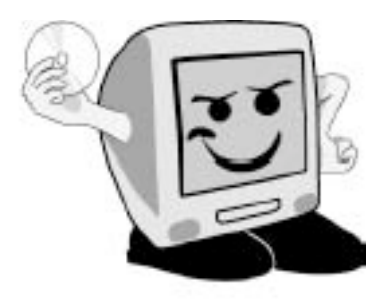

## Les Aventuriers du Bout du Monde

*La revue des clubs Microcam* Rampe de Lancement numéro 53 – 20 juin 2011

Création de publipostages et d'étiquettes avec Microsoft® Word sur Mac et sur PC.

Best of ABMA

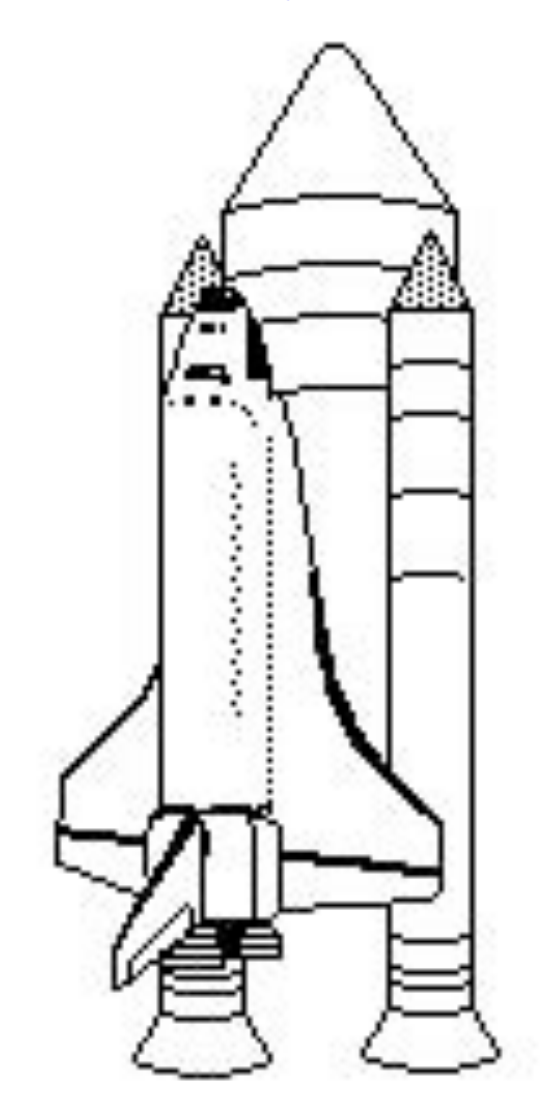

Avec Microsoft® Office 2011, 2010, 2008 et 2007.

#### Les ABM

#### Les Aventuriers du Bout du Monde Le journal des clubs Microcam Clubs de micro-informatique du Crédit Agricole, Association loi 1901. © Copyright *Les ABM* Dépôt légal 641 Rennes ISSN 0295-938

Microcam06 111, Avenue E. Dechame B.P. 250 06708 Saint-Laurent-du-Var cedex mél:microcam06@microcam06.org www.microcam06.org

#### Microcam

4 rue Louis Braille CS 64017 Saint-Jacques-de-la-Lande 35040 Rennes cedex mél: association@microcam35.org www.microcam35.org

**Directeur de la publication :** Yves-Roger Cornil

Numéro réalisé par : Yves Roger Cornil avec Microsoft Word 2011, aidé de Microsoft Word versions 2010, 2008 et 2007, Ambrosia SnapzPro X, et Graphic Converter,

Extraits des Rampes de Lancement 47, 36, 32.

*La plupart des logiciels cités sont des marques déposées de leurs éditeurs respectifs.* 

Vous serez les bienvenus sur les sites Internet :

http://web.mac.com/ycornil/Word2011/Bienvenue.html

http://web.mac.com/ycornil/word2010/Bienvenue.html

http://web.mac.com/ycornil/Word2008/Bienvenue.html

http://web.mac.com/ycornil/word2007/Bienvenue.html

### *Publipostez et étiquetez.*

*Cette Rampe de Lancement est une compilation d'articles publiés sur les publipostages et l'impression d'étiquettes avec le couple Excel et Word, dans les versions Mac et PC d'Office 2011, 2010, 2008 et 2007.* 

yves.cornil@free.fr

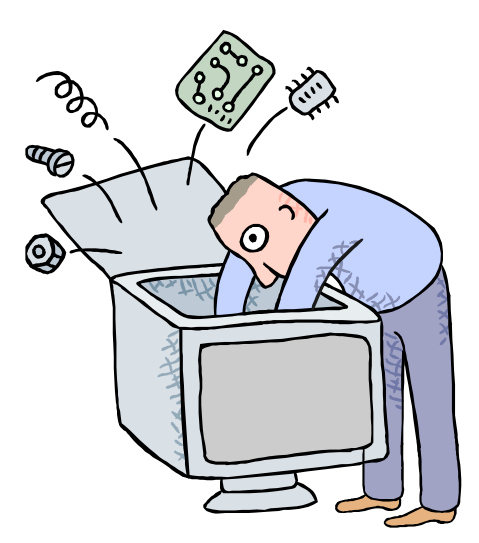

# Publipostages et étiquettes.

Avec Microsoft® Office 2011, 2010, 2008 et 2007.

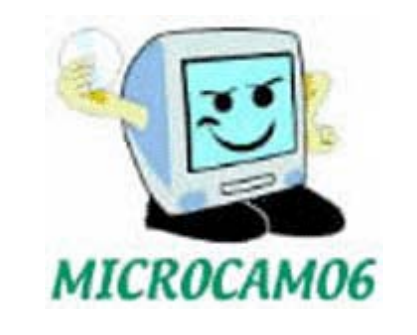

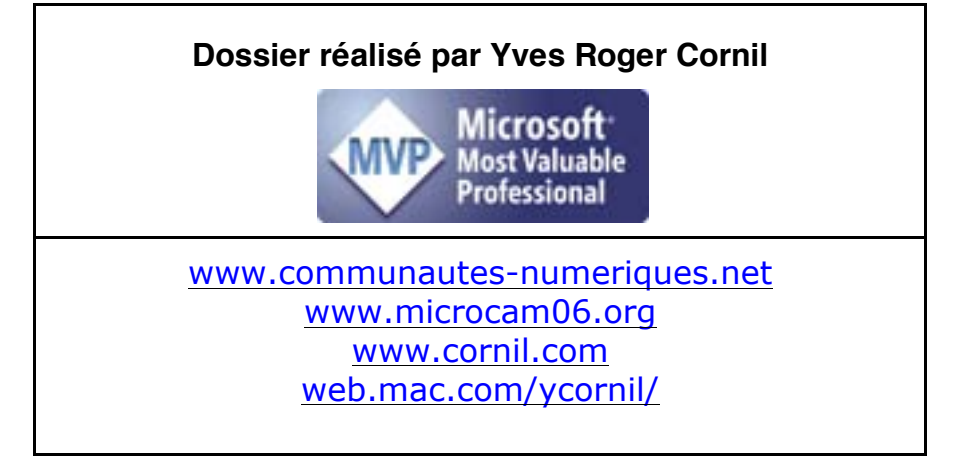

#### **BEST OF ABM**

| Création de publipostages avec Office 2011.<br>Utilisation du fichier adresses Excel.<br>Création de la lettre avec Microsoft Word 2011 et fusion des données.<br>Vérification du publipostage.<br>Filtrer des destinataires.<br>Rechercher une fiche.<br>Trier les fiches.<br>Exécution du publipostage.                                                                                               | <b>1</b><br>2<br>5<br>6<br>7<br>8<br>8                                                                     |
|----------------------------------------------------------------------------------------------------|----------------------------------------------------------------------------------------------------|
| <b>Création d'étiquettes avec Office 2011.</b><br>Utilisation du fichier adresses créé avec Excel.<br>Vérification des étiquettes.<br>Terminer et fusionner la liste des étiquettes.                                                                                                    | <b>10</b><br>10<br>15<br>16                                                                                |
| Création d'une planche d'étiquettes personnelles avec Word 20                                                                                                    | 11.<br>17                                                                                                  |
| Création de publipostages avec Office 2010.<br>Création du fichier adresses avec Microsoft Excel.<br>Création de la lettre avec Microsoft Word et fusion des données.<br>Mettre des conditions.<br>Vérification du publipostage.<br>Sélectionner des destinataires.<br>Rechercher une fiche.<br>Trier les fiches.<br>Lancement du publipostage depuis le fichier lettres.<br>Exécution du publipostage. | <ol> <li>18</li> <li>19</li> <li>21</li> <li>22</li> <li>23</li> <li>24</li> <li>24</li> <li>25</li> </ol> |
| <b>Création d'étiquettes avec Office 2010.</b><br>Création du fichier adresses avec Microsoft Excel.<br>Insérer les données adresses dans les étiquettes.<br>Mettre à jour les étiquettes.<br>Terminer et fusionner.                                                                                                    | 26<br>26<br>27<br>28<br>28                                                                                 |
| Création d'une planche d'étiquettes personnelles avec Word 20                                                                                                    | 10.<br>29                                                                                                  |
| Création de publipostages avec Office 2008<br>Création du fichier adresses avec Microsoft Excel.<br>Création de la lettre avec Microsoft Word et fusion des données.<br>Visionner les résultats du publipostage.<br>Achever la fusion du publipostage.<br>Sélectionner des fiches.<br>Afficher les espaces réservés.                                                                                    | <b>31</b><br>31<br>34<br>35<br>35<br>36                                                                    |
| <b>Création d'étiquettes avec Office 2008</b><br>Création du fichier adresses avec Microsoft Excel.<br>Création des étiquettes avec Microsoft Word et fusion des données.<br>Visionner les résultats.<br>Achever la fusion des étiquettes.<br>Sélectionner des fiches.                                                                                                    | <b>37</b><br>37<br>39<br>40<br>40                                                                          |
| <b>Création de publipostages avec Office 2007.</b><br>Création du fichier adresses avec Microsoft Excel.<br>Création de la lettre avec Microsoft Word et fusion des données.<br>Mettre des conditions.<br>Vérification du publipostage.                                                                                                    | <b>41</b><br>41<br>42<br>44<br>45                                                                          |

| Sélectionner des destinataires.                      | 45 |
|------------------------------------------------------|----|
| Rechercher une fiche.                                | 47 |
| Trier les fiches.                                    | 47 |
| Lancement du publipostage depuis le fichier lettres. | 47 |
| Exécution du publipostage.                           | 48 |
| Création d'étiquettes avec Office 2007.              | 49 |
| Création du fichier adresses avec Microsoft Excel.   | 49 |
| Supprimer un modèle d'étiquettes.                    | 50 |
| Renommer un modèle d'étiquettes personnalisé.        | 50 |
| Insérer les données adresses dans les étiquettes.    | 50 |
| Mettre à jour les étiquettes.                        | 52 |
| Aperçu des résultats.                                | 52 |
| Terminer et fusionner.                               | 53 |
| Création d'une planche d'étiquettes personnelles.    | 54 |

#### Création de publipostages avec Office 2011.

*Créer des courriers personnalisés, imprimer des étiquettes, c'est possible avec le couple Microsoft*® *Word et Microsoft*® *Excel.* 

|                                                                                                    |                             |                                     |                        |                                          | distant in                                 |                                                    | sidia    |                                                                                                    |                                                                                                    |                                                                                                    |
|----------------------------------------------------------------------------------------------------|-----------------------------|-------------------------------------|------------------------|------------------------------------------|--------------------------------------------|----------------------------------------------------|----------|----------------------------------------------------------------------------------------------------|----------------------------------------------------------------------------------------------------|----------------------------------------------------------------------------------------------------|
|                                                                                                    | MI                          | 1 • (*                              | _                      | In                                       | -                                          | -                                                  | 1.12     |                                                                                                    |                                                                                                    |                                                                                                    |
|                                                                                                    | A B                         | C                                   |                        | D                                        | E                                          | F F                                                | G        |                                                                                                    |                                                                                                    |                                                                                                    |
|                                                                                                    | 2 1                         | 0 Monsieur le Ré                    | édattei                | iCreate                                  | One Press SARI                             | 261 rue de Paris                                   | 93556 M  |                                                                                                    |                                                                                                    |                                                                                                    |
|                                                                                                    | 3 1                         | 0 M. David Côme                     | e 1                    | Internautes Micro                        | ID Presse                                  | 27 Bd Moretti                                      | 13014 M  |                                                                                                    |                                                                                                    |                                                                                                    |
|                                                                                                    | 4 1                         | 1 M. Nicolas Guy                    | ot I                   | L'Ordinateur Individue                   | al 26 rue d'Oradour sur                    | Glane                                              | 75504 P  |                                                                                                    |                                                                                                    |                                                                                                    |
|                                                                                                    | 5 1                         | 0 Monsieur le Ré                    | édactel                | Magazine à Vos Mac                       | La Favrère                                 |                                                    | 79250    |                                                                                                    |                                                                                                    |                                                                                                    |
|                                                                                                    | 6 1                         | 0 M. Ivan Roux                      |                        | Micro Hebdo                              | 26 rue d'Oradour sur                       | Glane                                              | 7550 P   |                                                                                                    |                                                                                                    |                                                                                                    |
|                                                                                                    | 7 2                         | 0 Mme Annabell                      | e BOUI                 | Micro Hebdo                              | 26 rue d'Oradour sur                       | Glane                                              | 755 4 P  |                                                                                                    |                                                                                                    |                                                                                                    |
|                                                                                                    | 8 2                         | 0 Mme Isabelle                      | Goubiel                | Micro Revue                              | 70 rue de Strasbourg                       |                                                    | 94300 V  |                                                                                                    |                                                                                                    |                                                                                                    |
|                                                                                                    | 9 2                         | 1 Mme Geneviev                      | ve Jurci               | Notre Temps                              | 3 rue Bayard                               |                                                    | 0393 Pi  |                                                                                                    |                                                                                                    |                                                                                                    |
|                                                                                                    | 10 1                        | 0 M. Fernando M                     | riguer i               | PC Expert                                | 34 rue Jean Jaures                         | 261 aux de Davie                                   | 92800 P  |                                                                                                    |                                                                                                    |                                                                                                    |
|                                                                                                    | 12 1                        | 1 M Datrick Zerr                    | on en ci               | SVM                                      | Volnay Publications                        | 34 rue Jean Jaurés                                 | 93336 M  |                                                                                                    |                                                                                                    |                                                                                                    |
|                                                                                                    | 13 1                        | 0 M Laurent Cla                     | auco I                 | SVM Mar                                  | Volnay Publications                        | 34 rue Jean Jaurés                                 | 92800 P  |                                                                                                    |                                                                                                    |                                                                                                    |
|                                                                                                    | 14 1                        | 0 M. Pascal Sam                     | ama 1                  | SVM Mac                                  | Volnay Publications                        | 34 rue Jean Jaurès                                 | 92800 PI |                                                                                                    |                                                                                                    |                                                                                                    |
|                                                                                                    | 15 1                        | 1 M. Bernard Le                     | Du 1                   | Vous et Votre Mac                        | HowtoDo Publishing                         | 114 rue des Pyrénées                               | 75020 P  |                                                                                                    |                                                                                                    |                                                                                                    |
|                                                                                                    | 16 1                        | 0 Monsieur le Ré                    | édacte                 | Windows News                             | 101-109 rue Jean Jau                       | rès                                                | 92300 LI |                                                                                                    |                                                                                                    |                                                                                                    |
|                                                                                                    | 17 1                        | 0 M. Jocelyn Flor                   | res 1                  | Windows Vista                            | 101-109 rue Jean Jau                       | rès                                                | 92300 LI |                                                                                                    |                                                                                                    |                                                                                                    |
|                                                                                                    | 18 1                        | 0 M. Alain Le Héga                  | arat t                 | Microsoft France                         |                                            | 39 Quai Pres. Roosevelt                            | 92130 IS |                                                                                                    |                                                                                                    |                                                                                                    |
| Hime Hitsenson Hitsenson Hitse<br>Hitsenson Hitsenson Hitsenson Hitsenson Hitsenson Hitsenson Hitsenson Hitsenson Hitsenson Hitsenson Hitsenson Hitsenson Hitsenson Hitsenson Hitsenson Hitsenson Hitsenson Hitsenson Hitsenson Hitsenson Hitsenson Hitsenson Hitsenson Hitse | Je v<br>adho<br>forn<br>Ouv | oudra<br>érents<br>ner de<br>rertes | ais<br>s a<br>e n<br>» | envoye<br>le Micro<br>otre op<br>du 25 « | er des le<br>ocam06<br>pération<br>sentemb | ttres aux<br>pour les in<br>« Portes<br>re 2010, e | -<br>t   | Microsoft i naké Numériques<br>18 avenue du Québec<br>91957 COURTABOEUF I cedex<br>Microsoft France<br>Communaucids Numériques<br>18 avenue du Québec<br>91957 COURTABOEUF I cedex | Microsoft Frank<br>Billion Coulde<br>91957 COU<br>Microsoft Frank<br>Billion Could Could be<br>18 avenue du Québec<br>91957 COURTABOEUF 1 cedex | M. Eric Boust<br>M. Eric Boust<br>M. Eric Boust<br>Microsoft Fran<br>Président de l<br>18 avenue du<br>91957 COURT |
| Fréjus le 2 juin 2008                                                                                                    | en p                        | profite                             | er j                   | bour ré                                  | cupérer                                    | les                                                | C        | M. Marc Jalabert<br>Microsoft France<br>18 avenue du Québec                                                                                                    | M. Philippe Blondet<br>Microsoft France<br>18 avenue du Québec                                                                                  | M. Franck Hae<br>Microsoft Fran<br>18 avenue du                                                                    |
| Chère Madame,                                                                                                    | adre                        |                                     | de                     | macca                                    | ,<br>anin da                               | nnac adhá                                          |          | 91957 COURTABOEUF 1 cedex                                                                                                    | 91957 COURTABOEUF 1 cedex                                                                                                    | 91957 COURT                                                                                                    |
| J'ai le plaisir de vous annoncer le lancement du site Internet de l'ass<br>Communautés Numériques > sur l'URL :<br>www.communautes-numeriques.net                                                                                                    | rent                        | :sses<br>:s.                        | ue                     | : messa                                  | iyene de                                   | e nos aune                                         | -        | M. Bertrand Pichot<br>Microsoft France                                                                                                    | Mme Gwenaël Fourré<br>Microsoft France                                                                                                    | M. Benjamin I<br>Microsoft Fran                                                                                    |
| the second second s                                                                                                    |                             |                                     |                        |                                          |                                            |                                                    |          | 10 months du Oudhan                                                                                                    | 10 months du Outhers                                                                                                    | 10 million du                                                                                                    |
| Ce site, animé par des bénévoles, a pour objectif premier de mettre la<br>informatique à la portée du grand public, les plus expérimentés n'étant pas out<br>plus.                                                                                                    | a<br>bi                     |                                     |                        |                                          |                                            |                                                    | s.       | 18 avenue du Québec<br>91957 COURTABOEUF 1 cedex                                                                                                    | 18 avenue du Québec<br>91957 COURTABOEUF 1 cedex                                                                                                | 18 avenue du<br>91957 COURT                                                                                        |
| Pa sita composta n'os da 70 filme dans différente formate das nanas bimi at da                                                                                                    | 2                           |                                     |                        |                                          |                                            |                                                    |          |                                                                                                    |                                                                                                    |                                                                                                    |

*Je vais utiliser le fichier qui a été créé par notre sympathique trésorier Pierre. Le fichier a été créé avec Microsoft Excel 2010.* 

#### Utilisation du fichier adresses Excel.

|                                                                 | 🗯 Excel File     | Edit View I   | nsert Forma    | t Tools Data       | Window 🐓 Help               |                            |                               |                                                             |                                                                                                    | Solution |
|-----------------------------------------------------------------|------------------|---------------|----------------|--------------------|-----------------------------|----------------------------|-------------------------------|-------------------------------------------------------------|----------------------------------------------------------------------------------------------------|----------|
| 0                                                               | 00               |               |                |                    |                             | 📮 adhere                   | ntsM6.xlsx                    |                                                             |                                                                                                    |          |
| 2                                                               |                  | 🕺 🗅 🛍 🕯       | 🖌 🔊 🖓          | · Σ· ጰ₀ · %·       | · (fx) 🛅 🚮 100% • 🤅         |                            |                               |                                                             |                                                                                                    |          |
| 1                                                               | A Home Layout    | Tables Cl     | narts Smart    | Art Formulas       | Data Review                 |                            |                               |                                                             |                                                                                                    |          |
|                                                                 | Edit             | For           | nt             |                    | Alignment                   | Number                     |                               | Format                                                      |                                                                                                    |          |
| f                                                               | 🚆 🗸 💽 Fill 🔹 🛛   | Arial 🔻       | 10 • A A       | <b>↓</b> = = =     | abc 🛪 👘 Wrap Text 🛪 🛛 Gener | al 🔹 🚽                     | Normal Bad                    | Good                                                        | Neutral                                                                                                    | on       |
| Pa                                                              | aste 🥜 Clear 🔻 🗌 | BIU           | • 🧄 • <u>A</u> |                    | 🔄 🔁 📄 Merge 🔻 🛐 🔻           | % > Conditional Formatting | Check Cell Explanatory        | Input                                                       | Linked Cell Note                                                                                                   |          |
|                                                                 | H15 \$           | 🛛 🔿 (= fx     |                |                    |                             |                            |                               |                                                             |                                                                                                    |          |
| 12                                                              | A                | B             | C              | D E                | F                           | G                          | Н                             | 1                                                           | J                                                                                                    | К        |
| 1                                                               | Nom              | Prénom        | DAV            | Cotis 2009 Service | Adresse L1                  | Adresse L2                 | Adresse L3                    | Code Postal                                                 | Ville                                                                                                    |          |
| 2                                                               | BIANCHI          | Jean Francois | 00226803017    | 24,00 PCP/DCP6     | 1                           |                            |                               |                                                             |                                                                                                    |          |
| 3                                                               | ARISTEGUIETA     | Guy           | 00227075015    | 18.00              | 18 Pue Alevie MOSSA         |                            |                               | 06000                                                       | NICC                                                                                                    |          |
| 4                                                               |                  |               |                | 10,00              | TO TRUE MICHOUR             |                            |                               | 00000                                                       | NICE                                                                                                    |          |
|                                                                 | CORNIL           | Yves Roger    | 00367816015    | 24,00              | RESIDENCE LE PARC           | ENTREE B2                  | 85 AVENUE DE LA GALISSARDIERE | 83600                                                       | FREJUS                                                                                                    |          |
| 5                                                               | CORNIL           | Yves Roger    | 00367816015    | 24,00              | RESIDENCE LE PARC           | ENTREE B2                  | 85 AVENUE DE LA GALISSARDIERE | 83600<br>06670                                              | FREJUS<br>CASTAGNIERS                                                                                              |          |
| 5<br>6                                                          | CORNIL           | Yves Roger    | 00367816015    | 24,00              | RESIDENCE LE PARC           | ENTREE B2                  | 85 AVENUE DE LA GALISSARDIERE | 83600<br>06670                                              | FREJUS<br>CASTAGNIERS                                                                                              |          |
| 5<br>6<br>7                                                     | CORNIL           | Yves Roger    | 00367816015    | 24,00              | RESIDENCE LE PARC           | ENTREE B2                  | 85 AVENUE DE LA GALISSARDIERE | 83600<br>06670                                              | FREJUS<br>CASTAGNIERS                                                                                              |          |
| 5<br>6<br>7<br>8                                                | CORNIL           | Yves Roger    | 00367816015    | 24,00              | RESIDENCE LE PARC           | ENTREE B2                  | 85 AVENUE DE LA GALISSARDIERE | 83600<br>06670<br>06100                                     | FREJUS<br>CASTAGNIERS<br>NICE                                                                                      |          |
| 5<br>6<br>7<br>8<br>9                                           | CORNIL           | Yves Roger    | 00367816015    | 24,00              | RESIDENCE LE PARC           | ENTREE B2                  | 85 AVENUE DE LA GALISSARDIERE | 06100<br>83136                                              | RELUS<br>CASTAGNIERS<br>NICE<br>ROCBARON                                                                           |          |
| 5<br>6<br>7<br>8<br>9<br>10                                     | CORNIL           | Yves Roger    | 00367816015    | 24,00              | RESIDENCE LE PARC           | ENTREE B2                  | 85 AVENUE DE LA GALISSARDIERE | 06000<br>83600<br>06670<br>06100<br>83136<br>06700          | NICE<br>ROCBARON<br>SLAURENT du VAR                                                                                |          |
| 5<br>6<br>7<br>8<br>9<br>10<br>11                               | CORNIL           | Yves Roger    | 00367816015    | 24,00              | RESIDENCE LE PARC           | ENTREE 82                  | 85 AVENUE DE LA GALISSARDIERE | 06000<br>83600<br>06670<br>06100<br>83136<br>06700<br>06700 | NICE<br>CASTAGNIERS<br>NICE<br>ROCBARON<br>SI LAURENT du VAR<br>SI LAURENT du VAR                                  |          |
| 5<br>6<br>7<br>8<br>9<br>10<br>11<br>12                         | CORNIL           | Yves Roger    | 00367816015    | 24,00              | RESIDENCE LE PARC           | ENTREE B2                  | 85 AVENUE DE LA GALISSARDIERE | 06100<br>06100<br>83136<br>06700<br>06700                   | RCE<br>FREJUS<br>CASTAGNIERS<br>NICE<br>ROCBARON<br>SI LAURENT du VAR<br>SI LAURENT du VAR                         |          |
| 5<br>6<br>7<br>8<br>9<br>10<br>11<br>12<br>13                   | CORNIL           | Yves Roger    | 00367816015    | 24,00              | RESIDENCE LE PARC           | ENTREE 82                  | 85 AVENUE DE LA GALISSARDIERE | 06100<br>06670<br>06100<br>83136<br>06700<br>06700          | RCE<br>FREJUS<br>CASTAGNIERS<br>NICE<br>ROCBARON<br>SI LAURENT du VAR<br>SI LAURENT du VAR                         |          |
| 5<br>6<br>7<br>8<br>9<br>10<br>11<br>12<br>13<br>14             | CORNIL           | Yves Roger    | 00367816015    | 24,00              | RESIDENCE LE PARC           | ENTREE 82                  | 85 AVENUE DE LA GALISSARDIERE | 06000<br>06670<br>06100<br>83136<br>06700<br>06700          | PIEJUS<br>PEJUS<br>CASTAGNIERS<br>NICE<br>ROCBARON<br>SI LAURENT du VAR<br>SI LAURENT du VAR                       |          |
| 5<br>6<br>7<br>8<br>9<br>10<br>11<br>12<br>13<br>14<br>15       | CORNIL           | Yves Roger    | 00367816015    | 24,00              | RESIDENCE LE PARC           | ENTREE 82                  | 85 AVENUE DE LA GALISSARDIERE | 06100<br>83600<br>06670<br>83136<br>06700<br>06700<br>06700 | NICE<br>FREUIS<br>CASTAGNIERS<br>NICE<br>ROCEARON<br>SI LAURENT du VAR<br>SI LAURENT du VAR<br>SI LAURENT du VAR   |          |
| 5<br>6<br>7<br>8<br>9<br>10<br>11<br>12<br>13<br>14<br>15<br>16 | CORNIL           | Yves Roger    | 00367816015    | 24,00              | RESIDENCE LE PARC           | ENTREE 82                  | 85 AVENUE DE LA GALISSARDIERE | 06380<br>06380                                              | PIEJUS<br>PREJUS<br>CASTAGNIERS<br>NICE<br>ROCBARON<br>SI LAURENT du VAR<br>SI LAURENT du VAR<br>SI LAURENT du VAR |          |

| A            | B             | B C D |            | E        | F                   |
|--------------|---------------|-------|------------|----------|---------------------|
| Nom          | Prénom        | DAV   | Cotis 2009 | Service  | Adresse L1          |
| BIANCHI      | Jean Francois | 3017  | 24,00      | PCP/DCP6 |                     |
| ARISTEGUIETA | Guy           | 5015  | 18,00      |          | 18 Rue Alexis MOSSA |
| CORNIL       | Yves Roger    | 6015  | 24,00      | 1        | RESIDENCE LE PARC   |
|              |               |       | 1          |          |                     |

Voici quelques informations qui sont dans le fichier Excel adherentsM6.xlsx:

- Nom
- Prénom
- Service
- Adresse L1 : ligne adresse 1
- Adresse L2 : ligne adresse 2
- Adresse L2 : ligne adresse 3Code postal.
- Code p
   Ville

Les courriers seront à adresser à un service du Crédit Agricole PCA ou aux adresses postales des adhérents.

## Création de la lettre avec Microsoft Word 2011 et fusion des données.

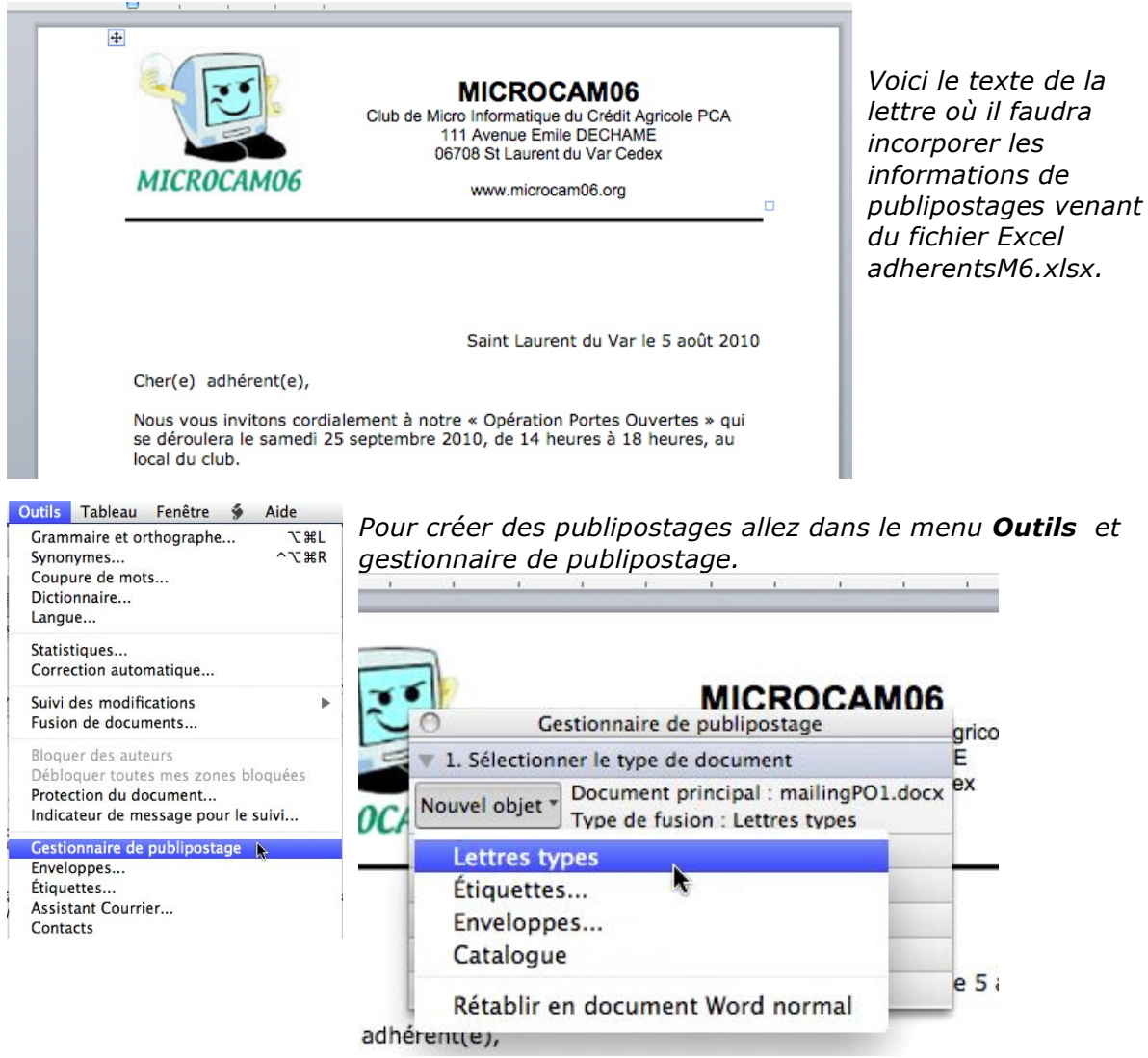

Cliquez sur nouvel objet et lettres types.

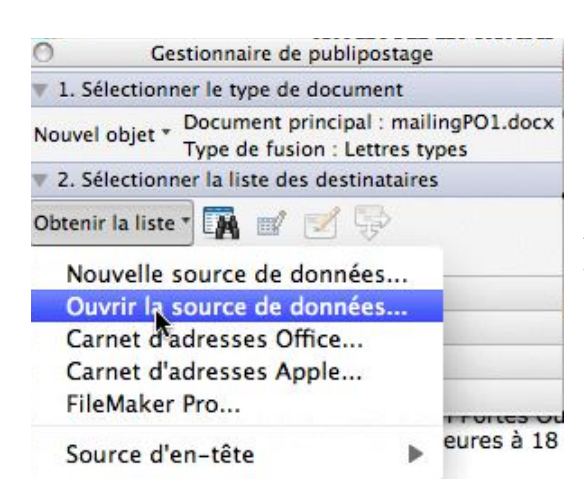

Sélectionnez ensuite la source des données en cliquant sur **Ouvrir la source de données.** 

Il est possible de sélectionner différentes sources, telles que le carnet d'adresses Office ou le carnet d'adresses Apple ou depuis un fichier FileMaker Pro.

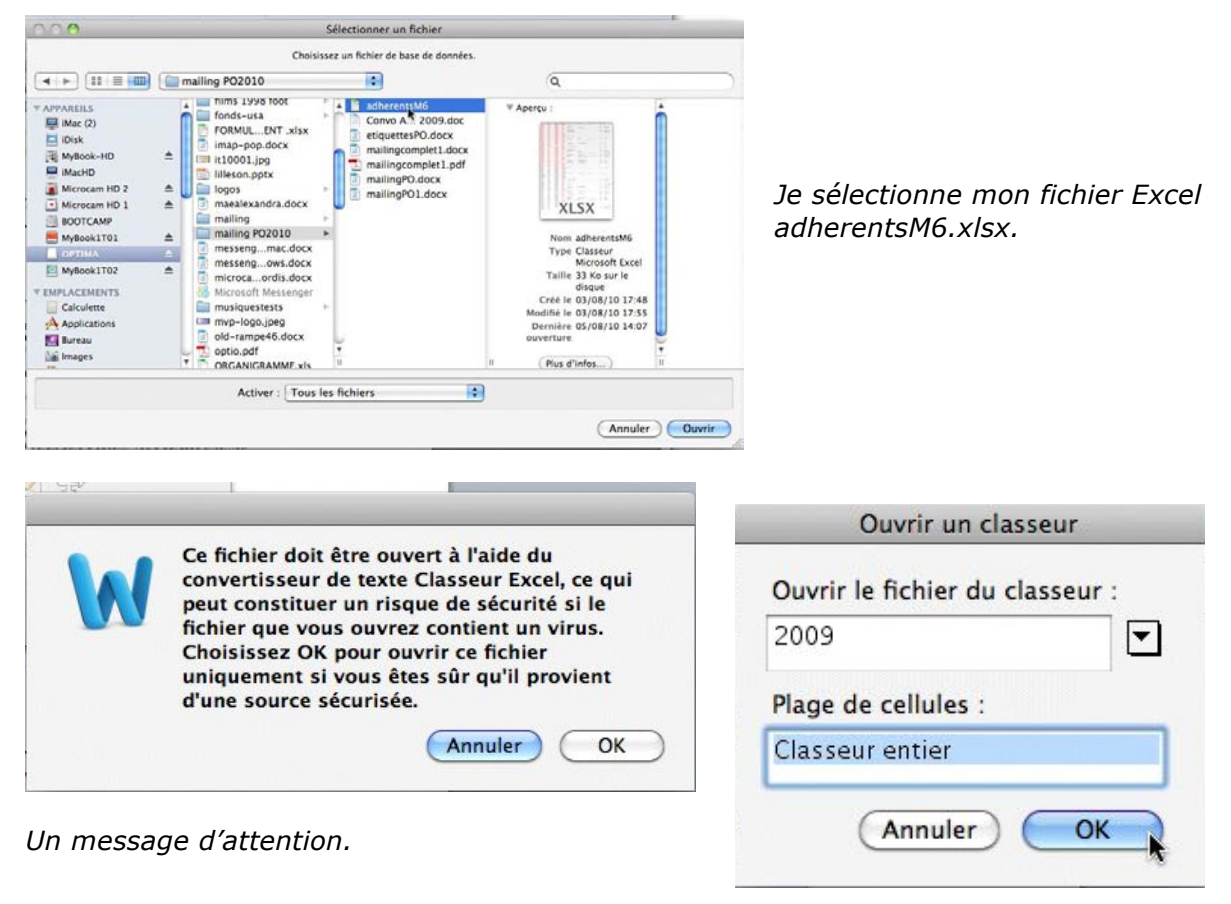

*Sélectionnez ensuite les cellules; ici la totalité du classeur Excel.* 

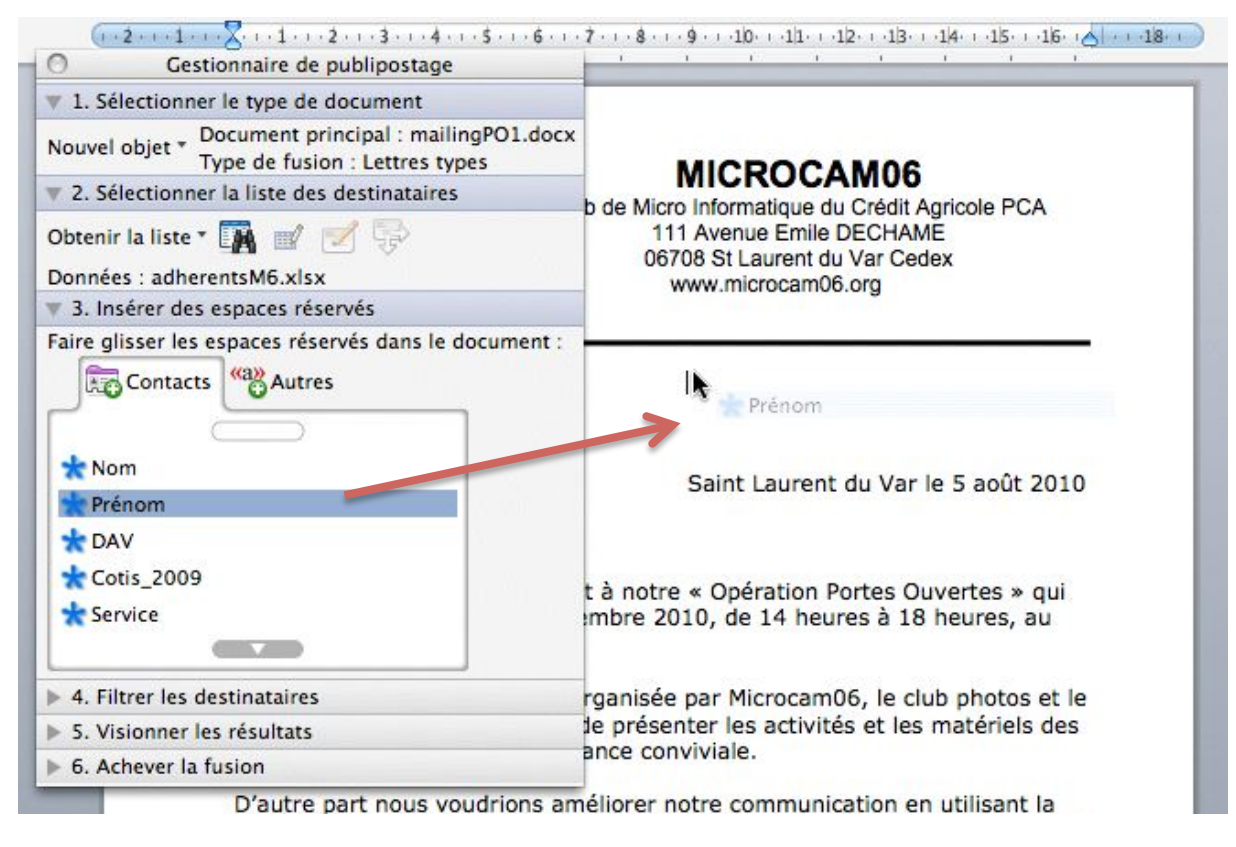

*Le fichier excel contient les données noms et adresses. Je glisse les données vers la zone adresse de la lettre.* 

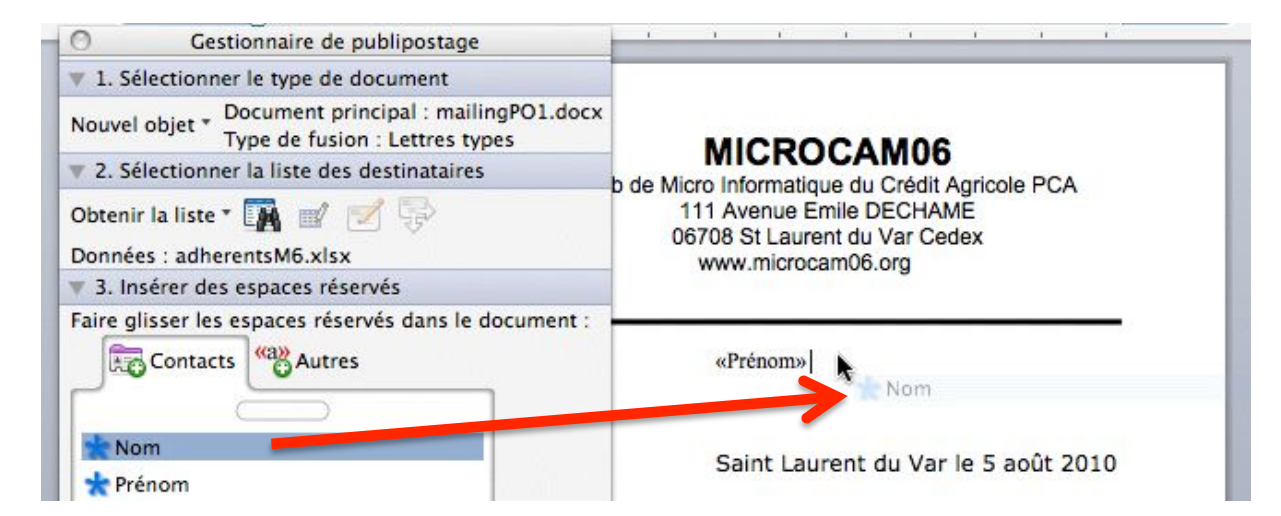

Après avoir inséré une espace après le prénom, je glisse le nom.

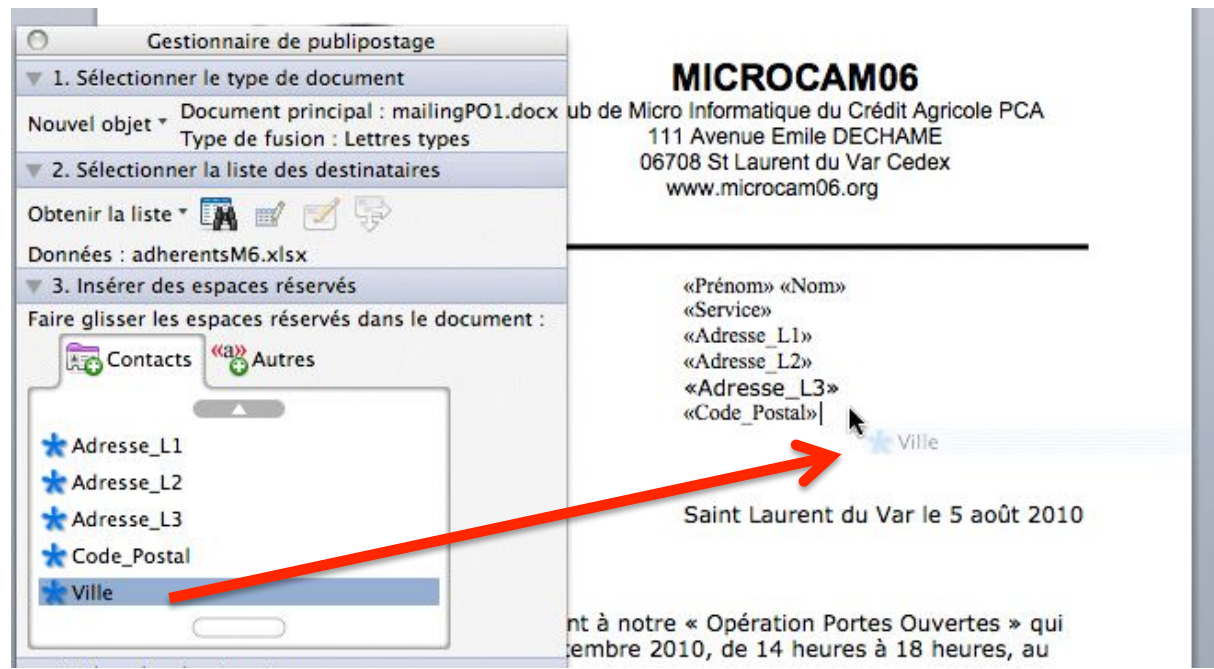

J'ai glissé les différentes données et je termine par la ville. Maintenant les différentes rubriques venant du fichier Excel sont dans la partie adresse de la lettre.

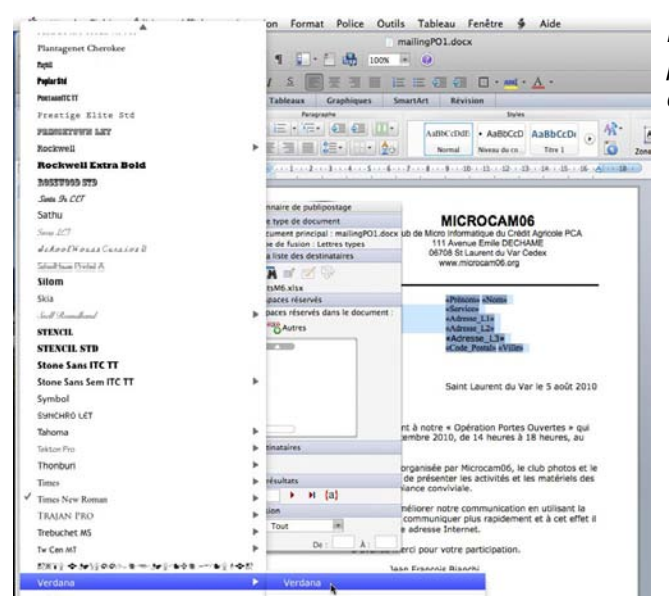

*La police de l'adresse ne me convenant pas je choisis la police Verdana pour les différentes lignes.* 

#### Vérification du publipostage.

| Gestionnaire de publipostage                       | Pour vérifier votre publipostage, cliquez sur le                                      |
|----------------------------------------------------|---------------------------------------------------------------------------------------|
| 1. Sélectionner le type de document                | houton apercu des résultats houton "ARC"                                              |
| puvel objet * Document principal : mailingPO1.docx |                                                                                       |
| Type de fusion : Lettres types                     | Cliquez ensuite sur le petit triangle pour                                            |
| 2. Selectionner la liste des destinataires         | parcourir vos différents destinataires, si                                            |
| 3. Inserer des espaces reserves                    | nécessaire.                                                                           |
| 4. Filtrer les destinataires                       | Vous pouvez revenir en arrière, en début ou er                                        |
| ptions                                             | fin.                                                                                  |
| S. Visionner les resultats                         |                                                                                       |
|                                                    | O Gestionnaire de publipostage                                                        |
| ode publipostage                                   | V 1. Sélectionner le type de document                                                 |
| Pe: À:                                             | Nouvel objet * Document principal : mailingPO1.docx<br>Type de fusion : Lettres types |
|                                                    | 2. Sélectionner la liste des destinataires                                            |
|                                                    | 3. Insérer des espaces réservés                                                       |
|                                                    | ▼ 4. Filtrer les destinataires                                                        |
|                                                    | Options                                                                               |
|                                                    | ▼ 5. Visionner les résultats                                                          |
|                                                    |                                                                                       |
|                                                    | ABC                                                                                   |
|                                                    |                                                                                       |
|                                                    | 🖏 🏹 🚵 Tout                                                                            |
|                                                    | De: À:                                                                                |
|                                                    |                                                                                       |
|                                                    |                                                                                       |
|                                                    |                                                                                       |
|                                                    |                                                                                       |
| Gestionnaire de publipostage                       |                                                                                       |
| ▼ 1. Sélectionner le type de document              | MICROCAM06                                                                            |
| Nouvel object - Document principal : mailingPO1    | 1.docx ub de Micro Informatique du Crédit Agricole PCA                                |
| Type de fusion : Lettres types                     | 111 Avenue Emile DECHAME                                                              |
| 2. Sélectionner la liste des destinataires         | 06708 St Laurent du Var Cedex                                                         |
| 3. Insérer des espaces réservés                    | in the sources of g                                                                   |
| 4. Filtrer les destinataires                       |                                                                                       |
| Options                                            | Jean Francois BIANCHI                                                                 |
| ▼ 5. Visionner les résultats                       | PCP/DCPO                                                                              |
| ABC 14 4 17 14 {a}                                 |                                                                                       |
| 6. Achever la fusion Enregistrement suivant        | saint Laurent du Var le 5 août 2010                                                   |
| Tout                                               |                                                                                       |
| De: À.                                             |                                                                                       |
| Nous your invitors cordi                           | alement à notre « Onération Bortes Ouwertes » qui                                     |

La vérification des résultats nous permet de constater que les zones vides ne sont pas imprimées (en particulier la ligne service, vide quand il y a une adresse postale, voir ciaprès).

#### Filtrer des destinataires.

| 0                 | Gest                | tionnaire de               | publip              | ostag              | e                    |
|-------------------|---------------------|----------------------------|---------------------|--------------------|----------------------|
| 🔻 1. Sél          | ectionne            | r le type de               | docum               | ent                |                      |
| Nouvel o          | objet * [           | Document p<br>Type de fusi | rincipa<br>on : Let | l : mai<br>ttres t | lingPO1.docx<br>ypes |
| ▶ 2. Sél          | ectionne            | r la liste de              | s destir            | nataire            | <u>!</u> S           |
| ▶ 3. Ins          | érer des            | espaces rés                | servés              |                    |                      |
| 🔻 4. Filt         | rer les d           | estinataires               |                     |                    |                      |
| Options<br>5. Vis | Limitez<br>destinat | les résultat<br>taires.    | s à un s            | sous-e             | ensemble de          |
| ▼ 6. Act          | never la            | fusion                     |                     |                    |                      |
| 30                | 5 💫 [               | Tout                       |                     | *                  |                      |
|                   |                     |                            | De                  |                    | À:                   |

Vous pouvez sélectionner des destinataires de votre publipostage.

Allez dans le menu filtrer les destinataires dans la boîte Gestionnaire de publipostage et cliquez sur options.

|      | Filtrer les | enregistrements Trier les er | nregistrements          |
|------|-------------|------------------------------|-------------------------|
|      | Champ :     | Élément de com               | paraison : Comparer à : |
|      | Nom         | est égal à                   |                         |
|      |             |                              |                         |
| / Et |             |                              |                         |
| N N  |             | (a) (                        | (*)                     |

Dans la boîte options de requête, sélectionnez le ou les champs, choisissez un élément de comparaison et enfin entrez les données.

Vous pouvez relier les comparaisons avec les opérateurs ou, ou et.

|      | Filtrer les | enregistrements | Trier les enre  | gistrements | ]            |
|------|-------------|-----------------|-----------------|-------------|--------------|
|      | Champ :     | Élém            | ient de compara | aison :     | Comparer à : |
|      | Nom         | est est         | égal à          | \$          | CORNIL       |
| Ou 🛟 | Nom         | est             | égal à          | \$          | BIANCHI      |
| Ou 🗘 | Nom         | est             | égal à          | \$          | ARISTEGUIETA |
| Du 🗘 |             |                 |                 | *           |              |
| \$   |             | +               |                 | \$          |              |
| \$   |             | *               |                 | \$          |              |

Ci-dessus recherche sur 3 noms.

|    | Champ :     | É    | lément de compa | raison : | Comparer à : |
|----|-------------|------|-----------------|----------|--------------|
|    | Ville       | ;    | est égal à      |          | nice         |
| Ou | \$<br>Ville |      | est égal à      | •        | frejus       |
| Et | \$<br>(     | •    |                 | \$       |              |
|    | \$          | ÷ (  |                 | \$       |              |
|    | \$          | ÷) ( |                 | \$       |              |
|    | \$          | *    |                 | \$       |              |
|    |             |      |                 |          |              |
|    |             |      |                 |          |              |

Ci-dessus rechercher les villes égales à NICE ou FREJUS.

#### **Rechercher une fiche.**

Vous pouvez rechercher des fiches sur une donnée, telle que le nom.

Dans la boîte **Gestionnaire de publipostage**, allez dans **sélectionner la liste des destinataires** et cliquez sur l'icône avec la paire de jumelles. Ci-après recherche de l'enregistrement qui contient le champ nom bianchi.

|    | Recherche dans u | n champ |
|----|------------------|---------|
|    | Rechercher :     |         |
| c  | bianchi          |         |
|    | Champ :          |         |
| 0  | ✓ Nom            |         |
| re | Prénom           |         |
|    | DAV              |         |
|    | Cotis_2009       | _       |
| 96 | Service          |         |
| 25 | Adresse_L1       |         |
|    | Adresse_L2       |         |
|    | Adresse_L3       |         |
| 10 | Code_Postal      |         |
| 10 | Ville            |         |
|    |                  |         |

| 0                | Ge                     | stionn        | aire de           | publ             | ipos          | tage          |                 |     |
|------------------|------------------------|---------------|-------------------|------------------|---------------|---------------|-----------------|-----|
| 🔻 1. Sé          | election               | ner le t      | ype de            | docu             | mer           | nt            |                 |     |
| Nouvel           | objet *                | Docur<br>Type | nent p<br>de fusi | rincip<br>on : L | al :<br>.ettr | mail<br>es ty | ingPO1.d<br>pes | ocx |
| 🔻 2. Sé          | lection                | ner la li     | ste de            | s des            | tinat         | aires         | s               |     |
| Obteni<br>Donnée | r la liste<br>es : adh | erents        | M6.xlsx           | C<br>her l'e     | -             | aistr         | ement           |     |
| ▶ 3. In          | sérer de               | as es         | echerci           | ner re           | enne          | gisti         | ement           | -   |
| ▼ 4. Fi          | ltrer les              | destin        | ataires           | 8                |               |               |                 |     |
| Option           | s                      |               |                   |                  |               |               |                 |     |
| 🔻 5. Vi          | sionner                | les rés       | ultats            |                  |               |               |                 |     |
| ABC I            | • •                    | 7             |                   | H                | {a            | }             |                 |     |
| ▼ 6. A           | chever l               | a fusio       | n                 |                  |               |               |                 |     |
| 3                | b 🎭                    | Т             | out               |                  |               | Ψ.            |                 |     |
|                  |                        |               |                   | D                | e : [         |               | À :             |     |

#### **Trier les fiches.**

Votre publipostage se déroulera dans l'ordre des fiches des votre fichier Excel, dans notre cas c'est le fichier adherentsM6.xlsx Cependant vous pouvez trier vos fiches à partir du publipostage. Dans la boîte **options** de requête cliquez sur trier les enregistrements ; choisissez vos critères de tris (3 maximum), en ordre croissant ou décroissant.

| Filtrer les enregistrements | Trier les enregistrements |  |
|-----------------------------|---------------------------|--|
| 1ère clé                    |                           |  |
| Service                     | Croissant     Occroissant |  |
| 2e clé                      |                           |  |
| Code_Postal                 | Croissant     Décroissant |  |
| 3e clé                      |                           |  |
| Nom                         | Croissant     Occroissant |  |
|                             |                           |  |

*Ici tri par service, puis par code postal et par nom, le tout en ordre croissant.* 

#### Exécution du publipostage.

| Gestionnaire de publipostage                                                          | Pour terminer la fusion entre la                                                         |  |  |  |  |  |
|---------------------------------------------------------------------------------------|------------------------------------------------------------------------------------------|--|--|--|--|--|
| 1. Sélectionner le type de document                                                   | lettre et le fichier Excel, allez<br>dans achever la fusion choisis-<br>sez une option : |  |  |  |  |  |
| Nouvel objet * Document principal : mailingPO1.docx<br>Type de fusion : Lettres types |                                                                                          |  |  |  |  |  |
| 🔻 2. Sélectionner la liste des destinataires                                          | Imprimer directement                                                                     |  |  |  |  |  |
| Obtenir la liste * 🌇 🛒 🧭 😽                                                            | Envoyer dans un fichier     Envoyer par la massage                                       |  |  |  |  |  |
| Données : adherentsM6.xlsx                                                            |                                                                                          |  |  |  |  |  |
| 3. Insérer des espaces réservés                                                       | rie.                                                                                     |  |  |  |  |  |
| 🔻 4. Filtrer les destinataires                                                        | Éventuellement sélectionner des enregistrements.                                         |  |  |  |  |  |
| Options                                                                               |                                                                                          |  |  |  |  |  |
| ▼ 5. Visionner les résultats                                                          | 5                                                                                        |  |  |  |  |  |
| ABC I 	 17 	 ▶ I {a}                                                                  |                                                                                          |  |  |  |  |  |
| 🔻 6. Achever la fusion                                                                | 🔻 6. Achever la fusion                                                                   |  |  |  |  |  |
| Fusionner vers l'imprimante     De :     À :                                          | Fusionner vers un nouveau document                                                       |  |  |  |  |  |

A droite, génération de l'ensemble des lettres dans un fichier lettres (nouveau document).

| ABC  | 14   |        | 17       |      | M     | {a    | }    |          |
|------|------|--------|----------|------|-------|-------|------|----------|
| ▼ 6. | Ache | ver la | fusion   |      |       |       |      |          |
| -    | 2    | 2      | Tou      | it   |       |       | *    |          |
|      |      | R      |          |      | -     | [     |      | 1.       |
| -    | -    | Gér    | nérez de | s me | ssage | es él | ectr | oniques. |

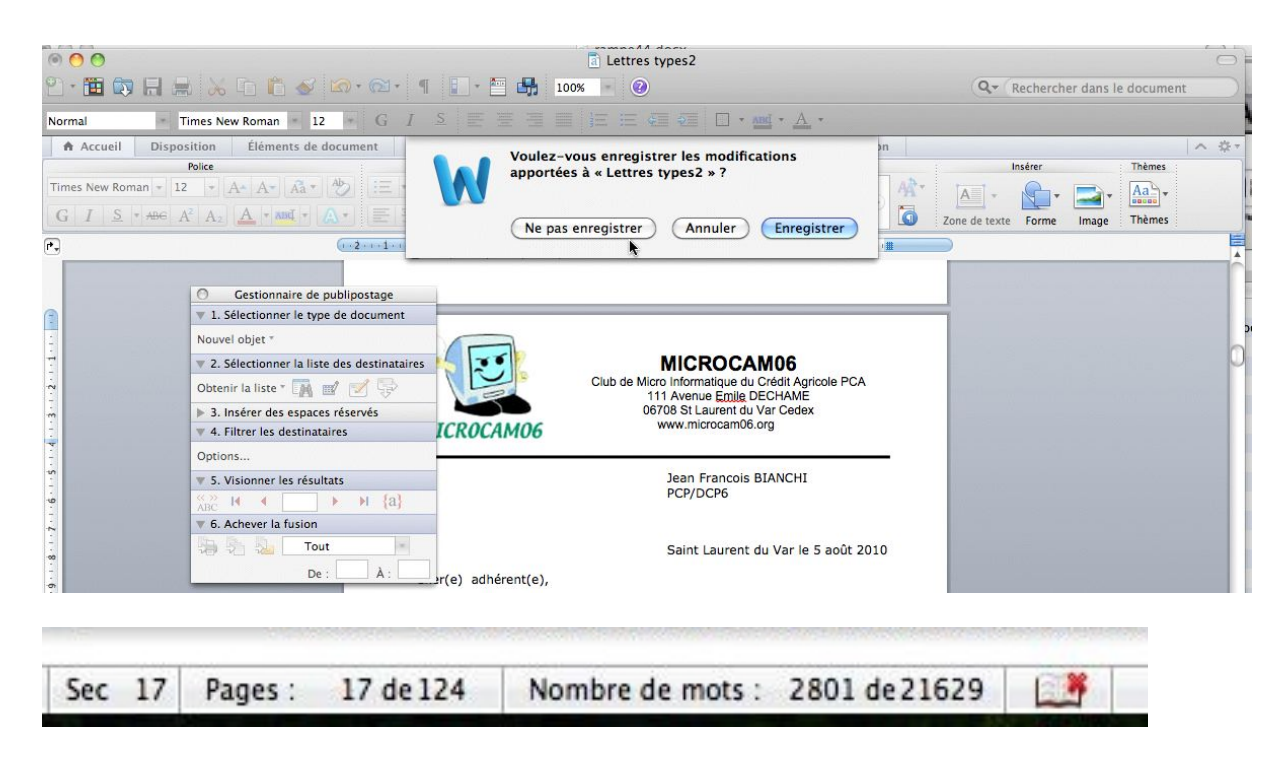

*Ici toutes les lettres (124) sont dans un fichier nommé Lettres types2 (ce chiffre peut évoluer.* 

Vous pouvez visualiser les lettres pour un dernier contrôle, les imprimer ou créer un fichier PDF, enregistrer ou non le fichier des lettres.

### Création d'étiquettes avec Office 2011.

*Imprimer des planches d'étiquettes, c'est possible avec le couple Microsoft*® *Word et Microsoft*® *Excel.* 

#### Utilisation du fichier adresses créé avec Excel.

Nous utiliserons le même fichier Excel que dans le chapitre sur les publipostages.

| 🐔 Exe     | cel File | Edit View                                                                                                    | Insert Forma                                                                                                    | t Tools Data           | Window 🐓 Help                                   |                                                     |                               |             |                   | Solution |
|-----------|----------|----------------------------------------------------------------------------------------------------|----------------------------------------------------------------------------------------------------|------------------------|-------------------------------------------------|-----------------------------------------------------|-------------------------------|-------------|-------------------|----------|
| 000       |          |                                                                                                    |                                                                                                    |                        |                                                 | 🔤 adhere                                            | ntsM6.xlsx                    |             |                   |          |
| 2) 🋅 😭    |          | 1 X h h                                                                                                    | 🔬 🔊 · 🔊 ·                                                                                                    | · ∑ · <u>A</u> ⊕ · ∑ · | (fx) 🛅 🚮 100% - 🤇                               | 0                                                   |                               |             |                   |          |
| A Home    | Layou    | t Tables (                                                                                                    | Charts SmartA                                                                                                    | Art Formulas           | Data Review                                     |                                                     |                               |             |                   |          |
| Edit      |          | F                                                                                                    | ont                                                                                                    | Al                     | ignment                                         | Number                                              |                               | Format      |                   |          |
| 💼 - 🖪     | Fill •   | Arial                                                                                                    | • 10 • A• A                                                                                                    | <b>↓</b> = = :         | ibc 🔹 📄 Wrap Text 👻 Gener                       | ral 🔹 📕                                             | Normal Bad                    | Good        | Neutral Calculati | on       |
| Paste 🥥   | Clear 🔻  | BIU                                                                                                    | • \land • 🛓                                                                                                    |                        | 🗄 📚 🖿 Merge 🔻 🚱 '                               | ▼ % ୬ ♀.0 .00<br>.00 \$.0 Conditional<br>Formatting | Check Cell Explanatory        | Input       | Linked Cell Note  |          |
| H15       | \$       | 😣 🕥 (= fx                                                                                                    |                                                                                                    |                        |                                                 |                                                     |                               |             |                   |          |
|           | A        | B                                                                                                    | C                                                                                                    | D E                    | F                                               | G                                                   | Н                             | 1           | J                 | K        |
| 1 Nom     |          | Prénom                                                                                                    | DAV                                                                                                    | Cotis 2009 Service     | Adresse L1                                      | Adresse L2                                          | Adresse L3                    | Code Postal | Ville             |          |
| 2 BIANCHI |          | Jean Francois                                                                                                    | 00226803017                                                                                                    | 24,00 PCP/DCP6         |                                                 |                                                     |                               |             | 1.005             |          |
| 3 ARISTEG | UIETA    | Guy                                                                                                    | 00227075015                                                                                                    | 18,00                  | 18 RUE AIEXIS MUSSA                             | CHITOCE DO                                          |                               | 00000       | NICE              |          |
| 4 CORNIL  |          | tves köger                                                                                                    | 00367816015                                                                                                    | 24,00                  | RESIDENCE LE PARC                               | ENTREE BZ                                           | 65 AVENUE DE LA GALISSARDIERE | 06670       | CASTAGNIERS       |          |
| 6         |          |                                                                                                    | and the second second                                                                                                    | ALC: NO.               |                                                 |                                                     |                               | 00070       | CASTAGRIERS       |          |
| 7         |          |                                                                                                    | and a second second sec | ALC: UNK               |                                                 |                                                     |                               |             |                   |          |
| 8         |          | Teacher .                                                                                                    | and the second of                                                                                                    | 10.00                  | The stage is descent in the second statement in |                                                     |                               | 06100       | NICE              |          |
| 9         | 100      | 1000000                                                                                                    | And in case of                                                                                                    | 10.0                   | NUMBER OF TAXABLE PARTY AND ADDRESS OF          |                                                     |                               | 83136       | ROCBARON          |          |
| 10        |          | CONTRACT.                                                                                                    |                                                                                                    | 110                    | HETELARD BREAKING                               |                                                     |                               | 06700       | St LAURENT du VAR |          |
| 11        |          | 100                                                                                                    | 100000000000000000000000000000000000000                                                                                                    | 108                    | THE PARTY OF PARTY AND                          |                                                     |                               | 06700       | St LAURENT du VAR |          |
| 12        |          | 100                                                                                                    |                                                                                                    | 110 100                |                                                 |                                                     |                               |             |                   |          |
| 13        |          | MALES PRINT                                                                                                    | And a subset of the                                                                                                    | ALC: UNK               |                                                 |                                                     |                               |             |                   |          |
| 14        |          |                                                                                                    | and the second second                                                                                                    | ALC: NOTE:             | Conception of the owner of the                  |                                                     |                               | 00000       | 000051            |          |
| 15        |          | and the second second s |                                                                                                    | and the second         | Allower office and considerate                  |                                                     |                               | 06380       | SUSPEL            |          |
| 10        |          | - Territoria                                                                                                    | and the second second                                                                                                    | Contract Contractor    |                                                 |                                                     |                               |             |                   |          |

| 1 | A            | B             | C    | D          | E        | F                   |
|---|--------------|---------------|------|------------|----------|---------------------|
|   | Nom          | Prénom        | DAV  | Cotis 2009 | Service  | Adresse L1          |
|   | BIANCHI      | Jean Francois | 3017 | 24,00      | PCP/DCP6 |                     |
|   | ARISTEGUIETA | Guy           | 5015 | 18,00      |          | 18 Rue Alexis MOSSA |
|   | CORNIL       | Yves Roger    | 6015 | 24,00      |          | RESIDENCE LE PARC   |

*Voici quelques informations qui sont dans le fichier Excel adherentsM6.xlsx:* 

- Nom
- Prénom
- Service
- Adresse L1 : ligne adresse 1
- Adresse L2 : ligne adresse 2
- Adresse L2 : ligne adresse 3
- Code postal.
- Ville

*Les courriers seront à adresser à un service du Crédit Agricole PCA (service) ou aux adresses postales des adhérents.* 

|                                                                                                    |                                                                                                    | supraries (11)pg (11)                                                     |
|----------------------------------------------------------------------------------------------------|----------------------------------------------------------------------------------------------------|---------------------------------------------------------------------------|
| Kord Fichier Édition Affichage Insertion Format Police                                                                                                    | Outils Tableau Fenêtre 🐓 Aide                                                                                                    |                                                                           |
| ● ● ● ●         ●         ●         ●         ●         ●         ●         ●         ●         ●         ●         ●         ●         ●         ●         ●         ●         ●         ●         ●         ●         ●         ●         ●         ●         ●         ●         ●         ●         ●         ●         ●         ●         ●         ●         ●         ●         ●         ●         ●         ●         ●         ●         ●         ●         ●         ●         ●         ●         ●         ●         ●         ●         ●         ●         ●         ●         ●         ●         ●         ●         ●         ●         ●         ●         ●         ●         ●         ●         ●         ●         ●         ●         ●         ●         ●         ●         ●         ●         ●         ●         ●         ●         ●         ●         ●         ●         ●         ●         ●         ●         ●         ●         ●         ●         ●         ●         ●         ●         ●         ●         ●         ●         ●         ●         ●         ●< | Grammaire et orthographe て第L<br>Synonymes へて第R<br>Coupure de mots<br>Dictionnaire<br>Langue                                                                                                    | (Q Rechercher dans le document                                            |
| Accueil Disposition Éléments de document Tableaux Graphiqu Poice Pragraphe Times New Roman + 12 + A^ A * Aa * Ab     S + Abe A <sup>2</sup> A A * Aa * Ab     S + Abe A <sup>2</sup> A A * Ab * Ab * Ab     S + Abe A <sup>2</sup> A A * Ab * Ab * Ab * Ab * Ab * Ab * Ab                                                                                                    | Statistiques<br>Correction automatique<br>Suivi des modifications<br>Fusion de documents<br>Bioquer des auteurs<br>Débloquer toutes mes zones bloquées<br>Protection du document<br>Indicateur de message pour le suivi<br>Cestionnaire de publipostage<br>Enveloppes<br>Étiquettes<br>Assistant Courrier<br>Contarts | A *      Inserer     Inserer     Zone de texte     Forme Image     Thèmes |

Pour créer des étiquettes avec Word 2011, allez dans le menu **outils**  $\rightarrow$  **gestionnaire de publipostage**.

#### Dans la boîte **gestionnaire de publipostage** choisissez **étiquettes**.

| 0           | Gestionnaire de publipostage     |
|-------------|----------------------------------|
| <b>v</b> 1. | Sélectionner le type de document |
| Nouv        | vel objet *                      |
| L           | ettres types                     |
| É           | tiquettes 📐                      |
| E           | nveloppes                        |
| C           | atalogue                         |
| R           | établir en document Word normal  |

| 2011                                       | Options pour les é | tiquettes         |
|--------------------------------------------|--------------------|-------------------|
| Imprimante                                 |                    |                   |
| O Matricielle<br>Laser et jet d'encre      |                    |                   |
| Tailles internationales : Avery            | A4 et A5           | •                 |
| Numéro de référence :                      | Description        |                   |
| C2160 - Autocollant<br>C2163 - Autocollant | Type :             | Autocollant       |
| C2166 - Autocollant<br>C2180 - Autocollant | Hauteur :          | 3,81 cm           |
| C2241 - Autocollant<br>C2242 - Autocollant | Largeur :          | 6,35 cm           |
| C2243 - Autocollant<br>C2244 - Autocollant | Format du papier : | A4 (210 x 297 mm) |
|                                            |                    |                   |
| Détails Nouvel inti                        | tulé) (Supprimer   | Annuler OK        |
|                                            |                    |                   |

Dans la boîte **options pour les étiquettes** choisissez le type d'étiquettes, en continu pour imprimante matricielle ou sur une planche pour imprimante laser ou jet d'encre et un modèle d'étiquettes qui corresponde aux étiquettes que vous avez en stock ; si aucun modèle ne vous convient, créez votre propre format en cliquant sur **nouvel intitulé**.

| Ma                                    | Ma<br>urge du h <u>aut</u><br>Pas vertical | arges | s de côté<br>•Pas horizontal →<br>—Largeur ↓ Nb étiqu<br>Hauteur | ettes (v) |   |
|---------------------------------------|--------------------------------------------|-------|------------------------------------------------------------------|-----------|---|
| Référence de l'éti<br>Marge du haut : | quette : [<br>1,52 cm                      | •     | ∙Nb étiquettes (h)—→<br>Hauteur d'étiquette :                    | 3,81 cm   | 1 |
| Marge de côté :                       | 0,72 cm                                    | ٢     | Largeur d'étiquette :                                            | 6,35 cm   | 1 |
| Pas vertical :                        | 3,81 cm                                    | ٢     | Nbre d'étiquettes (horiz.) :                                     | 3         | 1 |
| Pas horizontal :                      | 6,6 cm                                     | ٢     | Nbre d'étiquettes (vert.) :                                      | 7         | 1 |
| Formit de papier                      | : (A4 (210                                 | x 29  | 97 mm)                                                           |           |   |

Word vous propose un modèle pré-rempli avec un schéma de découpage des étiquettes.

| Ν                                                                    | Ma<br>Marge du haut         | arges de côté<br> ↓+Pas horizontal→                                                   |            |   |
|----------------------------------------------------------------------|-----------------------------|---------------------------------------------------------------------------------------|------------|---|
|                                                                      | Pas vertical                | Largeur<br>Hauteur<br>Nb étiquettes (h)                                               | uettes (v) |   |
| Référence de l'ét                                                    | iquette : me                | s etiquettes                                                                          |            | 5 |
| Marge du haut :                                                      | 2,3cm                       | Hauteur d'étiquette :                                                                 | 2,98 cm    | 6 |
|                                                                      |                             | A Largeur d'étiquette                                                                 | 6.05 cm    |   |
| Marge de côté :                                                      | 1,2cm                       | Calgean a cudacte :                                                                   |            | 6 |
| Marge de côté :<br>Pas vertical :                                    | 1,2cm                       | Nbre d'étiquettes (horiz.) :                                                          | 3          |   |
| Marge de côté :<br>Pas vertical :<br>Pas ho <mark>r</mark> izontal : | 1,2cm<br>2,98 cm<br>6,07 cm | <ul> <li>Nbre d'étiquettes (horiz.) :</li> <li>Nbre d'étiquettes (vert.) :</li> </ul> | 3<br>8 Y   |   |

Modifiez les différents réglages, donnez un nom à votre modèle et cliquez sur OK.

| 00                                    |                                                                                              | Document1                                   |                                                                                                    |                           |               |
|---------------------------------------|----------------------------------------------------------------------------------------------|---------------------------------------------|----------------------------------------------------------------------------------------------------|---------------------------|---------------|
| e • 🛅 🐯                               | 🛛 🔚 😹 ि 🎁 🍯 🐼 • 🐼 • 📲                                                                        | 125% - 🕢                                    |                                                                                                    | Q- Rechercher dans        | s le document |
| Normal                                | * Times New Roman * 12 * G I S                                                               |                                             | П • ава • А •                                                                                                    |                           |               |
| Accueil                               | Disposition Éléments de document Tableaux Dis                                                | nosition de tableau Granhigu                | les SmartArt Révision                                                                                             |                           | A 81          |
|                                       | Police Paragraphe                                                                            |                                             | Styles                                                                                                    | Insérer                   | Thèmes        |
| Times New Ron                         | man • 12 • A• A• A• * * * * := • := • := •                                                   |                                             |                                                                                                    |                           | Aab           |
| GIS                                   |                                                                                              | abm-titre2                                  | abm-titre3 Normal                                                                                                 | Zone de texte Forme Image | e Thèmes      |
| (*.,                                  | (1···· <b>n</b> K···2···3···4···\$··                                                         | All + + 7 + + + 8 + + + 9 + + + 10 + + + 11 | $(-1)2 \underset{\scriptstyle{\blacksquare}}{\textcircled{\blacksquare}} (-1)3 + (-1)4 + (-1)5 + (-1)6 + (-1)7 +$ | · · 18 · m                |               |
| 0                                     |                                                                                              |                                             |                                                                                                    |                           | 1             |
| . 2                                   | Gestionnaire de publipostage                                                                 |                                             |                                                                                                    |                           |               |
| 1.001                                 | 1. Sélectionner le type de document                                                          |                                             |                                                                                                    |                           |               |
|                                       | Nouvel objet * Document principal : Document1<br>Type de fusion : Étiquettes de publipostage |                                             |                                                                                                    |                           |               |
|                                       | 2. Sélectionner la liste des destinataires                                                   |                                             |                                                                                                    |                           |               |
| ÷                                     | Obtenir la liste * 🎲 🛒 📝 🔂                                                                   |                                             |                                                                                                    |                           |               |
| -                                     | 3. Insérer des espaces réservés                                                              | «Enregistrement suivant»                    | «Enregistrement suivant»                                                                                          |                           |               |
| . 2                                   | 4. Filtrer les destinataires                                                                 |                                             |                                                                                                    |                           |               |
| -                                     | 5. Visionner les résultats                                                                   |                                             |                                                                                                    |                           |               |
| -                                     | ► 6. Achever la fusion                                                                       |                                             |                                                                                                    |                           |               |
| **<br>                                | «Enregistrement suivant»                                                                     | «Enregistrement suivant»                    | «Enregistrement suivant»                                                                                          |                           |               |
| · · · · · · · · · · · · · · · · · · · | «Enregistrement suivant»                                                                     | «Enregistrement suivant»                    | «Enregistrement suivant»                                                                                          |                           |               |
| 3                                     |                                                                                              |                                             |                                                                                                    |                           |               |

Word crée la planche d'étiquettes qu'il faudra remplir avec les données du fichier Excel.

| 0             | Gestionnaire de publipostage                                                         | 0.0.0                                                                  | Second Second Se | lectionner un fichier                                   | TA ALM            |
|---------------|--------------------------------------------------------------------------------------|------------------------------------------------------------------------|----------------------------------------------------------------------------------------------------|---------------------------------------------------------|-------------------|
| 🔻 1. Séle     | ctionner le type de document                                                         |                                                                        | Choisisses<br>mailing PO2010                                                                                                    | z un fichier de base de données.                        | Q                 |
| Nouvel o      | bjet * Document principal : Document1<br>Type de fusion : Étiquettes de publipostage | V APPAREILS<br>III (Mac (2)<br>III (Disk                               | A adherentsM6<br>Convo A 2009.doc<br>etiquetesPO.docx                                                                                                    | * Aperçu                                                |                   |
| 🔻 2. Séle     | ctionner la liste des destinataires                                                  | MyBook-HD                                                              | mailingcomplet1.pdf<br>mailingPO.docx                                                                                                    |                                                         |                   |
| Obtenir I     | a liste * 👔 🚅 📝 💱                                                                    | Microcam HD 2  Microcam HD 1  Microcam HD 1  Microcam HD 1  MyBook1T01 | mailingPO1.docx                                                                                                    | XLSX<br>Nom adherentsM6                                 |                   |
| Nouv          | velle source de données                                                              | ☐ OPTIMA                                                               |                                                                                                    | Type Classeur<br>Microsoft Excel<br>Taille 33 Ko sur le |                   |
| Ouvr          | ir la source de données                                                              | T EMPLACEMENTS                                                         |                                                                                                    | Créé le 03/08/10 17:48<br>Modifié le 03/08/10 17:55     |                   |
| Carn          | et d'adresses Office                                                                 | Manager                                                                |                                                                                                    | Dernière hier 17:24<br>ouverture                        |                   |
| Carn<br>FileM | et d'adresses Apple<br>Maker Pro                                                     |                                                                        | * Activer : Tous les                                                                                                    | II (Pus d'infos) II                                     | (Angular) (Queria |
| Sour          | ce d'en-tête 🕨 uivant»                                                               |                                                                        |                                                                                                    |                                                         | Adhuler           |

Allez dans la boîte gestionnaire de publipostage  $\rightarrow$  obtenir la liste  $\rightarrow$  ouvrir la source de données et sélectionnez votre fichier Excel.

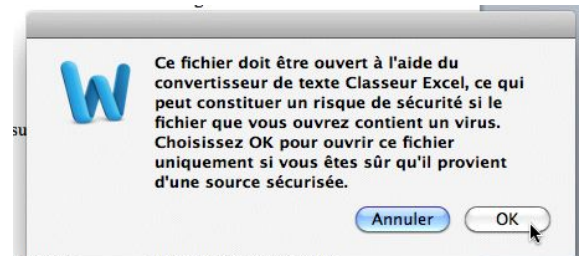

Un petit message d'attention.

| 000               |                                                                                              | Document1                               |                                 | Ē                              |
|-------------------|----------------------------------------------------------------------------------------------|-----------------------------------------|---------------------------------|--------------------------------|
| 💾 🗅 • 🛅 🗔 🖉       | 🚍 😹 ि 🛍 🞻 🔊 र 🖾 र 📲 🔝 र 🚞                                                                    | 125% - 🕜                                |                                 | Q- Rechercher dans le document |
| Normal +          | Times New Roman 💌 12 💌 G I S                                                                 |                                         | <u>and</u> • <u>A</u> •         |                                |
| Accueil Disp      | position Éléments de document Tableaux Dis                                                   | position de tableau Graphiques          | SmartArt Révision               | 令 令                            |
| T.                | Police Paragraphe                                                                            |                                         | Styles                          | Insérer Thèmes                 |
| Times New Roman 🔹 | 12 ▼ A* A* A* A* * * * * * * * * *                                                           | AaBbCcl AaBb                            | Ouvrir un classeur              |                                |
| G I S * ABG       |                                                                                              | abm-titre2 abm-                         |                                 | te Forme Image Thèmes          |
| ۲ (P.,            | (1····· 1 / ···· 2···· 3···· 4···· 5····                                                     | All · · · · · · · · · · · · · · · · · · | Ouvrir le fichier du classeur : |                                |
|                   | • • • •                                                                                      |                                         | 2009                            |                                |
|                   | O Gestionnaire de publipostage                                                               |                                         | Plage de cellules :             |                                |
|                   | 1. Sélectionner le type de document                                                          |                                         | Classour option                 |                                |
|                   | Nouvel objet * Document principal : Document1<br>Type de fusion : Étiquettes de publipostage |                                         | Classed entier                  |                                |
|                   | ▼ 2. Sélectionner la liste des destinataires                                                 |                                         | (Annuler) OK                    |                                |
|                   | Obtenir la liste * 🙀 🛒 🥩                                                                     |                                         |                                 |                                |
| -                 | 3. Insérer des espaces réservés                                                              | «Enregistrement suivant»                | «Enregistrement suivant»        |                                |
| . ~               | 4. Filtrer les destinataires                                                                 |                                         |                                 |                                |
| 4 T               | 5. Visionner les résultats                                                                   |                                         |                                 |                                |
|                   | ▶ 6. Achever la fusion                                                                       |                                         |                                 |                                |
| 4 - 4             | «Enregistrement suivant»                                                                     | «Enregistrement suivant»                | «Enregistrement suivant»        |                                |

| Ouvrin | r le fichier du clas | seur : |
|--------|----------------------|--------|
| 2009   |                      | •      |
| Plage  | de cellules :        | 9.008  |
| Classe | eur entier           |        |

Sélectionnez, éventuellement, une plage de cellules ou le classeur entier et cliquez sur OK.

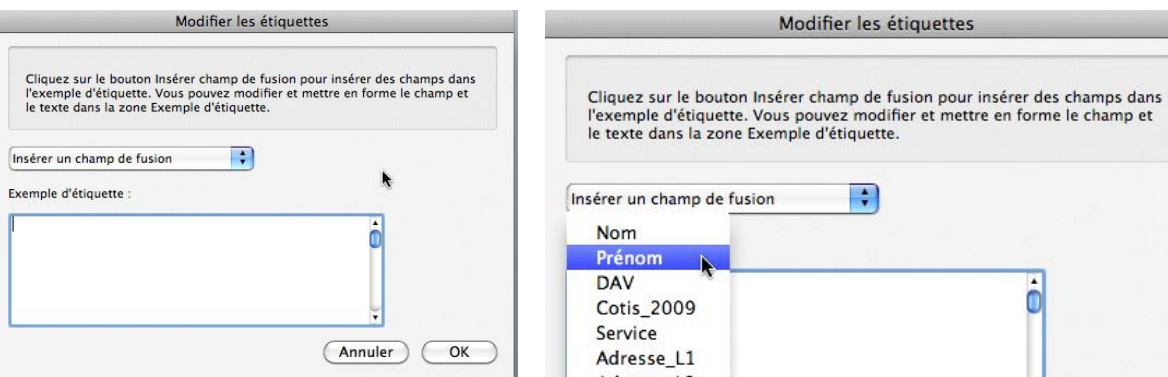

Choisissez les données depuis le menu déroulant insérer un champ de fusion.

| Prénom DAV  | -         |
|-------------|-----------|
| Cotis_2009  | 0         |
| Service     |           |
| Adresse_L1  |           |
| Adresse L3  | ¥.        |
| Code_Postal | (Annular) |
| Ville       | Annuler   |

Modifier les étiquettes

| Modifier les étiquettes                                                                                                    |                                                                               |           |
|----------------------------------------------------------------------------------------------------|-------------------------------------------------------------------------------|-----------|
| Cliquez sur le bouton Insérer champ de fusion pour ins<br>l'exemple d'étiquette. Vous pouvez modifier et mettre<br>le texte dans la zone Exemple d'étiquette. | sérer des champs dans<br>en forme le champ et<br>l'exemple d'<br>le texte dan | le<br>lét |
| nsérer un champ de fusion                                                                                                    | Insérer un cha                                                                | am        |
| DAV<br>Cotis 2009                                                                                                    | Exemple d'étig                                                                | iue       |
| Service                                                                                                    |                                                                               | 100       |
| Adresse_L1                                                                                                    | «Prenom» «No                                                                  | m         |
| Adresse L3                                                                                                    | ¥.                                                                            |           |
| Code_Postal<br>Ville                                                                                                    | Annuler OK                                                                    |           |

Insérez les différents champs Prénom, Nom, lignes adresses dans la zone exemple d'étiquette.

| le texte dans la zone Exemple | d'étiquette. |   |
|-------------------------------|--------------|---|
| nsérer un champ de fusion     | •            |   |
| kemple d'étiquette :          |              |   |
| Prénom» «Nom»                 | £            | ó |
|                               |              |   |
|                               |              |   |

2

| Modifier les étiquettes                                                                                                    | Modifier les étiquettes                                                                                                    |
|----------------------------------------------------------------------------------------------------|----------------------------------------------------------------------------------------------------|
| Cliquez sur le bouton Insérer champ de fusion pour insérer des champs dans<br>l'exemple d'étiquette. Vous pouvez modifier et mettre en forme le champ et<br>le texte dans la zone Exemple d'étiquette. | Cliquez sur le bouton Insérer champ de fusion pour insérer des champs dans<br>l'exemple d'étiquette. Vous pouvez modifier et mettre en forme le champ et<br>le texte dans la zone Exemple d'étiquette. |
| Inserer un champ de fusion                                                                                                    | Insérer un champ de fusion<br>Exemple d'étiquette :<br>«Prénom» «Nom»<br>«Service»<br>«Adresse_L1»<br>«Adresse_L3»<br>«Code_Postab» «Ville»<br>Annuler                                                 |

Pour terminer cliquez sur le bouton OK.

#### Vérification des étiquettes.

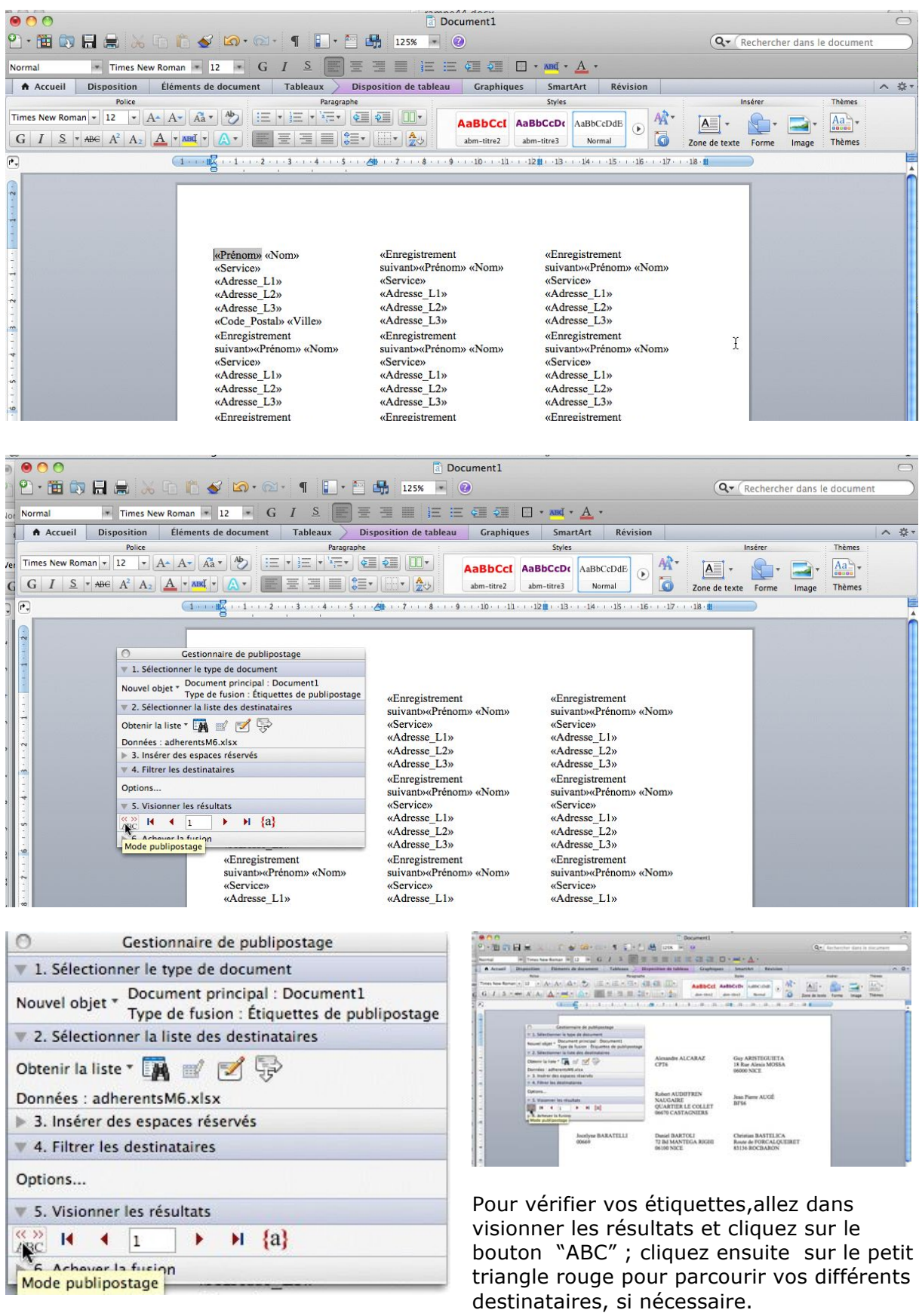

Vous pouvez revenir en arrière, en début ou en fin.

#### Terminer et fusionner la liste des étiquettes.

Pour terminer la fusion entre les étiquettes et le fichier Excel, allez dans **achever la fusion** et choisissez une action:

- Imprimer directement
- Envoyer dans un fichier
- Envoyer par la messagerie.

Éventuellement sélectionner des enregistrements

| 🔁 🗞 🌄 [         | Tout           |        |     |   |
|-----------------|----------------|--------|-----|---|
| 8               |                | De :   | À · |   |
| Eusionner vers  | L'imprimante   |        |     |   |
| rasionner vers  | rimprimarice   | 0      |     |   |
| rusionier vers  | Thipmante      | 0      |     |   |
|                 |                | 0      |     |   |
| 6. Achever la   | fusion         | 6      |     | _ |
| 6. Achever la   | fusion         | 10<br> |     |   |
| 7 6. Achever la | fusion<br>Tout | *      |     |   |
| • 6. Achever la | fusion<br>Tout | *      |     |   |

| 00                                                                                                    |                      | 🗟 Étiquette              | es1                                      | C                                |
|----------------------------------------------------------------------------------------------------|----------------------|--------------------------|------------------------------------------|----------------------------------|
| 🔁 • 🛅 🗔 🔚 🚔 📈 🗅 🛅 🔞                                                                                                    | 💕 🖾 • 🖾 • 📲 📘        | * 🛅 💾 28% 🔹 🕐            |                                          | Q- Rechercher dans le document   |
| Normal Times New Roman 💌                                                                                                    | 12 * G I S           |                          | ₹ <u>₩</u> • ABČ • <u>A</u> •            |                                  |
| Accueil Disposition Éléments                                                                                                    | de document Tableaux | Disposition de tableau G | raphiques SmartArt Révision              | へ 幸                              |
| Police                                                                                                    | Pa                   | ragraphe                 | Styles                                   | Insérer Thèmes                   |
| Times New Roman     •     12     • $A^*$ $A^*$ G     I     S     • $ABC$ $A^2$ $A_2$ $A$ • $ABC$                                                                                                    |                      |                          | bCcI AaBbCcDc AaBbCcDdE () Art           | Zone de texte Forme Image Thèmes |
| 🕞 🛛 🛃 de la de la de |                      |                          |                                          |                                  |
|                                                                                                    |                      |                          |                                          |                                  |
|                                                                                                    |                      |                          | And An And And And And And And And And A |                                  |

Vous pouvez fusionner vers un nouveau document, vérifier visuellement les étiquettes, imprimer ou sauvegarder le fichier dont le nom sera Etiquettes1 (le chiffre pouvant varier).

| Sec       | 1          | Pages :                           | 1 de 6            | Nombre de mots :       | 0 de 673            | <u> </u>                  |
|-----------|------------|-----------------------------------|-------------------|------------------------|---------------------|---------------------------|
| 000       |            |                                   |                   |                        | Étiquettes1         |                           |
| 2 - 🛅     |            | नि 😹 😹 🛙                          | b 🛍 🞸 🖾           | • 🖾 • 🥤 👔 • 🎦 🚮 28%    | • •                 |                           |
| Normal    |            | Times New I                       | Roman 12 -        | G I <u>S</u>   ≡ ≡ ≡ ≡ |                     | • <u>ABC</u> • <u>A</u> • |
| Accu      | eil        | Disposition                       | Éléments de docur | nent Voulez-w          | us oprogistror los  | nodifications             |
|           |            | Police                            |                   |                        | à « Étiquettes1 » ? | nouncations               |
| Times New | Roma       | n = 12 = A                        | A- Aa - Ab        |                        | •                   |                           |
| G I       | <u>s</u> = | ABG A <sup>2</sup> A <sub>2</sub> | А хва - Д         | Ne pas                 | anregistrer Ann     | Enregistrer               |
| P.,       | R          | սիսի 🕭 սիսի 🎍                     | di di 🚛           | INVE pas e             |                     |                           |

### Création d'une planche d'étiquettes personnelles avec Word 2011.

Vous pouvez créer des étiquettes sans passer par un gestionnaire de fiches.

Allez dans le menu outils, étiquettes.

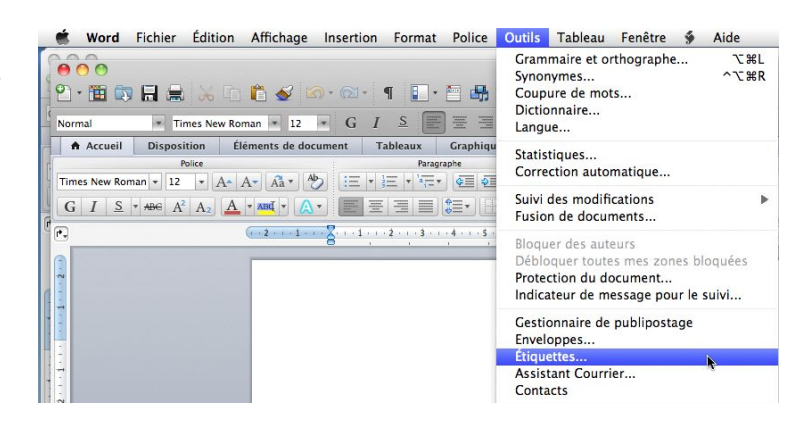

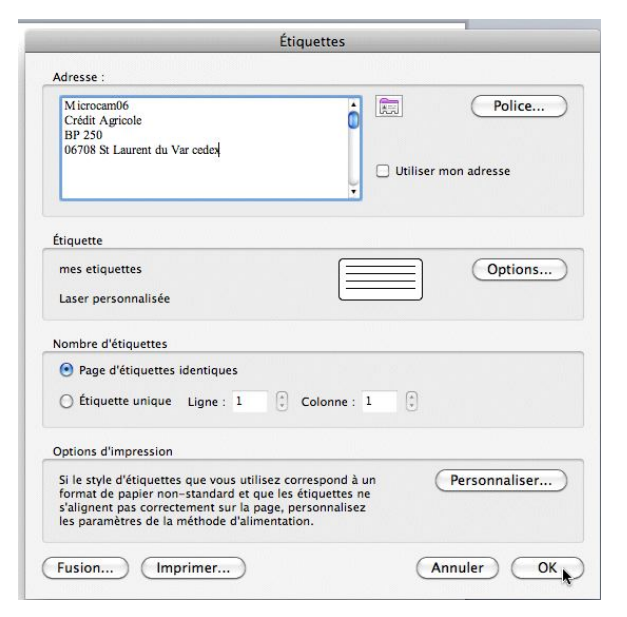

Dans le rectangle adresse saisissez l'adresse.

Si le format d'étiquettes ne vous convient pas (ici mes étiquettes, créé précédemment), cliquez sur options pour choisir le format de l'étiquette.

Cliquez sur OK.

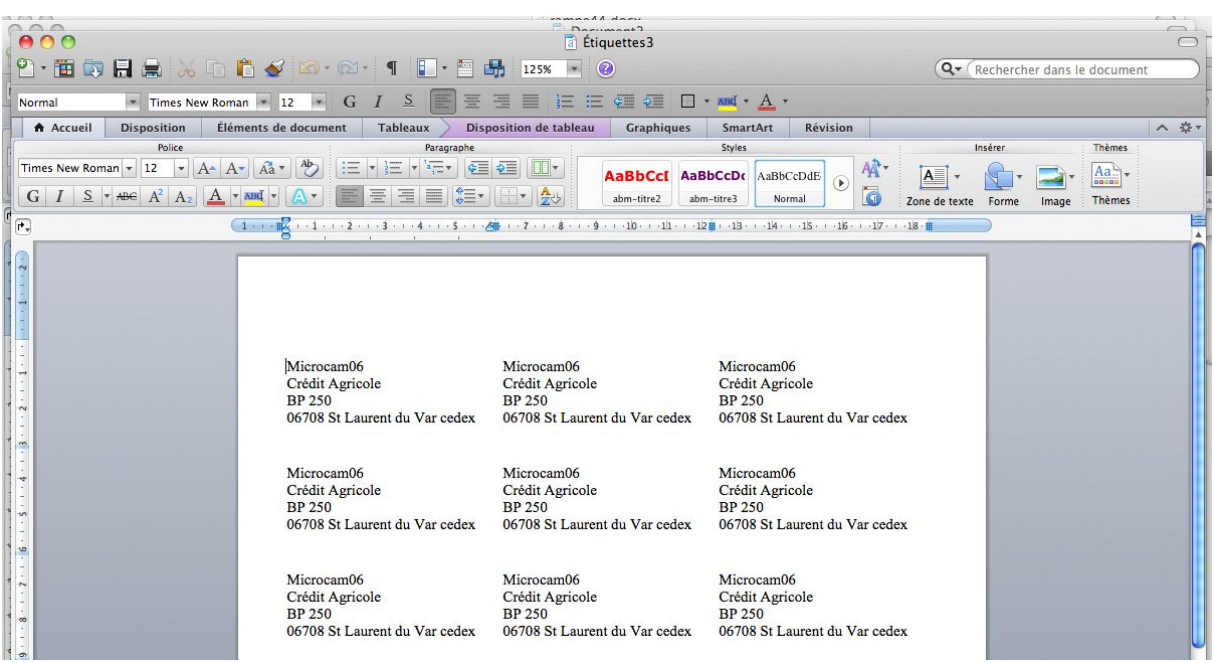

Imprimez ensuite votre planche d'étiquettes générée.

### Création de publipostages avec Office 2010.

*Créer des courriers personnalisés, imprimer des étiquettes, c'est possible avec le couple Microsoft Word et Microsoft Excel.* 

|                                              |                                                                                                    | Pressespapiers                            |                                          |                                               | Highenetic                                                  |                                                 | adur      |                                                                                                    |                                                                                                    |                                                                                                    |
|----------------------------------------------|----------------------------------------------------------------------------------------------------|-------------------------------------------|------------------------------------------|-----------------------------------------------|-------------------------------------------------------------|-------------------------------------------------|-----------|----------------------------------------------------------------------------------------------------|----------------------------------------------------------------------------------------------------|----------------------------------------------------------------------------------------------------|
|                                              |                                                                                                    | M1                                        | - (3                                     | fx.                                           |                                                             |                                                 |           |                                                                                                    |                                                                                                    |                                                                                                    |
|                                              |                                                                                                    | AB                                        | С                                        | D                                             | E                                                           | F                                               | G         |                                                                                                    |                                                                                                    |                                                                                                    |
|                                              |                                                                                                    | 1 Civimp T                                | itre                                     | Revue                                         | adr1                                                        | adr2                                            | CP Vi     |                                                                                                    |                                                                                                    |                                                                                                    |
|                                              |                                                                                                    | 2 1 0 M                                   | Annsieur le Réd                          | lacte Create                                  | One Press SARL                                              | 261 rue de Paris                                | 93556 M   |                                                                                                    |                                                                                                    |                                                                                                    |
|                                              |                                                                                                    | 3 1 0 1                                   | A Nicolas Guno                           | Internautes Micro                             | ID Presse                                                   | 27 Bd Moretti                                   | 75504 P   |                                                                                                    |                                                                                                    |                                                                                                    |
|                                              |                                                                                                    | 5 1 0.5                                   | tonsieur le Réd                          | lacte Magazine à Vos Ma                       | c La Favrère                                                | olarie                                          | 79250 N   |                                                                                                    |                                                                                                    |                                                                                                    |
|                                              |                                                                                                    | 6 1 ON                                    | 4. Ivan Roux                             | Micro Hebdo                                   | 26 rue d'Oradour sur                                        | Glane                                           | 75504     |                                                                                                    |                                                                                                    |                                                                                                    |
|                                              |                                                                                                    | 7 2 0 1                                   | Ime Annabelle                            | BOU Micro Hebdo                               | 26 rue d'Oradour sur                                        | Glane                                           | 7550 P    |                                                                                                    |                                                                                                    |                                                                                                    |
|                                              |                                                                                                    | 8 2 ON                                    | Ame Isabelle G                           | oubicMicro Revue                              | 70 rue de Strasbourg                                        |                                                 | 947.00 V. |                                                                                                    |                                                                                                    |                                                                                                    |
|                                              |                                                                                                    | 9 2 1 M                                   | Ime Geneviève                            | JurgNotre Temps                               | 3 rue Bayard                                                |                                                 | 71,393 P  |                                                                                                    |                                                                                                    |                                                                                                    |
|                                              |                                                                                                    | 10 1 0 M                                  | <ol> <li>Fernando Mig</li> </ol>         | guel PC Expert                                | 34 rue Jean Jaurès                                          |                                                 | 2800 PI   |                                                                                                    |                                                                                                    |                                                                                                    |
|                                              |                                                                                                    | 11 1 0 1                                  | 1. le kedacteur                          | en CPC Solutions                              | One Press SA                                                | 261 rue de Paris                                | 93556 M   |                                                                                                    |                                                                                                    |                                                                                                    |
|                                              |                                                                                                    | 12 1 0.5                                  | A Laurent Clau                           | CO SVM Mac                                    | Volnay Publications                                         | 24 nue Jean Jaurós                              | 02800 P   |                                                                                                    |                                                                                                    |                                                                                                    |
|                                              |                                                                                                    | 14 1 0 1                                  | 4. Pascal Sama                           | ma SVM Mac                                    | Volnay Publications                                         | 34 rue lean laurès                              | 92800 PI  |                                                                                                    |                                                                                                    |                                                                                                    |
|                                              |                                                                                                    | 15 1 1 M                                  | 4. Bernard Le D                          | Vous et Votre Mac                             | HowtoDo Publishing                                          | 114 rue des Pyrénées                            | 75020 P   |                                                                                                    | 1                                                                                                    |                                                                                                    |
|                                              |                                                                                                    | 16 1 ON                                   | tonsieur le Réd                          | lacte Windows News                            | 101-109 rue Jean Jau                                        | rès                                             | 92300 LI  |                                                                                                    |                                                                                                    |                                                                                                    |
|                                              |                                                                                                    | 17 1 0 M                                  | <ol> <li>Jocelyn Flore</li> </ol>        | s Windows Vista                               | 101-109 rue Jean Jau                                        | rès                                             | 92300 Li  |                                                                                                    | · · · · ·                                                                                                    |                                                                                                    |
|                                              |                                                                                                    | 18 1 0 h                                  | A. Alain Le Hégari                       | at Microsoft France                           |                                                             | 39 Quai Pres. Roosevelt                         | 92130 IS  |                                                                                                    |                                                                                                    |                                                                                                    |
|                                              | nervieve Jurgensen                                                                                                    | Je vo<br>des r<br>pour<br>site I<br>mério | udra<br>evue<br>les ir<br>nterr<br>ques. | is envoy<br>s et à dé<br>nformer<br>net des ( | er un « r<br>es corres <sub>i</sub><br>du lancei<br>Communa | mailing » à<br>pondants<br>ment du<br>autés Nu- | ,         | Microsoft France<br>Communates Numériques<br>18 envine du Québe<br>51957 COUNTABOLIN L'octex<br>51957 COUNTABOLIN L'octex<br>Communates Numériques<br>18 envine du Québe<br>05557 COUNTABOLIN L'octex<br>05557 COUNTABOLIN L'octex | Microsof France<br>Communação Mundro de<br>1957 COURTINUE 1 cedex<br>91577 COURTINUE 1 cedex<br>Microsoft France<br>18 avence do Québec<br>91557 COURTABOEUF 1 cedex<br>Microsoft France<br>18 avence do Québec | Microsoft Fran<br>Communauté<br>18 avenue du<br>91957 COURT<br>Microsoft Fran<br>Président de 1<br>18 avenue du<br>91957 COURT<br>Microsoft Fran<br>Microsoft Fran<br>18 avenue du |
| Chère Madame,                                | -                                                                                                    |                                           |                                          |                                               |                                                             |                                                 |           | 91957 COURTABOEUF 1 cedex                                                                                                    | 91957 COURTABOEUF 1 cedex                                                                                                    | 91957 COURT                                                                                                    |
| J'ai le plaisir<br>Communautés N             | de vous annoncer le lancement du site Internet de l'a<br>éumériques > sur l'URL :                                     | 551                                       |                                          |                                               |                                                             |                                                 |           | M. Bertrand Pichot                                                                                                    | Mme Gwenaël Fourré                                                                                                    | M. Benjamin I                                                                                                    |
|                                              | www.communautes-numeriques.net                                                                                        |                                           |                                          |                                               |                                                             |                                                 |           | Microsoft France                                                                                                    | Microsoft France                                                                                                    | Microsoft Fran                                                                                                    |
| Ce site, animé<br>informatique à li<br>plus. | par des bénévoles, a pour objectif premier de mettre<br>a portée du grand public, les plus expérimentés n'étant pas o | la<br>Ibl                                 |                                          |                                               |                                                             |                                                 | 5         | 18 avenue du Québec<br>91957 COURTABOEUF 1 cedex                                                                                                    | 18 avenue du Québec<br>91957 COURTABOEUF 1 cedex                                                                                                    | 18 avenue du<br>91957 COURT                                                                                                    |
| Ca site comparts                             | a nì-a da 76 Rime dane dillàcante fromate: dae nanae html at d                                                        |                                           |                                          |                                               |                                                             |                                                 |           |                                                                                                    |                                                                                                    |                                                                                                    |

La première opération que je vais réaliser, c'est la création d'un fichier avec Microsoft Excel qui contiendra les informations nécessaires à l'impression de lettres personnalisées ainsi que des étiquettes.

#### Création du fichier adresses avec Microsoft Excel.

| Fichier Ac                                     | ueil Ir               | nsertion Mise en page                                                                                                    | Formules Données                                                                                                    | Révision Affichage Acrobat                                                                                                    | evues - Microsoft Ex | cel     |                                 |                                                        | _                                          | 14.8                                                                                                   | -                                                       | 0              |                            | 23 G           |
|------------------------------------------------|-----------------------|----------------------------------------------------------------------------------------------------|----------------------------------------------------------------------------------------------------|----------------------------------------------------------------------------------------------------|----------------------|---------|---------------------------------|--------------------------------------------------------|--------------------------------------------|----------------------------------------------------------------------------------------------------|---------------------------------------------------------|----------------|----------------------------|----------------|
| Coller J                                       | Verdar<br>G Z         | na - 10 - A*<br>S - ⊞ - <u>0a</u> - <u>A</u>                                                                                         | · ≡ ≡ ≡ ₩ ₩                                                                                                    | Pusionner et centrer *                                                                                                    | Standard             | •.0 •.0 | Mise en forme<br>conditionnelle | Mettre sous forme Styles de<br>de tableau * cellules * | Insérer Supprim                            | er Format                                                                                              | Trier et Rec                                            | chercher et    |                            |                |
| erresse-papiers                                | •                     | Phote                                                                                                    | 74                                                                                                    | augnement                                                                                                    | riompre              | 4       |                                 | Style                                                  | Celluie                                    | 5                                                                                                    | Edition                                                 | 1.             | -                          |                |
| C2                                             |                       | • ( Je Mons                                                                                                    | lieur le Rédacteur en Chef                                                                                                    |                                                                                                    |                      |         |                                 |                                                        |                                            |                                                                                                    |                                                         |                |                            |                |
|                                                | A E                   | C C                                                                                                    | D                                                                                                    | 110 111 12 113 114 11<br>E                                                                                                    | 5 116 117 1          | 10 11   | <u>a</u>                        | F                                                      | G                                          | Ť                                                                                                    | н                                                       | I              | 3                          | ļ              |
| 100 C                                          |                       |                                                                                                    |                                                                                                    |                                                                                                    |                      |         |                                 |                                                        |                                            |                                                                                                    |                                                         |                |                            |                |
|                                                |                       |                                                                                                    | Cliquez ici pour                                                                                                    | ajouter un en-tête                                                                                                    |                      |         |                                 |                                                        |                                            | Cliquez ici pou                                                                                        | ır ajouter u                                            | un en-têt      | e                          | ĺ              |
|                                                | Civim                 | p_Titre                                                                                                    | Cliquez ici pour                                                                                                    | ajouter un en-tête<br>adr1                                                                                                    |                      |         | Da                              | ədr2                                                   | GP                                         | Cliquez ici pou<br>Ville                                                                               | ır ajouter u                                            | un en-têt<br>N | e<br>C                     | put            |
| 1 2                                            | Civimp<br>1           | p Titre<br>0 Monsieur le Rédact                                                                                                    | Clquez ici pour<br>Revue<br>tet liCreate                                                                                         | ajouter un en-tête<br>adr1<br>One Press SARL                                                                                          |                      |         | La                              | adr2<br>261 rue de Paris                               | CP<br>9355                                 | Cliquez ici pou<br>Ville<br>6 MONTREUII                                                                | ır ajouter u<br>L <b>cede</b> x                         | un en-têt<br>N | e<br>C<br>9                | pu i           |
| -<br>-<br>-<br>-<br>-<br>-<br>-<br>-<br>-<br>- | Civimp<br>1<br>1      | p Titre<br>0 Monsieur le Rédact<br>0 M. David Côme                                                                                   | Clquez ici pour<br>Revue<br>tel Create<br>Internautes Micro                                                                      | ajouter un en-tête<br>adr1<br>One Press SARL<br>ID Presse                                                                             |                      |         | La                              | adr2<br>261 rue de Paris<br>27 Bd Moretti              | CP<br>9355<br>1301                         | Cliquez ici pou<br>Ville<br>6 MONTREUII<br>4 MARSEILLE                                                 | ır ajouter u<br>L cedex                                 | un en-têt<br>N | e<br>9<br>4                | pu =           |
| 1 2 3 4                                        | Civimp<br>1<br>1      | 0 Títre<br>0 Monsieur le Rédact<br>0 M. David Côme<br>1 M. Nicolas Guyot                                                             | Cliquez ici pour<br>Revue<br>teuliCreate<br>Internautes Micro<br>L'Ordinateur Individue                                          | ajouter un en-tête<br>adr1<br>One Press SARL<br>ID Presse<br>26 rue d'Oradour sur Glane                                               |                      |         | La                              | adr2<br>261 rue de Paris<br>27 Bd Moretti              | CP<br>9355<br>1301<br>7550                 | Cliquez ici pou<br>Ville<br>6 MONTREUIL<br>4 MARSETILE<br>4 PARIS cede                                 | ir ajouter u<br>L cedex<br>ex 15                        | un en-têt<br>N | e<br>9<br>4<br>8           | pu 1<br>1<br>1 |
| 1<br>2<br>4<br>5                               | Civimp<br>1<br>1<br>1 | p Titre<br>0 Monsieur le Rédact<br>0 M. David Côme<br>1 M. Nicolas Guyot<br>0 Monsieur le Rédact                                     | Cliquez ici pour<br>Revue<br>Edificreate<br>Internautes Micro<br>L'Ordinateur Individue<br>teu Magazine à Vos Mac                | ajouter un en-tête<br>adr1<br>One Press SARL<br>ID Presse<br>1 26 rue d'Oradour sur Glane<br>La Favière                               |                      |         | La                              | adr2<br>261 rue de Paris<br>27 Bd Moretti              | CP<br>9355<br>1301<br>7550<br>7925         | Cliquez ici pou<br>Ville<br>6 MONTREUII<br>4 MARSEILLE<br>4 PARIS cede<br>0 NUEILS-LES                 | ir ajouter u<br>L cedex<br>ex 15<br>S-AUBIERS           | un en-têt<br>N | e<br>9<br>4<br>8           | pu =           |
| 1<br>2<br>3<br>4<br>5<br>6                     | Civimp<br>1<br>1<br>1 | p Titre<br>O <mark>Monsieur le Rédacci<br/>0 M. David Cöme<br/>1 M. Nicolas Guyot<br/>0 Monsieur le Rédact<br/>0 M. Ivan Roux</mark> | Cliquez ici pour<br>Revue<br>teuliCreate<br>Internautes Micro<br>L'Ordinateur Individue<br>teu Magazine à Vos Mac<br>Micro Hebdo | ajouter un en-tête<br>adr'i<br>One Press SARL<br>ID Presse<br>2 6 rue d'Oradour sur Glane<br>La Favrêre<br>26 rue d'Oradour sur Glane |                      |         | G                               | adr2<br>261 rue de Paris<br>27 Bd Moretti              | CP<br>9355<br>1301<br>7550<br>7925<br>7550 | Cliquez ici pou<br>Ville<br>6 MONTREUII<br>4 MARSEILLE<br>4 PARIS cede<br>9 NUEILS-LES<br>4 PARIS cede | Ir ajouter u<br>L cedex<br>Irx 15<br>S-AUBIERS<br>ex 15 | in en-têt<br>N | e<br>9<br>4<br>8<br>1<br>7 | pu =           |

Voici les informations qui vont constituer mon fichier:

- Civ : ce code permettra de choisir une formule de politesse avec un bon accord.
- Titre : M. le rédacteur en chef ou le Prénom et le nom
- Revue : nom de la revue
- Adr1 : ligne adresse 1
- Adr2 : ligne adresse 2
- CP : code postal.
- Ville

*Ultérieurement j'ajouterai d'autres informations pour effectuer des tris ou sélections ou assurer un suivi de mes courriers.* 

*Le fichier Excel qui contient les adresses est en format Excel 2007 (extension .xlsx) ; le nom du fichier est revues.xlsx.* 

#### **Création de la lettre avec Microsoft Word et fusion des données.**

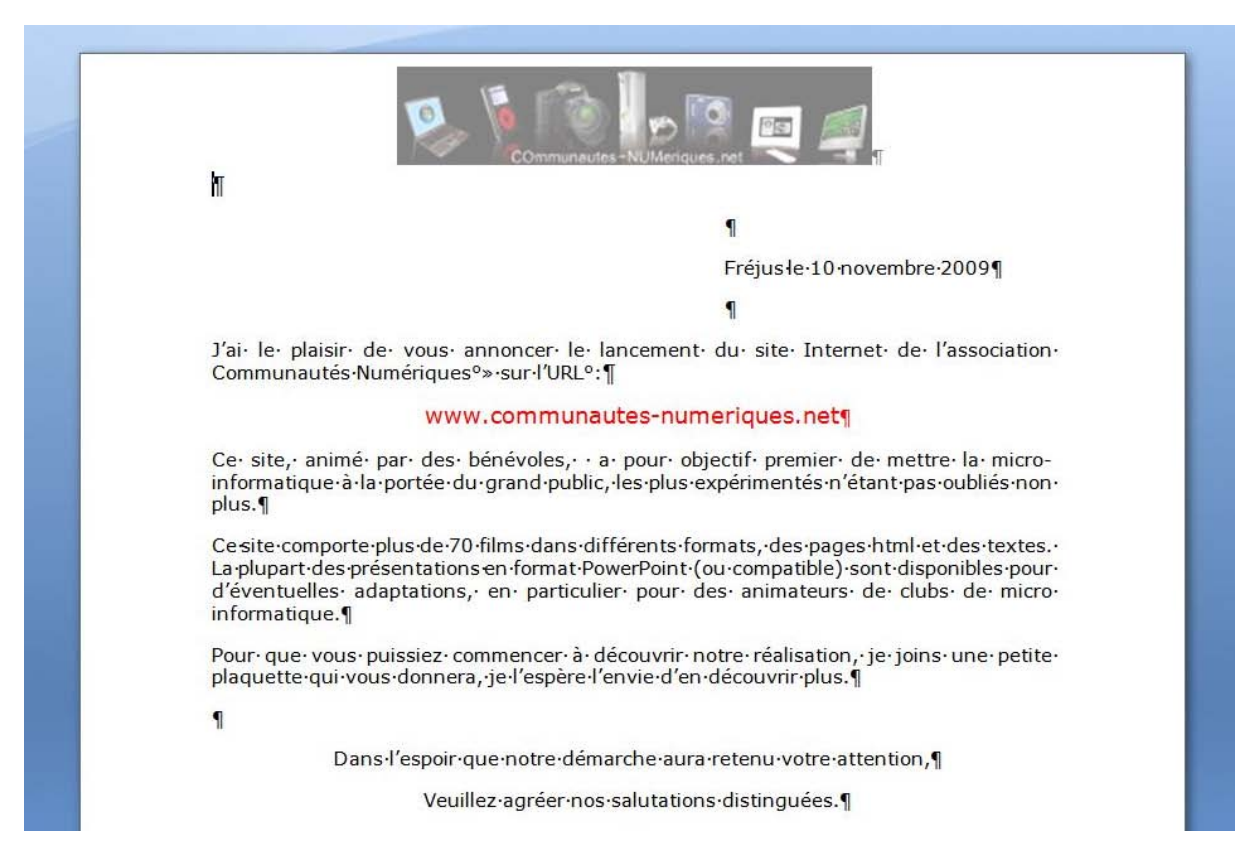

*Voici le texte de la lettre où il faudra incorporer les informations de publipostages venant du fichier Excel revues.xlsx.* 

| W 🚽 🤊     | • Ø I⊋ revues-lett |                                       |                                    |                               | tres - Microsoft W      | es - Microsoft Word |                   |          |            |      | lable     |                    |        |                |                         |
|-----------|--------------------|---------------------------------------|------------------------------------|-------------------------------|-------------------------|---------------------|-------------------|----------|------------|------|-----------|--------------------|--------|----------------|-------------------------|
| Fichier   | Accu               | eil Insertion                         | Mise en page                       | Références                    | Publipostage            | Révision            | Affichage         | Acrobat  | Création   | D    | ispos     | ition              |        |                |                         |
| 🖃 Envelop | ppes<br>ttes       | Démarrer la fusion                    | Sélection des                      | <b>Modifier la liste</b>      | Champs de fusion        | Bloc d'a            | dresse<br>d'appel |          | Aperçu des |      | 4<br>Rech | 1<br>ercher        | un des | ▶<br>tinataire | Terminer &              |
| Créer     |                    | et le publipostage *<br>Démarrer la 1 | destinataires *<br>usion et le pub | de destinataires<br>lipostage | en surbrillance<br>Char | nps d'écriture      | et d'insertion    | sion * 📄 | résultats  | Aper | çu de     | ercher<br>s résult | tats   | eurs           | fusionner *<br>Terminer |

*Pour créer des publipostages (mailings dans la langue de l'Oncle Sam), cliquez sur l'onglet Publipostage.* 

*Cliquez ensuite sur Démarrer la fusion et le Publipostage dans le groupe Démarrer la fusion et le publipostage de l'onglet Publipostage. Sélectionnez Lettres.* 

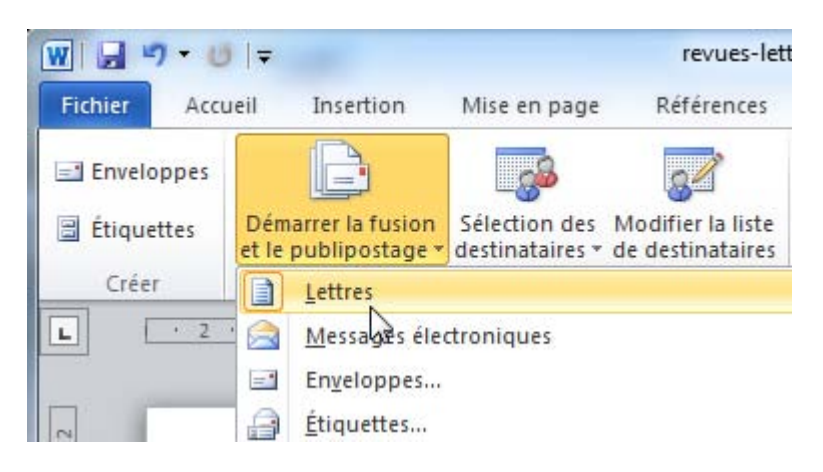

| Fichier Accu  | ueil Insertion       | Mise en page        | Références                | Publipostage F   | Documents                        | *   | Nom                        | Modifié le       | Туре               |
|---------------|----------------------|---------------------|---------------------------|------------------|----------------------------------|-----|----------------------------|------------------|--------------------|
|               | -                    |                     |                           |                  | Musique                          |     | mailingCAconum1009-lettres | 17/10/2009 18:07 | Document Micro     |
| -1 Envelopper |                      |                     |                           | = 1              | Multing C                        |     | mailing-ingenie25lettre    | 17/10/2009 21:21 | Document Micro-    |
| Liveloppes    |                      | _ <u>_</u>          | 84                        |                  | a videos                         |     | Prevues (2)                | 17/10/2009 17:40 | Feuille de calcul. |
| E farmenter   | Démarrer la fusion   | Sélection des       | Modifier la liste         | Champs de fusion |                                  |     | revues-etiquettes          | 10/11/2009 12:55 | Document Micro     |
|               | et le publipostage * | destinataires *     | de destinataires          | en surbrillance  | eg Groupe residenties            |     | revues-lettres             | 16/02/2010 16:01 | Document Micro     |
| Créer         | Démarrer la f        | Entrer u            | ne <u>n</u> ouvelle liste |                  | 1 Ordinateur                     |     |                            |                  |                    |
| L · 2         | · · · 1 · · 1 II     | Utilis <u>e</u> r l | a liste existante         | N                | BOOTCAMP (C:)<br>Macbook HD (E:) |     |                            |                  |                    |
|               |                      | Sélection           | nner à partir des C       | ontacts Outlook  | CLEF2GOFAT (F:)                  | 1   |                            |                  |                    |
|               |                      |                     |                           |                  | 📬 Réseau                         |     |                            |                  |                    |
|               |                      | - (1 4)-            |                           |                  |                                  | + 1 |                            |                  | ,                  |
| liquez ei     | nsuite sur           | selectio            | n aes                     |                  |                                  |     | Nouvelle source            |                  |                    |
| loctinata     | iroc utilico         | r la lict           | o ovictan                 | to               |                                  | _   |                            |                  |                    |

*Ici je sélectionne mon fichier Excel revues.xlsx.* 

*Sélectionnez la totalité du fichier Excel et cliquez sur OK.* 

*La première ligne du fichier Excel contient les noms des rubriques (en-têtes de colonnes).* 

| Nom         | Description | Modifiée le | Créée le    | Туре  |   |
|-------------|-------------|-------------|-------------|-------|---|
| III Feuil 1 | \$          | 12:00:00 AM | 12:00:00 AM | TABLE |   |
|             |             | $\square$   |             |       |   |
| < [         |             |             | 111         |       | 4 |

.

Ouvrir Annuler

| w 🖬 🤊 -      | U  =                           |                                              | revues-let                                                      | tres - Microsoft Wo                 | ord       |                   | Sec. and   | Quii                    | s de t | able             |                  |                           |
|--------------|--------------------------------|----------------------------------------------|-----------------------------------------------------------------|-------------------------------------|-----------|-------------------|------------|-------------------------|--------|------------------|------------------|---------------------------|
| Fichier A    | ccueil Insert                  | on Mise en page                              | e Références                                                    | Publipostage                        | Révision  | Affichage         | Acrobat    | Création                | Di     | isposition       |                  |                           |
| Enveloppe    | es 📄                           |                                              | 8                                                               |                                     | Bloc d'a  | dresse<br>d'appel | <b>9</b> 7 |                         | M      | 4 1<br>Recherche | vun destinataire | Ę.                        |
| 🗄 Étiquettes | Démarrer la t<br>et le publipo | usion Sélection des<br>stage • destinataires | <ul> <li>Modifier la liste</li> <li>de destinataires</li> </ul> | Champs de fusion<br>en surbrillance | Insérer u | un champ de fu    | ision -    | Aperçu des<br>résultats | •      | Recherche        | les erreurs      | Terminer &<br>fusionner * |
| Créer        | Déma                           | rrer la fusion et le pu                      | blipostage                                                      | Chan                                | Civ       |                   | 13         |                         | Aperç  | u des résu       | Itats            | Terminer                  |

Positionnez-vous dans la zone qui contiendra l'adresse de vos correspondants dans votre lettre et cliquez sur Insérer un champ de fusion. Dans le menu déroulant vous voyez les différents champs de votre fichier Excel.

Ici je vais insérer la zone civ (civilité, en général Monsieur, Madame...).

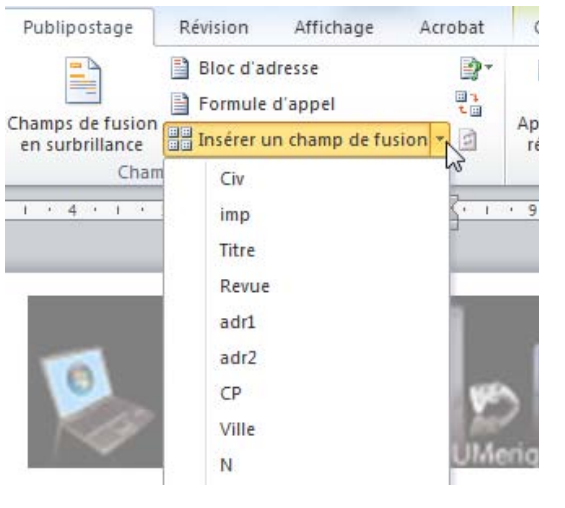

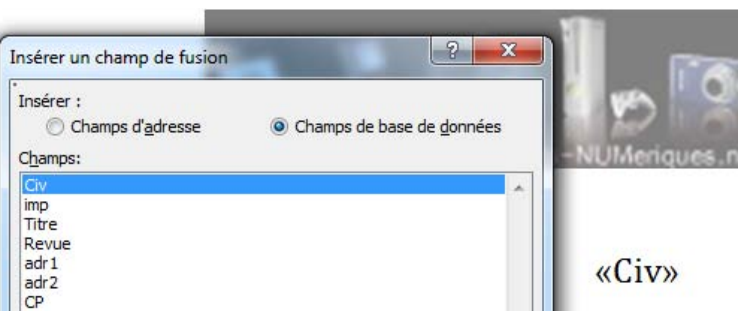

Le premier Champ civilité est inséré.

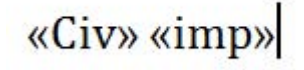

*Insérez ensuite le deuxième champ.* 

Allez à la ligne et insérez les autres champs.

«Civ» «Titre» «Revue» «adr1» «adr2» «CP» «Ville»

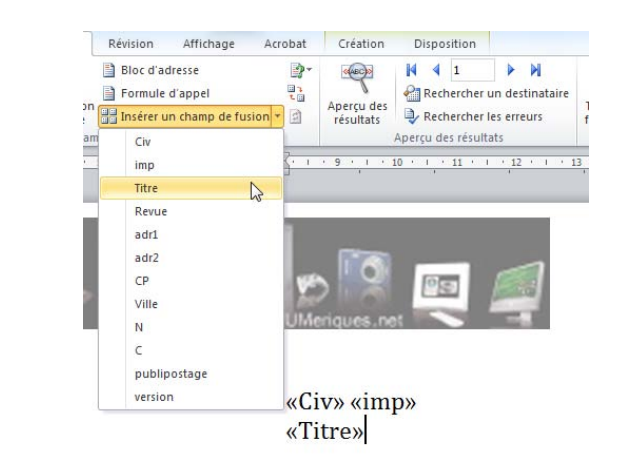

Maintenant les différentes rubriques du fichier Excel sont dans la partie adresse de la lettre.

**NB** : n'oubliez pas d'ajouter une espace entre « Civ » et « Titre « et « CP » et « Ville ».

#### Mettre des conditions.

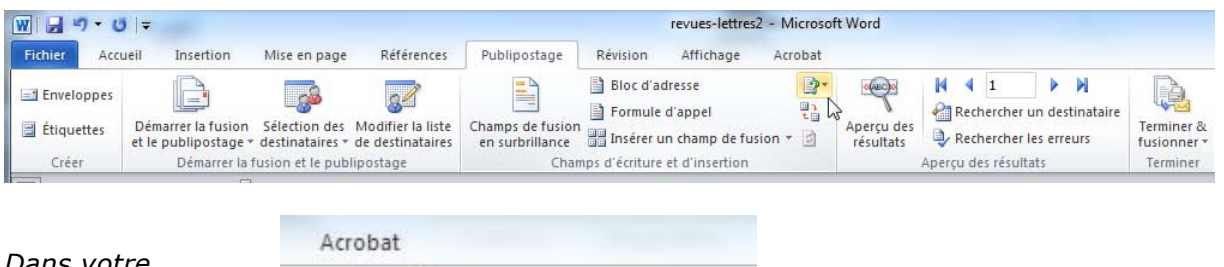

| Dans votre                                                               |         | P. 1997      |                                     |       |      |   |  |  |  |
|--------------------------------------------------------------------------|---------|--------------|-------------------------------------|-------|------|---|--|--|--|
| publipostage vous                                                        |         | 2-           | (AEC)                               | M     | 4    | 1 |  |  |  |
| <i>pouvez mettre<br/>des conditions<br/>pour choisir un<br/>libellé.</i> | ision * |              | <u>D</u> emander<br><u>R</u> emplir |       |      |   |  |  |  |
|                                                                          |         | SiAlorsSinon |                                     |       |      |   |  |  |  |
|                                                                          | 1 . 8   |              | <u>N° enregistr.</u>                | de fu | sion | 0 |  |  |  |

*Positionnez-vous à l'endroit voulu dans votre lettre puis allez dans l'onglet publipostage, Bloc d'adresse, du groupe Champs d'écriture et d'insertion. Sélectionnez si... alors... sinon...* 

| SI<br>Nom du champ :       | Élément de comparaison | . Co | moarer avec : |
|----------------------------|------------------------|------|---------------|
| Civ                        | ▼ est égal à           | • 1  |               |
| Insérer le texte suivant : |                        | 0000 |               |
| Cher Monsieur,             |                        |      |               |
| Sinon colui-ci t           |                        |      |               |
| Short, celurer:            |                        |      |               |
| Chère Madame,              |                        |      |               |

#### Cher·Monsieur,¶ T

J'ai· le· plaisir· de· vous· annoncer· Communautés·Numériques°»·sur·l'U

*Si le nom du champ Civ est égal à 1, alors insérer Cher Monsieur, sinon mettre Chère Madame.* 

*Vous pouvez changer la police du texte et Vous pourrez aussi insérer une condition pour la formule de politesse.* 

#### Vérification du publipostage.

*Pour vérifier votre publipostage, cliquez sur le bouton aperçu des résultats ; cliquez sur le petit triangle pour parcourir vos différents destinataires, si nécessaire.* 

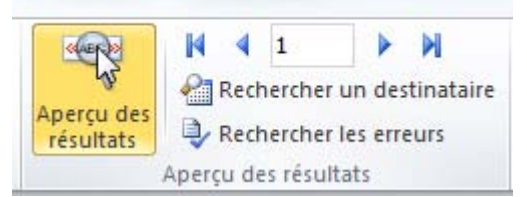

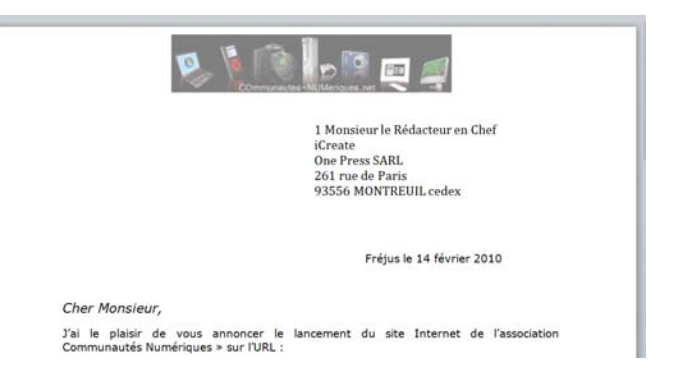

Lors de la vérification, je m'aperçois que je ne devais pas mettre le code « civ » qui ne me sert, ici, que pour la formule d'accueil et la formule de politesse ; il faudra donc que je le supprime.

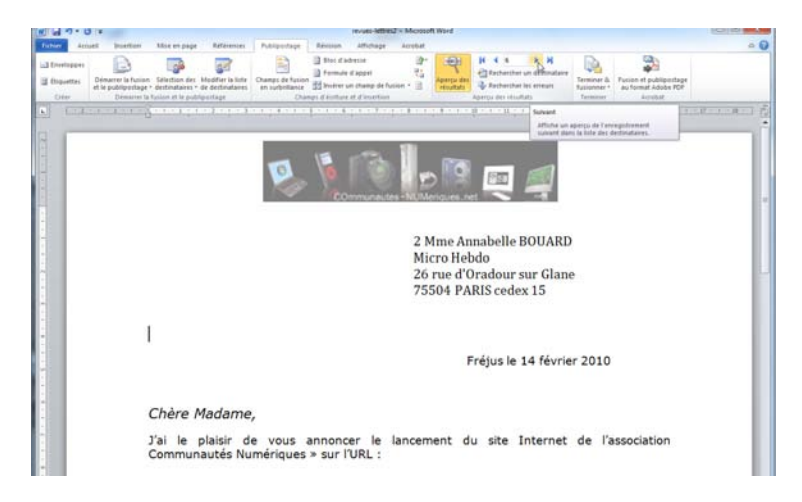

#### Sélectionner des destinataires.

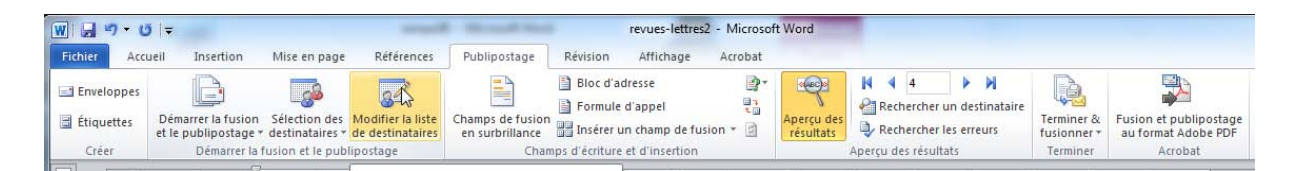

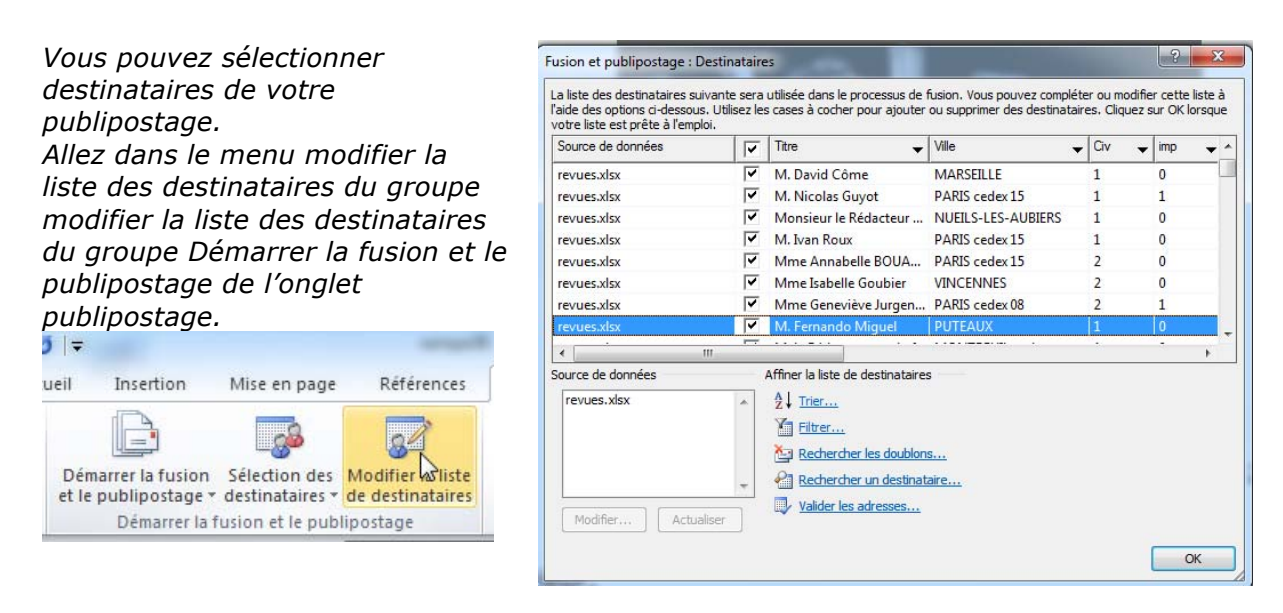

*Vous obtenez une boîte de dialogue pour effectuer d'autres actions ainsi qu'un aperçu du fichier Excel.* 

| ous pouvez affiner la liste<br>es destinataires de votre pu-                                                                                                    | Source de données<br>revues.xlsx                  | Affiner la liste de destinataires                                                            |
|----------------------------------------------------------------------------------------------------|---------------------------------------------------|----------------------------------------------------------------------------------------------|
| ous pouvez affiner la liste<br>es destinataires de votre pu-                                                                                                    | revues.xlsx                                       | AL +x-                                                                                       |
| er.                                                                                                    |                                                   | <ul> <li>Ž↓ Irier</li> <li><u>Filtrer</u></li> <li><u>Reduircher les doublons</u></li> </ul> |
|                                                                                                    |                                                   | Rechercher un destinataire.                                                                  |
|                                                                                                    | Modifier                                          | tualiser                                                                                     |
| trer et trier  Filtrer les enregistrements  Champ :  Comparaisen :                                                                                                    | Comparez à t                                      |                                                                                              |
| imp 🔽 Égal à                                                                                                    | <ul> <li>▼ 1</li> </ul>                           | A                                                                                            |
|                                                                                                    | 2                                                 |                                                                                              |
| Et 🔻 Civ 💌 Égal à                                                                                                    |                                                   |                                                                                              |
| Et V Civ V Égal à                                                                                                    | *                                                 |                                                                                              |
| Et         Oiv         Image: second second s |                                                   |                                                                                              |
| Et         Civ         Égal à           Et         •         •         •           •         •         •         •         •           •         •         •         •         •           •         •         •         •         •                                                                                                    | v           v           v           v           v |                                                                                              |

Ici je veux sélectionner les fiches dont imp = 1 et Civ est égal à 2.

| La liste des destinataires su<br>l'aide des options ci-dessous | ivante sera<br>s. Utilisez le | utilisée dans le processus de<br>s cases à cocher pour ajouter | fusion. Vous pouvez complét<br>ou supprimer des destinatai | er ou n<br>res. Cli | nodifie | er cette<br>sur OK l | liste à<br>orsque |  |
|----------------------------------------------------------------|-------------------------------|----------------------------------------------------------------|------------------------------------------------------------|---------------------|---------|----------------------|-------------------|--|
| votre liste est prête à l'emp<br>Source de données             | loi.                          | Titre 🗸                                                        | Ville                                                      | Civ                 | 63      | imp                  | ⇒ R               |  |
| revues.xlsx                                                    |                               | Mme Geneviève Jurgen                                           | PARIS cedex 08                                             | 2                   | _       | 1                    | Ν                 |  |
| revues.xlsx                                                    | ~                             | Mme Martine Tiphaine                                           | ISSY LES MOULINEAUX                                        | 2                   |         | 1                    | Ν                 |  |
| revues.xlsx                                                    | ~                             | Nathalie JACQUELIN                                             | POITIERS                                                   | 2                   |         | 1                    |                   |  |
|                                                                |                               |                                                                |                                                            |                     |         |                      |                   |  |
|                                                                |                               |                                                                |                                                            |                     |         |                      |                   |  |

*3 fiches ont été sélectionnées.* 

#### **Rechercher une fiche.**

| Source de données | Affiner la liste de destinataires                                                    | Rechercher : Roux                                       |
|-------------------|--------------------------------------------------------------------------------------|---------------------------------------------------------|
| revues.xlsx       | <ul> <li>▲ 2↓ Trier</li> <li>✓ Filtrer</li> <li>▲ Rechercher les doublons</li> </ul> | Regarder dans : O Tous les champs<br>O Ce champ : Titre |
|                   | - Rechercher un destinataire                                                         | Suivant Annuler                                         |

*Ici recherche d'un nom sur le champ titre.* 

#### Trier les fiches.

*Vous pouvez trier les destinataires du publipostage sur un champ. Cliquez sur Trier, puis choisissez le champ à trier.* 

*Ici tri sur le code postal (CP).* 

| revues.xlsx | <ul> <li>Â↓ Trier</li> <li>∑ Elb∑</li> </ul>                                    |
|-------------|---------------------------------------------------------------------------------|
| Madifier    | Rechercher les doublons     Rechercher un destinataire     Valider les adresses |
| er et trier |                                                                                 |

👻 🔘 Croissant 🔘 Décroissant

OK Annuler

#### Lancement du publipostage depuis le fichier lettres.

Puis par :

Effacer tout

*Un double-clic sur l'icône du fichier contenant la lettre type lancera l'application Microsoft Word.* 

*Word fait le lien avec le fichier Excel et vous demande de confirmer le lien.* 

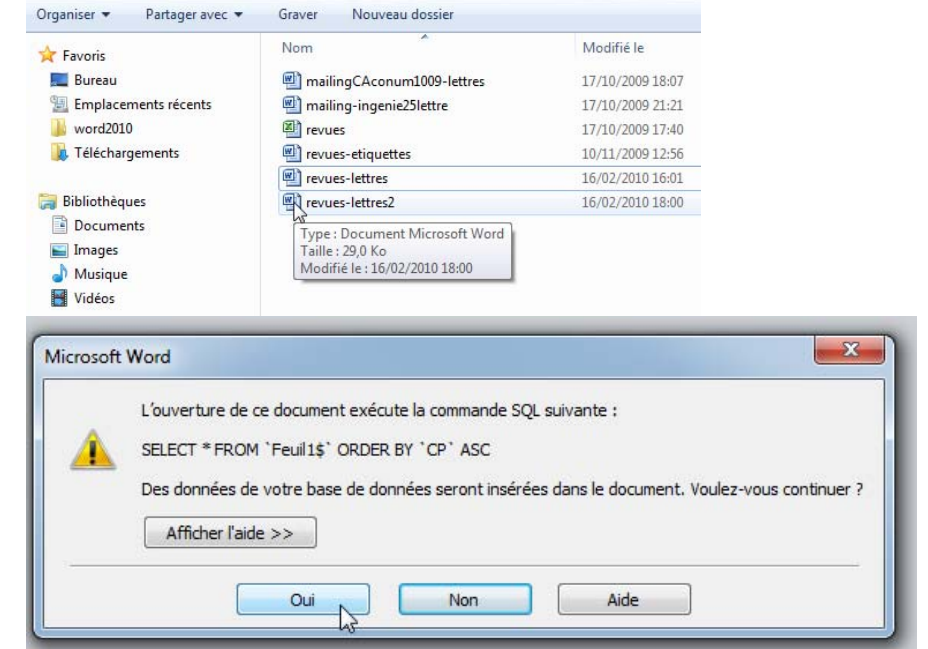

### Exécution du publipostage.

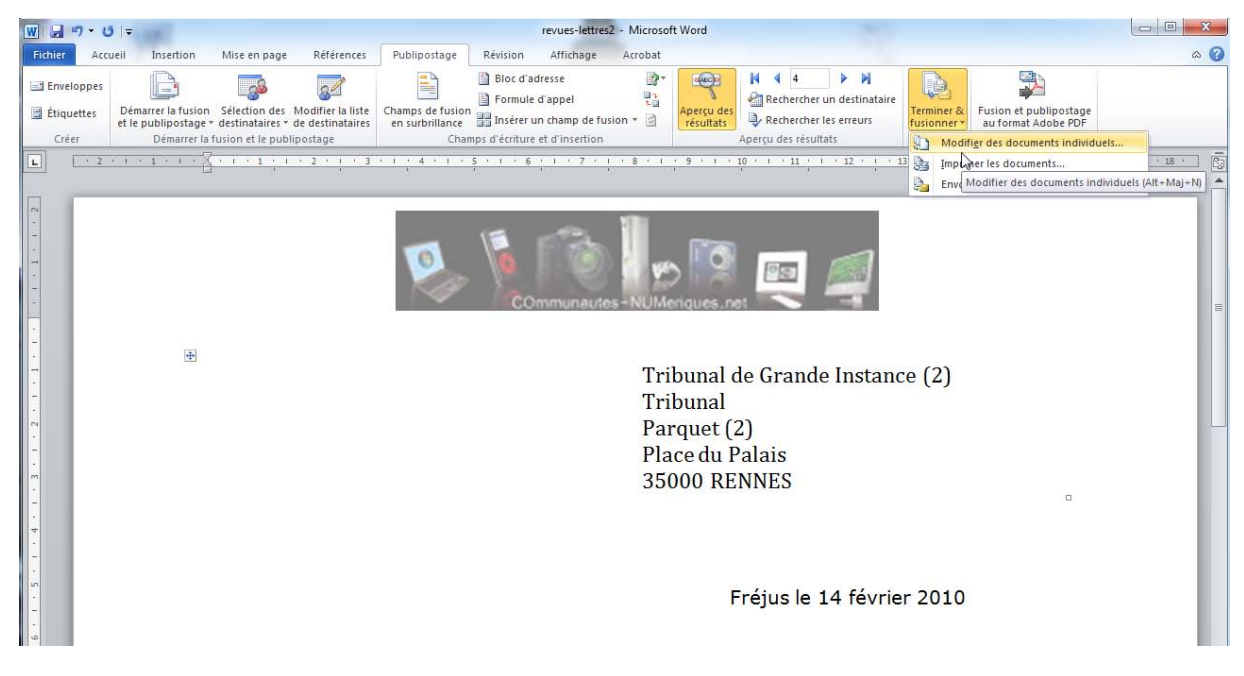

Cliquez sur l'onglet publipostage pour avoir accès aux commandes.

Cliquez sur le bouton Terminer et fusionner pour garnir les adresses et autres informations venant du fichier Excel adresses.

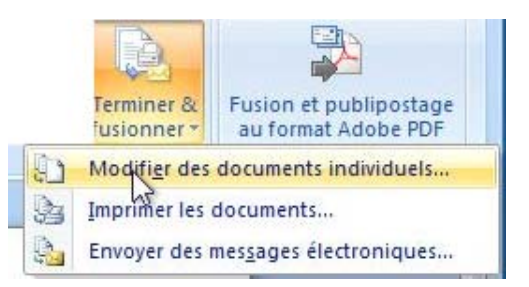

| <b>D</b>                  |                                               |
|---------------------------|-----------------------------------------------|
| Terminer &<br>fusignner * | Fusion et publipostage<br>au format Adobe PDF |
| Terusner                  | Acrobat                                       |

Pour générer l'ensemble des lettres cliquez sur Modifier des documents individuels... Vous aurez dans un fichier Lettresn, l'ensemble de lettres générées que vous pourrez inspecter et éventuellement modifier.

Choisissez ensuite le type de fusion, la totalité, l'enregistrement en cours ou une sélection de ... à.

 Fusionner les enregistrements
 I'en

 I jous
 Arc

 Enregistrement en cours
 Vos

 De:
 À:

 Annuler
 Image: Image:

? X

Fusion avec un nouv. doc.

Archivez, si nécessaire, votre document et imprimez vos lettres.

| Everpilter                            | Incoiner                               |                                                                                                    |  |
|---------------------------------------|----------------------------------------|----------------------------------------------------------------------------------------------------|--|
| E Enregistres sous<br>Ouene<br>Farmer | Dependent 1 1                          |                                                                                                    |  |
| formations                            | Imprimante                             |                                                                                                    |  |
| lécent                                | Adulte FDF                             | 2 1 1 1 1 1 1 1 1 1 1 1 1 1 1 1 1 1 1 1                                                                                                    |  |
| Nouvenu                               | Essavititute Limportante<br>Paramètres | K Bang Zina<br>Bi Tana<br>F Ri Sana<br>F Ri Sana                                                                                                    |  |
| ng jana                               | Brapishar toutes les pages .           |                                                                                                    |  |
| lartager                              | Pages (                                | The second second secon       |  |
| Complements -                         | Impression mete                        | <ul> <li>If a stability of our and and a stability of the stability of the stability of</li></ul> |  |
| Dations                               |                                        | The state proof part of particular state of the state of the state of        |  |
| Quitter                               | Crientation Portnat -                  | In property that presidence, the section of the section of the presidence and information and<br>the section of the presidence, the section of the presidence of these and the<br>relationships                                                                                                    |  |
|                                       | · ·                                    | analis al na arres a saint se tra disarra pa                                                                                                    |  |
|                                       | Mener percendiden                      | and the first state of the state of the stat       |  |
|                                       | - additional -                         | prevent as the community of the community                                                                                                    |  |
|                                       | 1 page per feuille -                   | - and the second second s                                                                                                    |  |
|                                       | Max an page                            |                                                                                                    |  |
|                                       |                                        | Biserus a risecurite Bisecurite Bisecurite                                                                                                    |  |
|                                       |                                        |                                                                                                    |  |
|                                       |                                        |                                                                                                    |  |

### Création d'étiquettes avec Office 2010.

Imprimer des étiquettes, c'est possible avec le couple Microsoft Word et Microsoft Excel.

#### Création du fichier adresses avec Microsoft Excel.

Nous utiliserons le même fichier Excel vu dans le chapitre sur le publipostage.

*Allez dans l'onglet Publipostage et cliquez sur Démarrer la fusion et le publipostage. Dans le menu déroulant choisissez Étiquettes...* 

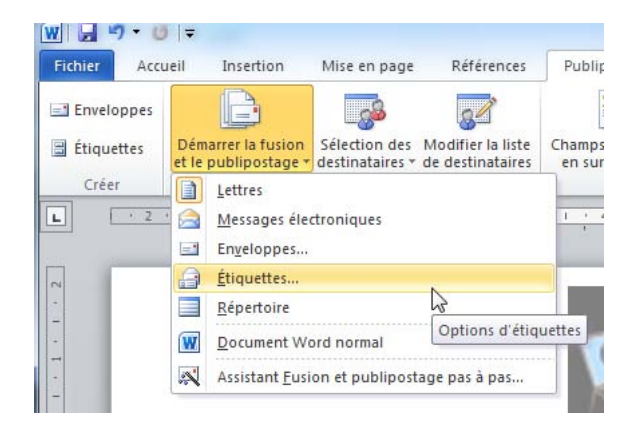

Dans le menu déroulant fournisseurs des étiquettes, vérifiez si le modèle correspondant à vos étiquettes existe ; si le modèle n'existe pas il vous faudra créer la topographie de vos étiquettes en cliquant sur le bouton nouvelle étiquette.

|                                                                                                    | Dimensions d'étiquettes            |            |              |                              | 8        | ×   |
|----------------------------------------------------------------------------------------------------|------------------------------------|------------|--------------|------------------------------|----------|-----|
|                                                                                                    | Aperçu                             |            |              |                              |          |     |
| Options pour les étiquettes                                                                                 |                                    |            |              |                              |          |     |
| Informations sur l'imprimante<br>Imprimantes à alimentation<br>Imprimantes feuille à feuille<br>Description |                                    |            |              |                              |          |     |
| Eournisseurs des étiquettes :                                                                               | <u>R</u> éférence de l'étiquette : | A4 (Portra | it)          |                              |          |     |
| Rechercher des mises à jour sur                                                                             | Marge supérieure :                 | 0 cm       | . <u>.</u> . | Hauteur d'étiquette :        | 29,69 cm | 4   |
| Numero de reference :                                                                                       | Marge latérale :                   | 0 cm       |              | Largeur d'étiquette :        | 21 cm    | -   |
| A3 (Portrait)                                                                                               | Pas vertical :                     | 29,69 cm   | A            | Nbre d'étiquettes (horiz.) : | ō        | 1   |
| A4 (Paysage)<br>A4 (Paysage)                                                                                | Pas horizontal :                   | 21 cm      | A            | Nbre d'étiquettes (vert.) :  | 0        | 4   |
| A4 (Portrait)                                                                                               | Taille de la page :                | A4 (210 x  | 297 r        | mm)                          |          |     |
| Détails Nouvelle étiq                                                                                       | Largeur de la page :               | 21 cm      | A.<br>       | Hauteur de la page :         | 29,69 cm | 4.9 |
|                                                                                                    |                                    |            |              | ОК                           | Annule   | r   |

| Dimensions d'étiquettes            | _          |                          |                              | R            | 25  |
|------------------------------------|------------|--------------------------|------------------------------|--------------|-----|
| Aperçu                             |            |                          |                              |              |     |
| Marge supérieu<br>Pas ve           |            | côté<br>Pa<br>La<br>Nbre | as horizontal -+<br>argeur   | quettes (ver | t.) |
| <u>R</u> éférence de l'étiquette : | mes étique | ettes                    |                              |              |     |
| Marge supérieure :                 | 2,3        | *                        | Hauteur d'étiquette :        | 2,96         | ×   |
| M <u>a</u> rge latérale :          | 1,2        | *                        | Largeur d'étiquette :        | 6,05         |     |
| Pas vertical :                     | 2,98 cm    | -                        | Nbre d'étiquettes (horiz.) : | 3            | \$  |
| Pas h <u>o</u> rizontal :          | 6,07 cm    | *                        | Nbre d'étiquettes (vert.) :  | 8            | *   |
| Taille de la page :                | A4 (210 x  | 297 r                    | nm)                          |              | -   |
| Largeur de la page :               | 21 cm      | A.                       | Hauteur de la page :         | 29,69 cm     | -   |
|                                    | 200        |                          |                              |              |     |

Depuis la référence A4 (Portrait), il faut créer les étiquettes à l'aide du schéma fourni par Word.

*Entrez les données relatives à vos étiquettes :* 

- Nombre d'étiquettes horizontales.
- Nombre d'étiquettes verticales.
- Marges supérieure et latérale.
- Pas vertical et horizontal.
- Hauteur et largeur d'étiquette.
  Taille de la page (donnée par A4 portrait).

#### Insérer les données adresses dans les étiquettes.

| W 🔒 🤊 • 🙂 🖙                                                       | Document1 [Mode de compatibilité] - M                                                       | 1icrosoft Word                                                                                             |
|-------------------------------------------------------------------|---------------------------------------------------------------------------------------------|----------------------------------------------------------------------------------------------------|
| Fichier Accueil Insertion                                         | Mise en page Références Publipostage                                                        | Révision Affichage Acrobat                                                                                 |
| Enveloppes<br>Étiquettes Démarrer la fusion<br>et le publipostage | Sélection des<br>destinataires de destinataires                                             | Bloc d'adresse          *        Formule d'appel          *        Insérer un champ de fusion *          * |
| Créer Démarrer la                                                 | Entrer une nouvelle liste                                                                   | d'écriture et d'insertion                                                                                  |
|                                                                   | Utilis <u>e</u> r la liste existante<br>Sélecti <u>o</u> nner à partir des Contacts Outlook | . 7 . 1 . 8 . 1 . 9 . 1 . 10                                                                               |

Pour insérer les données adresses, positionnez-vous dans la première étiquette de la planche d'étiquettes, allez dans l'onglet publipostages sélectionner des destinataires, utiliser la liste existante.

Sélectionnez ensuite le fichier Excel adresses.

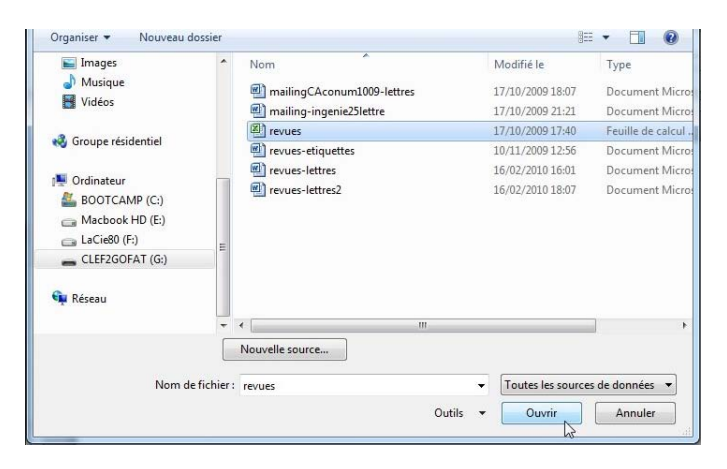

| W 🚽 🔊 - 1                         | <del>ت</del> ا <del>ج</del>                             | Doce                                                  | ument4 [Mode de                                    | e compatibilité] - N                        | vicrosoft Wo                               | ord                                    |         | Out                     | is de table                                  |                                         |                                       |                                                          |                 |
|-----------------------------------|---------------------------------------------------------|-------------------------------------------------------|----------------------------------------------------|---------------------------------------------|--------------------------------------------|----------------------------------------|---------|-------------------------|----------------------------------------------|-----------------------------------------|---------------------------------------|----------------------------------------------------------|-----------------|
| Fichier Ac                        | cueil Insertion                                         | Mise en page                                          | Références                                         | Publipostage                                | Révision                                   | Affichage                              | Acrobat | Création                | Disposition                                  |                                         |                                       |                                                          | ۵ 🕼             |
| Enveloppes<br>Étiquettes<br>Créer | Démarrer la fusion<br>et le publipostage<br>Démarrer la | Sélection des<br>destinataires *<br>fusion et le publ | Modifier la liste<br>de destinataires<br>lipostage | Champs de fusior<br>en surbrillance<br>Char | Bloc d'a<br>Formule<br>Insérer<br>Civ      | adresse<br>e d'appel<br>un champ de fu | usion • | Aperçu des<br>résultats | Rechercher<br>Rechercher<br>Aperçu des résul | A destinataire     Ies erreurs     Tats | Terminer &<br>fusionner *<br>Terminer | Fusion et publipostage<br>au format Adobe PDF<br>Acrobat |                 |
|                                   | <u>· · · · · · · · · · · · · · · · · · · </u>           | 1 2 1                                                 | 3 • 1 • 4 •                                        | 1 · 5 · 1 · 🖓                               | imp<br>Titre<br>Revu<br>adr1<br>adr2<br>CP | e<br>M                                 | 3       | 10 • 1 • 11             | • I • 1溝• I •                                | 13 · 1 · 14                             | * 1 * 15 *                            | ı · 16 · ı · 17 · ı · 18                                 | <u><u> </u></u> |
|                                   | I                                                       |                                                       |                                                    |                                             | Ville<br>N<br>C<br>publi<br>versio         | ipostage<br>on                         | var     | nt»                     | «Er                                          | nregistrer                              | ment sui                              | vant»                                                    |                 |

Insérez ensuite les autres champs de l'étiquette.

Allez dans insérer un champ de fusion et sélectionnez le premier champ à insérer dans l'étiquette.

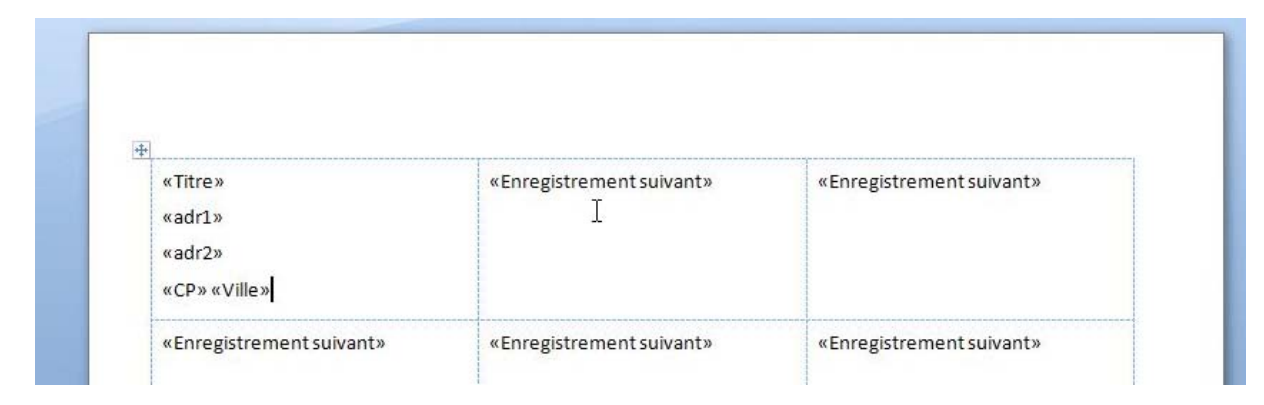

Les champs ont été insérés dans la première étiquette.

#### Mettre à jour les étiquettes.

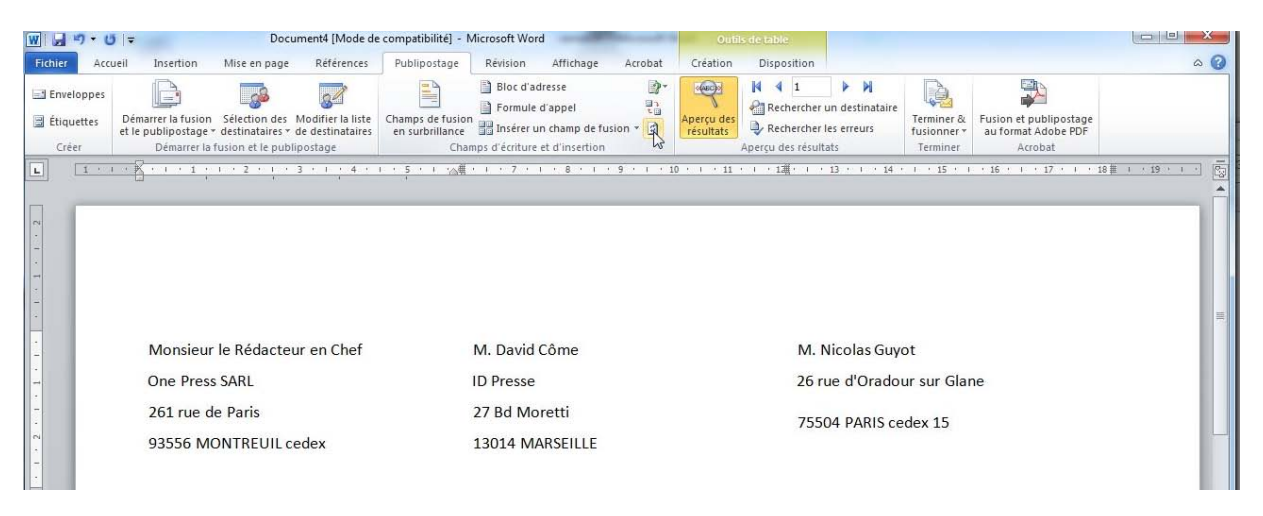

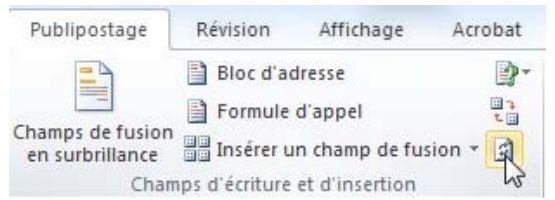

Il faut maintenant répercuter les adresses sur toutes les étiquettes de la planche.

*Cliquez sur le bouton mettre à jour les étiquettes dans le groupe champs d'écriture et d'insertion. Les adresses ont été répercutées sur la planche d'étiquettes.* 

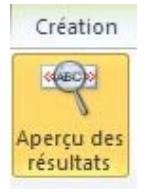

*Pour avoir un aperçu de la planche d'étiquettes, cliquez sur le bouton Aperçu des résultats.* 

#### Terminer et fusionner.

*Pour terminer le publipostage et fusionner avec les données venant du fichier Excel, cliquez sur Terminer et fusionner, modifier des documents individuels du groupe terminer de l'onglet Publipostage.* 

Word générera un fichier Etiquettes**n** que vous pourrez sauvegarder et imprimer, en totalité ou certains enregistrements.

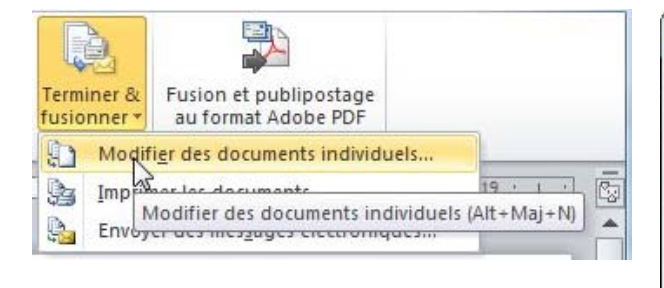

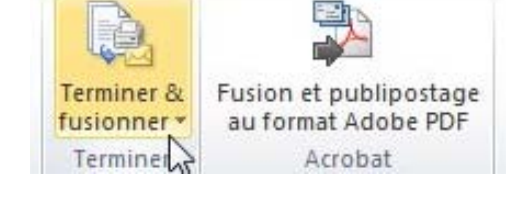

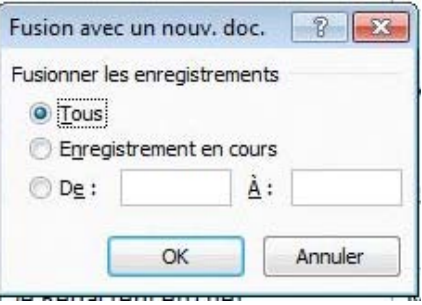

## Création d'une planche d'étiquettes personnelles avec Word 2010.

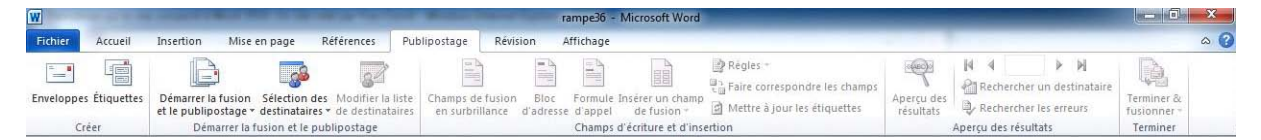

*Vous pouvez créer des étiquettes sans passer par un gestionnaire de fiches. Dans l'onglet Publipostage cliquez sur Etiquettes.* 

Dans la zone adresse entrez les informations adresses et choisissez le type d'étiquettes (ici page d'étiquettes identiques).

*En cliquant sur options vous pouvez choisir le modèle d'étiquettes ou créer une nouvelle planche d'étiquettes.* 

| En <u>v</u> eloppes É <u>t</u> iquettes                                                    |                                                                |
|--------------------------------------------------------------------------------------------|----------------------------------------------------------------|
| Adresse :                                                                                  | 🔟 🔻 🔲 E <u>x</u> péditeur                                      |
| Microcam06<br>Crédit Agricole<br>BP 250<br>06708 Saint Laurent du Var cedex                | ۸<br>                                                          |
| Imprimer<br>Page d'étiquettes identiques<br>Étiquette unique<br>Ligne : 1 2 Colonne : 1 2  | Étiquette<br>Microsoft, 1/2 Lettre<br>Carte postale 1/2 lettre |
| Avant l'impression, insérez les étiquettes dans le<br>Imprimer <u>N</u> ouveau document Qr | bac d'alimentation manuelle.                                   |

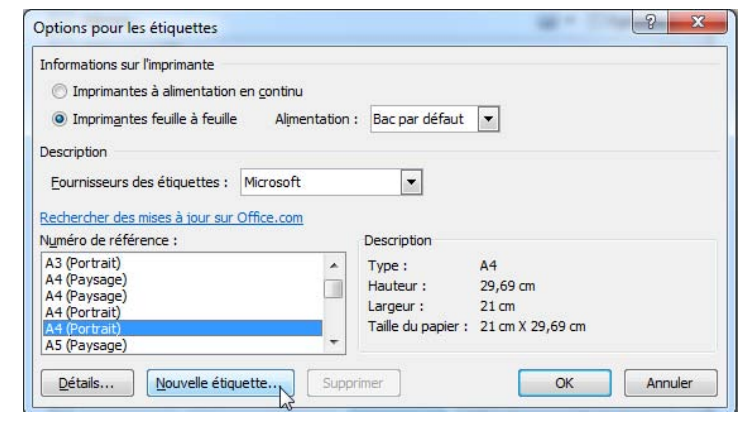

| Aperçu                                                                                                    |                                                                                                    |                                                                                                    |                        |             |
|----------------------------------------------------------------------------------------------------|----------------------------------------------------------------------------------------------------|----------------------------------------------------------------------------------------------------|------------------------|-------------|
| Marge supérie<br>Pas v                                                                                                    |                                                                                                    | Pas horizontal →                                                                                                    | quettes (ver           | t.)         |
|                                                                                                    | +                                                                                                    | <u></u> +↓                                                                                                    |                        |             |
| <u>Référence de l'étiquette :</u>                                                                                                 | Nbi                                                                                                    | e d'étiquettes (horiz.)                                                                                                    |                        |             |
| <u>Référence de l'étiquette :</u>                                                                                                 | mes étiquette                                                                                                    | e d'étiquettes (horiz.)                                                                                                    | 2,96                   |             |
| Référence de l'étiquette :<br>Marge supérieure :<br>Marge latérale :                                                              | mes étiquette           2,3         3           1,2         3                                                                                                    | e d'étiquettes (horiz.)                                                                                                    | 2,96                   |             |
| Léférence de l'étiquette :<br>Marge supérieure :<br>Marge latérale :<br>Pas vertical :                                            | mes étiquette           2,3         1           2,98 cm         1                                                                                                    | e d'étiquettes (horiz.)                                                                                                    | 2,96<br>6,05<br>3      | 4 4 4 4 4 4 |
| 2éférence de l'étiquette :<br>Marge supérieure :<br>Marge latérale :<br>2as vertical :<br>Pas h <u>o</u> rizontal :               | mes étiquette           2,3         1,2           1,2         2,98 cm           6,07 cm         2                                                                                                    | e d'étiquettes (horiz.)  s Hauteur d'étiquette : Largeur d'étiquette : Nbre d'étiquettes (horiz.) : Nbre d'étiquettes (vert.) :         | 2,96<br>6,05<br>3<br>8 |             |
| Qéférence de l'étiquette :<br>Marge supérieure :<br>Marge latérale :<br>Pas vertical :<br>Pas hgrizontal :<br>Faille de la page : | Image: Market intervention         Non           1,2         1,2         1,2           2,98 cm         1,2         1,2           6,07 cm         1,2         1,2           A4 (210 x 29)         1,2         1,2 | s Hauteur d'étiquette : Largeur d'étiquette : Nbre d'étiquette (horiz.) : Nbre d'étiquette (horiz.) : Nbre d'étiquettes (vert.) : 7 mm) | 2,96<br>6,05<br>3<br>8 |             |

Depuis la référence A4 (Portrait), il faut créer les étiquettes à l'aide du schéma fourni par Word. Entrez les données relatives à vos étiquettes :

- Nombre d'étiquettes horizontales.
- Nombre d'étiquettes verticales.
- Marges supérieure et latérale.
- Pas vertical et horizontal.
- Hauteur et largeur d'étiquette.
- Taille de la page (donnée par A4 portrait).

Donnez un nom à vos étiquettes.

| Enveloppes Etiquettes                                                                 |                                |                                                                   |
|---------------------------------------------------------------------------------------|--------------------------------|-------------------------------------------------------------------|
| Adresse :                                                                             |                                | 🛄 🔻 📃 E <u>x</u> pédite                                           |
| Microcam06<br>Crédit Agricole<br>BP 250<br>06708 Saint Laurent du Var ced             | ex                             |                                                                   |
| Imprimer<br>Page d'étiquettes identiques<br>Étiquette grique<br>Ligne : 1 Colonne : 1 | Étiqueti<br>Autres,<br>étiquet | e<br>Personnalisées, mes étiquet<br>te laser/jet d'encre personna |
| Avant l'impression, insérez les étiquette                                             | s dans le bac d'alime          | ntation manuelle.                                                 |

Cliquez sur Nouveau document.

| 👿   🚽 🦈 😈   ╤ Étiquettes9 [Mode de                                                                                                    | compatibilité] - Microsoft Word                                                                                                    | Outils de table                                           |                                                                                                    |                                                   |
|----------------------------------------------------------------------------------------------------|----------------------------------------------------------------------------------------------------|-----------------------------------------------------------|----------------------------------------------------------------------------------------------------|---------------------------------------------------|
| Fichier Accueil Insertion Mise en page Références                                                                                                    | Publipostage Révision Affichage                                                                                                    | Acrobat Création Disposit                                 | ion                                                                                                    | <b>○</b> △                                        |
| $ \begin{array}{c} & & \\ & & \\ & & $ | 田*田*短* 建建 盆 ¶<br>■三三二 建* 塗*田*                                                                                                    | AaBbCcDc AaBbCcDc AaBbCc<br>11 Normal 11 Sans int Titre 1 | AaBbCc AAB                                                                                                    | A Rechercher →<br>a Remplacer<br>b Sélectionner → |
| Presse-papiers 12 Police 12                                                                                                    | Paragraphe G                                                                                                    | Sty                                                       | le G                                                                                                    | Modification                                      |
| Image: An and the second second s                                                                                                    | cedex Microcam06<br>Crédit Agricole<br>BP 250<br>06708 Saint Lau<br>Microcam06<br>Crédit Agricole<br>BP 250<br>06708 Saint Lau<br>I | irent du Var cedex                                        | Microcam06<br>Crédit Agricole<br>BP 250<br>06708 Saint Laurent du V<br>Microcam06<br>Crédit Agricole<br>BP 250<br>06708 Saint Laurent du V | ar cedex                                          |

Vous pouvez ensuite imprimer vos étiquettes.

#### Création de publipostages avec Office 2008

*Créer des courriers personnalisés, imprimer des étiquettes, c'est possible avec le couple Microsoft Word et Microsoft Excel.* 

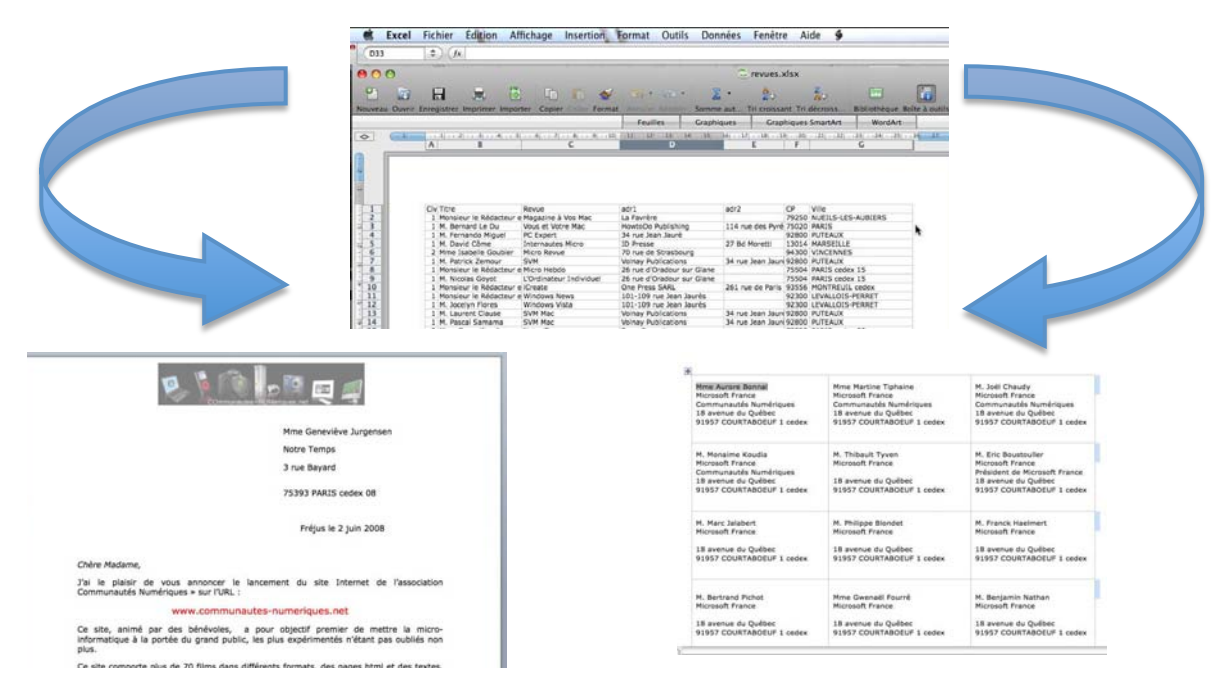

#### Création du fichier adresses avec Microsoft Excel.

| Civ | Titre | Revue | adr1 | adr2 | adr3 | <sup>CP</sup> ብ | Ville |  |
|-----|-------|-------|------|------|------|-----------------|-------|--|
| -   | 1     |       |      |      |      |                 |       |  |
|     |       |       |      |      |      |                 |       |  |

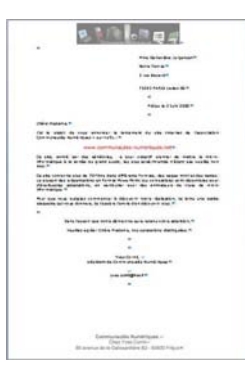

Je voudrais envoyer un « mailing » à des revues et à des correspondants pour les informer du lancement du site Internet des Communautés Numériques. La première opération que je vais réaliser, c'est la création d'un fichier avec Microsoft Excel qui contiendra les informations nécessaires à l'impression de lettres personnalisées ainsi que des étiquettes.

#### Voici les informations qui vont constituer mon fichier:

- Civ : ce code permettra de choisir une formule de politesse avec un bon accord.
- Titre : M. le rédacteur en chef ou le Prénom et le nom
- Revue : nom de la revue
- Adr1 : ligne adresse 1
- Adr2 : ligne adresse 2
- CP : code postal.
- Ville

Ultérieurement j'ajouterai d'autres informations pour effectuer des tris ou sélections ou assurer un suivi de mes courriers. Je vais sauvegarder le fichier soit en format ancien (.xls) soit en format nouveau (.xlsx).

#### **Création de la lettre avec Microsoft Word et fusion des données.**

Après avoir créé le fichier adresses, il faut maintenant créer la lettre avec le texte fixe (haut de page avec le logo, bas de page avec l'adresse, corps du courrier etc.).

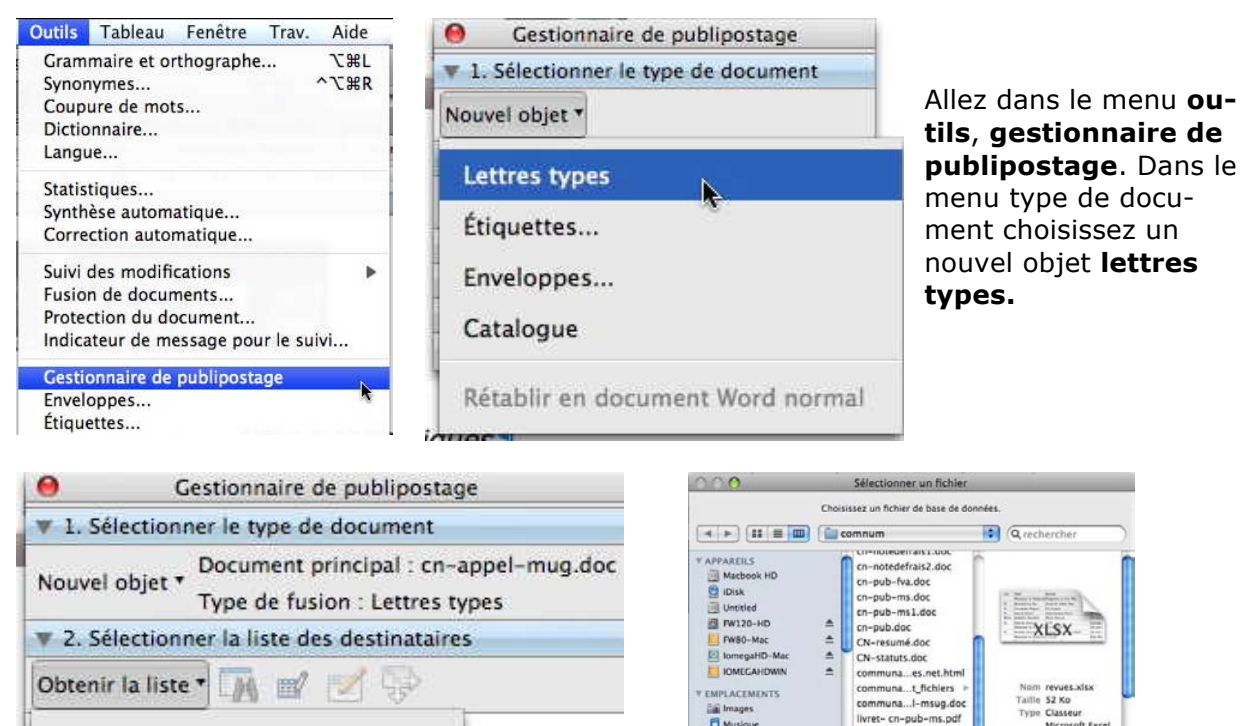

 Nouvelle source de données...
 Images données...

 Ouvrir la source de données...
 Images données...

 Carnet d'adresses Office...
 Activer: Tous les fichiers

*Ici le document principal s'appelle (provisoirement) cn-appel-mug.docx et le type de fusion est lettres types.* 

*Il faut maintenant aller ouvrir le fichier Excel qui contient les adresses et qui s'appelle, dans notre cas, revues.xlsx.* 

Pour lier le fichier source, allez dans le menu sélectionner la liste des destinataires, obtenir la liste, ouvrir la source de données et choisissez votre fichier Excel.

| Ce fichier doit être ouvert à l'aide du<br>convertisseur de texte Classeur Excel, ce qui<br>peut constituer un risque de sécurité si le                     | Conversion en cours, "revues.xlsx" :        |
|----------------------------------------------------------------------------------------------------|---------------------------------------------|
| fichier que vous ouvrez contient un virus.<br>Choisissez OK pour ouvrir ce fichier<br>uniquement si vous êtes sûr qu'il provient<br>d'une source sécurisée. | Appuyez sur Commande+. (point) pour annuler |
| Annuler OK                                                                                                    |                                             |

Un message d'attention vous prévient d'un risque potentiel, puis la conversion peut commencer.

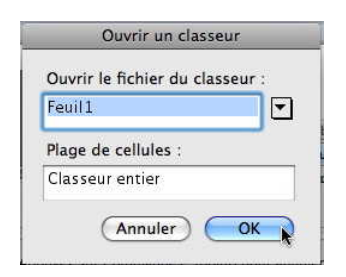

Un message nous demande d'ouvrir le fichier du classeur.

*Il n'y a qu'une feuille (Feuil1) et nous sélectionnons le classeur entier.* 

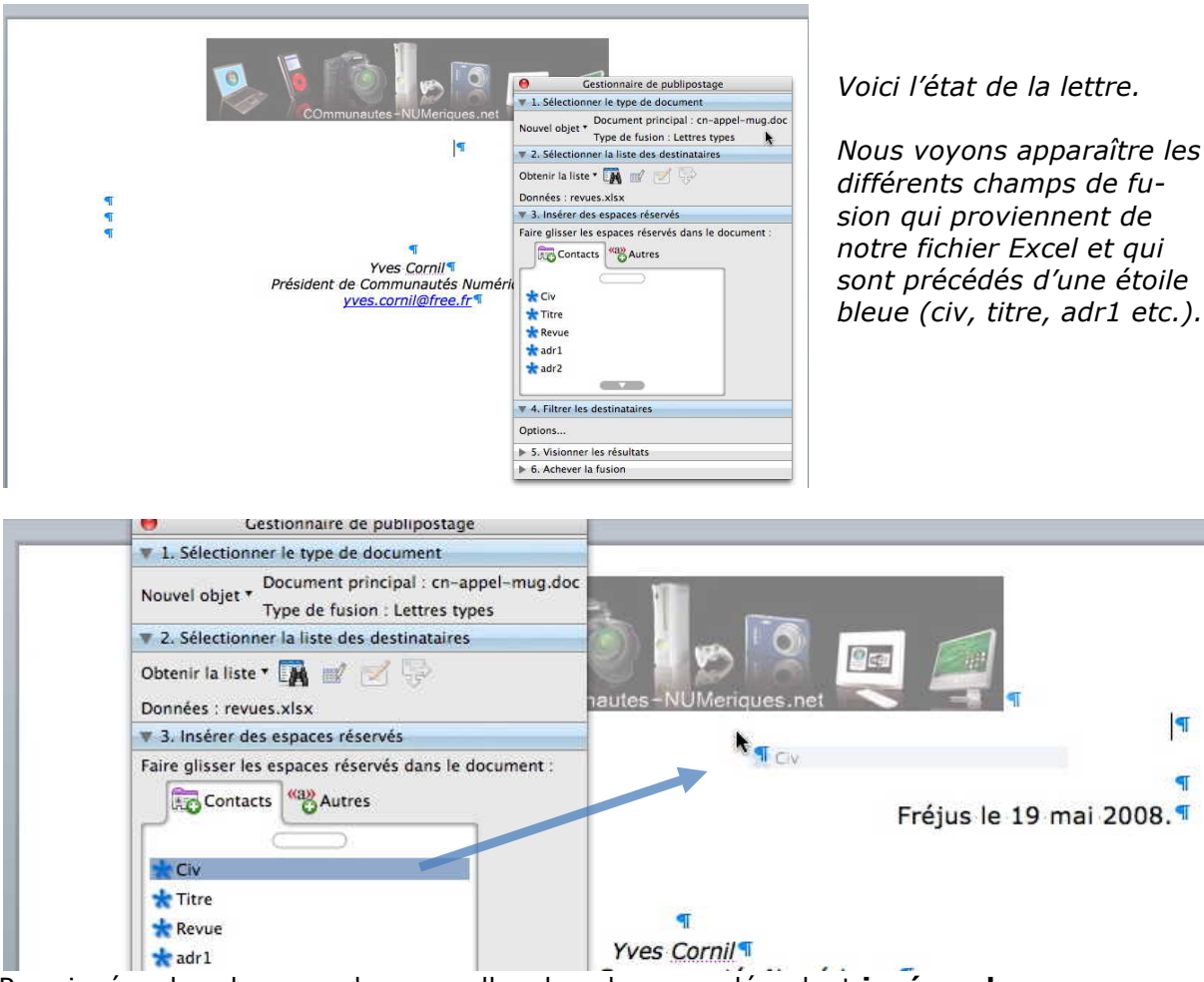

Pour insérer les champs adresses, allez dans le menu déroulant **insérer des espaces réservés**. Une des façons pour placer les différents champs, c'est le classique glisserdéposer du Macintosh. *Pour insérer les adresses je vais donc glisser chaque donnée dans le cadre adresse de ma lettre.* 

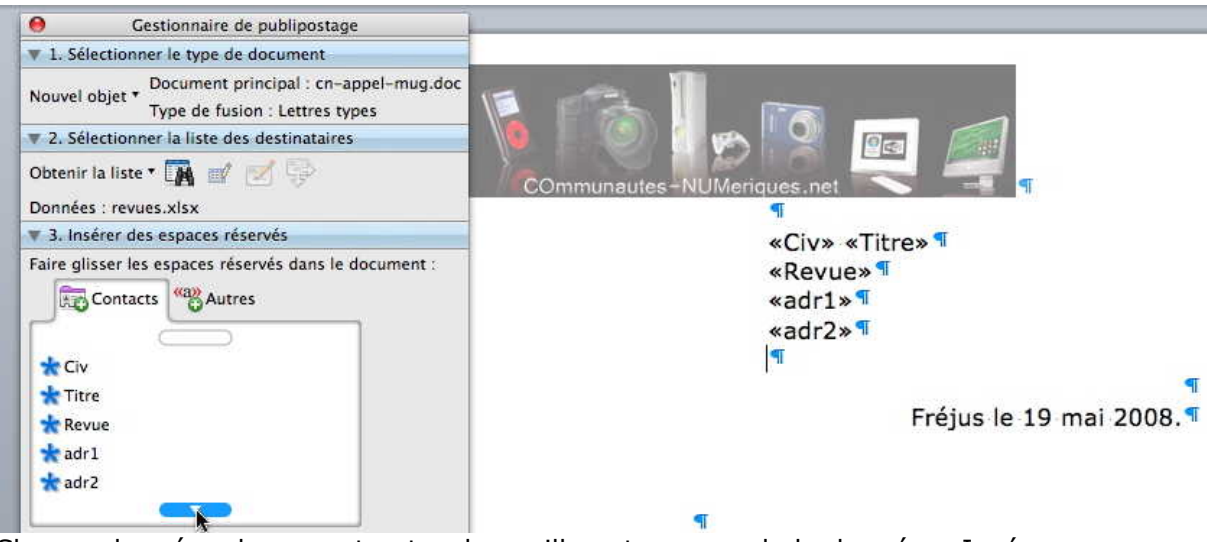

Chaque donnée adresse est entre des guillemets « nom de la donnée». Insérez une espace (c'est féminin en typographie) entre civ et titre, ainsi qu'entre CP et ville. Si toutes vos données n'apparaissent pas dans l'onglet contacts, cliquez sur le bouton bleu.

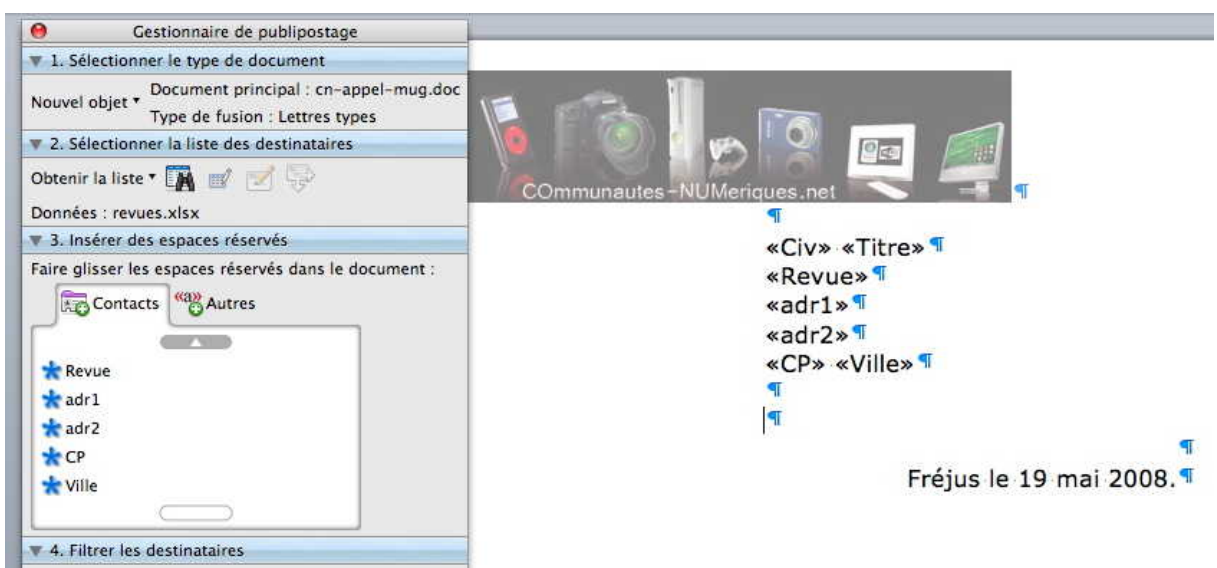

Et voilà la partie adresse insérée ; il restera à compléter le texte de la lettre.

| Gestionnaire de publipostage                                                        |                            |
|-------------------------------------------------------------------------------------|----------------------------|
| I. Sélectionner le type de document                                                 |                            |
| Nouvel objet   Document principal : cn-appel-mug.doc Type de fusion : Lettres types |                            |
| ▼ 2. Sélectionner la liste des destinataires                                        | COmmunautes-NUMeriques.net |
| Obtenir la liste 🕈 🏹 📝 📝                                                            | 94<br>1                    |
| bonnees : revues.xisx                                                               | «Civ» «Titre» ¶            |
| 3. Inserer des espaces reserves                                                     | «Revue» ¶                  |
| 4. Filtrer les destinataires                                                        | «adr1»¶                    |
| Options                                                                             | «adr2»¶                    |
| ▼ 5. Visionner les résultats                                                        | «CP» «Ville» ¶             |
|                                                                                     | ٩                          |
| The Achever la fusion                                                               | <b>T</b>                   |
|                                                                                     | ٩                          |
| De A                                                                                | Fréjus le 19 mai 2008.¶    |

#### Visionner les résultats du publipostage.

| 1        |           | 14                      | )                      | ۶I                   | {a}                 |
|----------|-----------|-------------------------|------------------------|----------------------|---------------------|
| lode     | oublip    | ostade                  | 1                      |                      |                     |
| 0        | Ge        | stionnaire d            | le publip              | ostage               |                     |
| 🔻 1. Sél | ectionne  | r le type de            | docume                 | ent                  |                     |
| Nouvel o | bjet * T  | ocument p<br>ype de fus | rincipal<br>ion : Lett | : revues<br>res type | -lettres.docx<br>25 |
| 2. Sél   | ectionne  | r la liste de           | s destina              | ataires              |                     |
| 3. Ins   | érer des  | espaces ré              | servés                 |                      |                     |
| 4. Filt  | rer les d | estinataires            |                        |                      |                     |
| 🔻 5. Vis | ionner le | s résultats             |                        |                      |                     |
|          |           | 200 D 10                | 1121 12                | -                    |                     |

Vous pouvez vérifier l'affichage de vos lettres en cliquant sur le bouton **mode de publipostage** de la boîte **visionner les résultats**.

| Mme Gene  | viève Jurgensen ¶ |  |
|-----------|-------------------|--|
| Notre Ten | ps¶               |  |
| 3 rue Bay | ard 🔊             |  |
| 75393 PAI | RIS cedex 08 ¶    |  |
| 9         |                   |  |
| Fréjus    | le 2 juin 2008¶   |  |
|           |                   |  |

En cliquant sur le bouton enregistrement suivant, vous pourrez visionner les données adresses de l'enregistrement suivant du fichier Excel.

| BE 14 4 14              | ► ► {a} |
|-------------------------|---------|
| No. 2007 IN Decision of |         |

Achever la fusion du publipostage.

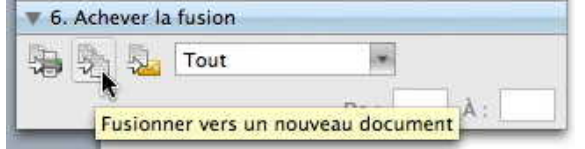

Vos lettres ayant été vérifiées, vous pouvez les envoyer vers l'imprimante, vers la messagerie ou vers un fichier. Cliquez sur fusionner vers un nouveau document.

| You Carl<br>guid ar da Carronación haridegue<br>juic ant gene f                                                                                                    | yniadaef 4 a Carritania<br>yniadaef 4 a Carritania<br>yn carritaet                                                                                                    | Your Canti<br>grieffan de Carronnaide han degaa<br>joer andigear d                                                                                                    | Think Carelly<br>gradultare di Corrisonalita Norsia (gan<br>1944 auri <b>d gi</b> tar d                                                                                                    |
|----------------------------------------------------------------------------------------------------|----------------------------------------------------------------------------------------------------|----------------------------------------------------------------------------------------------------|----------------------------------------------------------------------------------------------------|
| Vestiler opnier Over Nondaur, mer soktobiere deltrigeben.                                                                                                    | Dans heigelingun nub e säärrainke saats rekeru valke ahterfan,<br>Visatilen syntain Olier Hanslaur, mar saktatilans deltingalaur.                                                                                                    | . Vedler syster Der Nonder, mei säktikon dittigaler.                                                                                                    | Cons heipoir guenoir a déranche auto reberu voins alterition.<br>Veutiles aprier Cher Non éaus, nos rabitations dell'ingulas.                                                                                                    |
| Co allo, serviz co de labelado, a sua destrit genera de norme la traine<br>entresis en la polita de polita de la genera destritaria de la generalita entre<br>la de comparis polita de la farta den delatecta formati, as poper tanta de la farta de<br>la poper de politación de la farta den delatecta formati, as poper tanta de la farta de<br>la delatecta de la farta den delatecta formati, as poper tanta de la farta de<br>la delatecta de la farta de la delatecta de la farta de la delatecta<br>de la comparis de la farta de la delatecta de la delatecta delatecta<br>de la comparis de la delatecta de la delatecta de la delatecta de<br>la delatecta de la comparis a delatecta de la delatecta delatecta de<br>la delatecta de la delatecta delatecta de la delatecta delatecta. | C afte state for an ablebale. The part decity space for a norm is a transmission of the state of the state of | C Ally starts of the Material Starts and Starts and | C of all years of the debelow is a per darket years in a robust is with a<br>constraint is going and pairs, and pairs debelow in the second pair<br>and the second pairs of the second pairs of the second pairs<br>is de it constraints and and the second pairs and the second pairs<br>is determined and a first first and the second pairs of the second pairs<br>is determined and a second pairs and the second pairs<br>is determined and the second pairs and the second pairs<br>is determined and the second pairs of the second pairs<br>is determined and the second pairs of the second pairs<br>is determined and the second pairs of the second pairs<br>is determined and the second pairs of the second pairs<br>and the second pairs of the second pairs and the second pairs<br>and the second pairs of the second pairs of the second pairs<br>and the second pairs of the second pairs of the second pairs<br>and the second pairs of the second pairs of the second pairs<br>and the second pairs of the second pairs of the second pairs<br>and the second pairs of the second pairs of the second pairs<br>and the second pairs of the second pairs and the second pairs<br>and the second pairs of the second pairs of the second pairs<br>and the second pairs of the second pairs and the second pairs<br>and the second pairs of the second pairs and the second pairs<br>and the second pairs of the second pairs and the second pairs<br>and the second pairs of the second pairs and the second pairs and the second pairs<br>and the second pairs of the second pairs of the second pairs and the second pairs and the second pairs and the second pairs and the second pairs and the second pairs of the second pairs and the second pairs and th |
| Concrementary<br>tal la glubat da vaue semencer la becarrent du ette internet da becadation<br>Concrementate bezalagues e car talit i<br>sement da ministre actor i ministre actor                                                                                                    | cher Monneur.<br>Na la plaise de voue annancer le becarrent du che linternet de terradation<br>Corroumedie bereidigeur s'est FURL :                                                                                                    | Con format,<br>bal is glaich da cours amountar is becarrant du sha fhirmeir da hasaalafun<br>Corrisonadar bersingaala an tidil i<br>maan da ministra da sha sha sha sha sha sha sha sha sha sh                                                                                                    | cher Monment;<br>hai la plaisir de voors amoneer le becamant du che lintemet de fersaallek<br>Contramatie bereidigee s oortlikk :                                                                                                    |
| Prépus la 2 juin 2010                                                                                                    | 700 ja mens                                                                                                    | Polyce is 2 pain 2000                                                                                                    | i dai 14 Mek dintu n<br>Proless da 2 gain 2008                                                                                                    |
| 792 SD HUTLS 4 (55-0 URTHS                                                                                                    | 11+ rue der Preinier                                                                                                    | 100 GD 7007 7002                                                                                                    | 27 RdNaratt                                                                                                    |
| Honolaurta Babachar an Chuil<br>Hagachas Nua Hac                                                                                                    | N, Bernard La Su<br>Vocas di futto Nac                                                                                                    | H. Fernesis Highed<br>FC Expert                                                                                                    | N. David Clave<br>Return Safes High                                                                                                    |
|                                                                                                    |                                                                                                    | D. C. C. C. C. C. C. C. C. C. C. C. C. C.                                                                                                    |                                                                                                    |

Vos lettre seront stockées dans un fichier lettres types 1, que vous pourrez ensuite imprimer et sauvegarder (si nécessaire). *Ici l'aperçu avant impression.* 

#### Sélectionner des fiches.

| ▼ 4. Filtrer les destinataires                  |  |
|-------------------------------------------------|--|
| Options                                         |  |
| ► 5 Limitez les résultats à un sous-ensemble de |  |
| 🔻 6 destinataires.                              |  |

Vous pouvez sélectionner certains enregistrements en cliquant sur le menu **op**tions... du menu déroulant filtrer des destinataires.

| s réservés<br>ilres<br>iats |            |          | (Aucune)<br>Civ<br>Titre<br>Revue<br>adr1<br>adr2<br>CP<br>Ville<br>N | otio | ns de requête<br>Trier les enregistremer<br>Élément de comparaison :<br>est égal à | ts<br>Comparer à : | Vous pouvez choisir des<br>sélections sur des ru-<br>briques du fichier Excel<br>en utilisant des élé-<br>ments de comparaison<br>égal, supérieur et en |
|-----------------------------|------------|----------|-----------------------------------------------------------------------|------|------------------------------------------------------------------------------------|--------------------|----------------------------------------------------------------------------------------------------|
| 1                           | [Et        |          | publipostage<br>version                                               | :    | :                                                                                  |                    | combinant les opera-<br>teurs <b>et</b> et <b>ou</b> .                                                                                                  |
| н                           |            | •        |                                                                       | \$   | ÷                                                                                  |                    | Élément de comparaison :                                                                                                    |
|                             |            | \$       |                                                                       | \$   | (*                                                                                 |                    | 🖌 est égal à                                                                                                    |
| e, ¶<br>- di<br>: Nu<br>(   | Effacer to | ţ)<br>ut | [                                                                     |      | (\$                                                                                | Annuler OK         | est différent de<br>est inférieur à<br>est supérieur à<br>est inférieur ou égal à<br>est supérieur ou égal à<br>est vide<br>n'est pas vide              |

|             | est egal a                    |                        |   |
|-------------|-------------------------------|------------------------|---|
| Champ :     | Élément de compa              | traison : Comparer à : |   |
| Filtrer les | enregistrements Trier les enr | egistrements           |   |
|             |                               |                        | _ |

Ici comparaisons sur 2 champs.

Il est possible de trier les enregistrements en cliquant sur l'onglet **trier les enregistrements**.

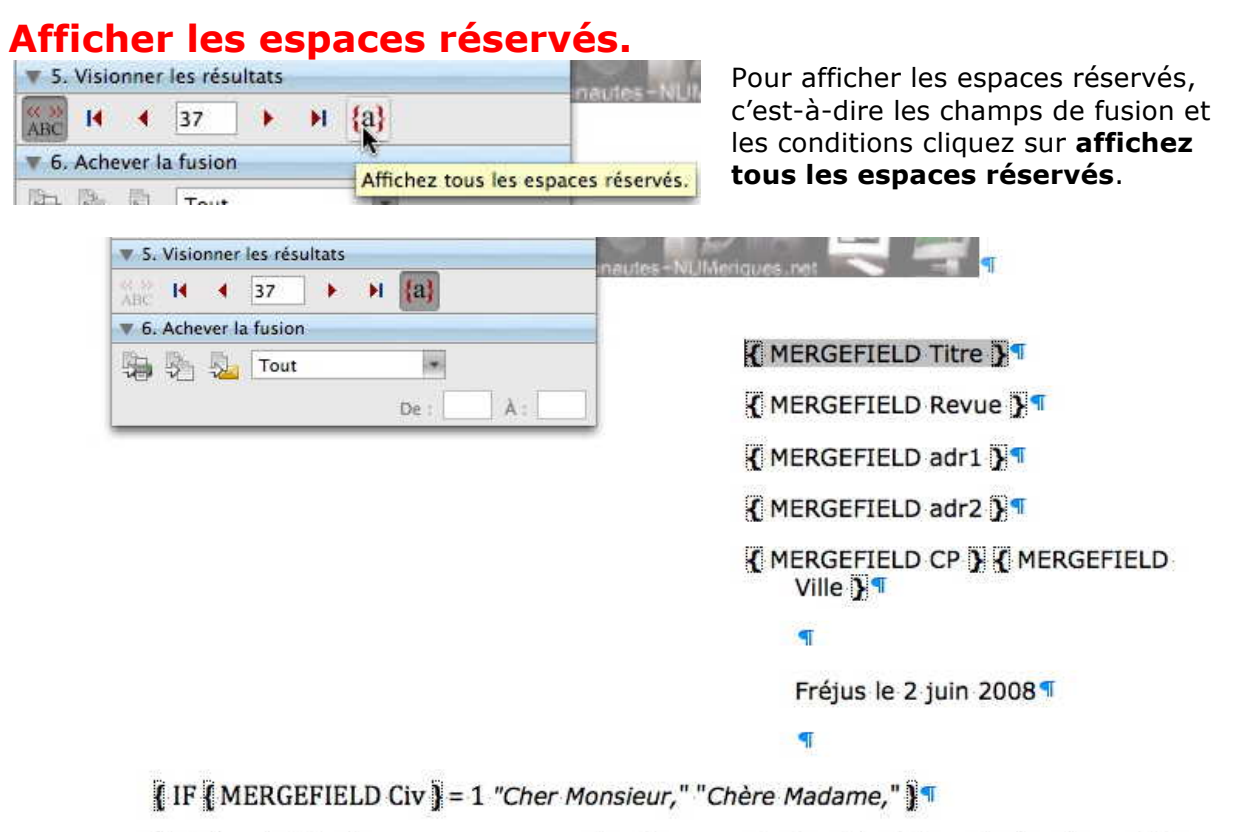

J'ai le plaisir de vous annoncer le lancement du site Internet de l'association Communautés Numériques:» sur l'URL: ¶

Avec Microsoft Word 2004 ou Word 2007 il est possible de choisir un texte en fonction d'un code contenu dans le fichier Excel.

Cette fonctionnalité a disparu dans Word 2008 (tout au moins dans la version 12.1). Vous pouvez recréer la fonction si...alors...sinon, à partir de Word 2004 ou Word 2007 ou en insérant la programmation **if mergefield**...

#### Ici la condition se lit :

Si le champ de fusion Civ = 1, mettre « Cher Monsieur, », sinon mettre « Chère Madame, »

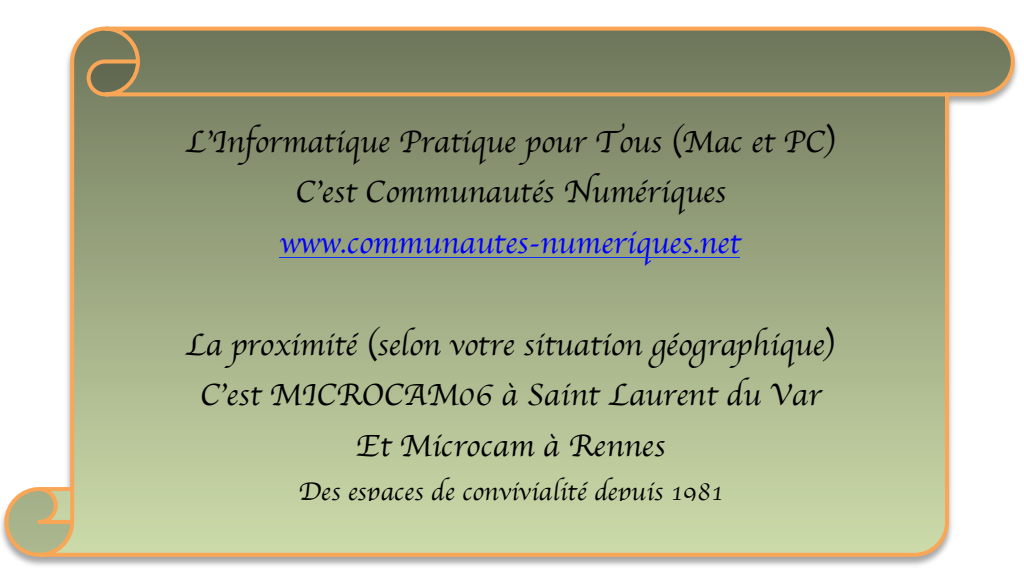

### Création d'étiquettes avec Office 2008

Imprimer des étiquettes, c'est possible avec le couple Microsoft Word et Microsoft Excel.

#### Création du fichier adresses avec Microsoft Excel.

Nous utiliserons le même fichier Excel vu dans l'article sur le publipostage.

## Création des étiquettes avec Microsoft Word et fusion des données.

Allez dans le menu **outils** et **gestionnaire de publipostage**. Sélectionnez le type de document, dans nouvel objet Dans le menu choisissez **étiquettes**.

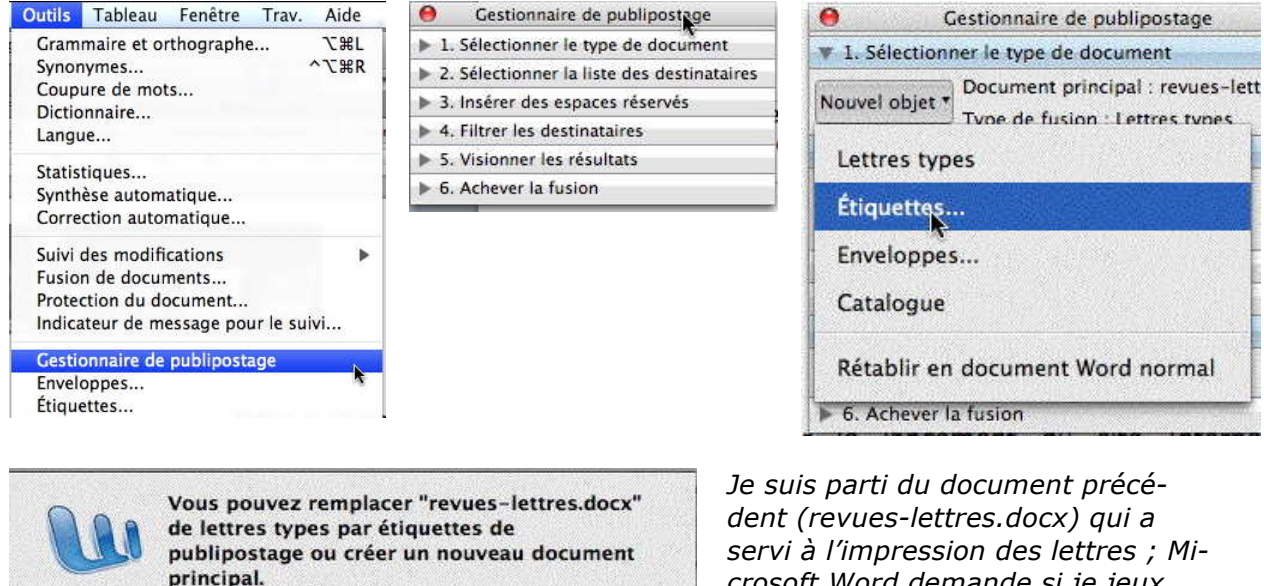

Annuler

dent (revues-lettres.docx) qui a servi à l'impression des lettres ; Mi crosoft Word demande si je jeux modifier le document ou en créer un nouveau ; je clique sur **nouveau**.

|                                                                   | options pour les el | iqueires            |
|-------------------------------------------------------------------|---------------------|---------------------|
| Imprimante                                                        |                     |                     |
| <ul> <li>Matricielle</li> <li>Laser et jet d'encre</li> </ul>     |                     |                     |
| Tailles internationales : Avery A4 et                             | AS                  |                     |
| Numéro de référence :                                             | Description         |                     |
| etiquettes S 7es personnalisés<br>C2160 – Autocollant             | Туре :              | Laser personnalisée |
| C2163 - Autocollant                                               | Hauteur :           | 2,96 cm             |
| C2166 - Autocollant                                               |                     |                     |
| C2166 – Autocollant<br>C2180 – Autocollant<br>C2241 – Autocollant | Largeur :           | 6,05 cm             |

Nouveau

Modifier

Dans le menu **options pour les étiquettes**, choisissez un modèle.

*Comme je n'ai pas des planches d 'étiquettes qui correspondent aux modèles proposés, le choisis personnalisées.* 

| Che and a          | etiqu        | uettes 5057: dimensions                                                                                                    |                                   |
|--------------------|--------------|----------------------------------------------------------------------------------------------------|-----------------------------------|
| Aperçu             |              |                                                                                                    |                                   |
| Ma                 | Nurge du hau | Marges de côté<br>t + Pas horizontal +<br>t Largeur Nb étiquettes (v)<br>Hauteur t<br>Nb étiquettes (b) +                                                                                                    | Et voici mon modèle personnalisé. |
| Référence de l'éti | iquette :    | etiquettes 5057                                                                                                    |                                   |
| Marge du haut :    | 2,3 cm       | Image: Second second se |                                   |
| Marge de côté :    | 1,2 cm       | Largeur d'étiquette : 6,05 m                                                                                                    |                                   |
| Pas vertical :     | 2,98 cm      | Nbre d'étiquettes (horiz.) : 3                                                                                                    |                                   |
| Pas horizontal :   | 6,07 cm      | Image: Nbre d'étiquettes (vert.) :         8         Image: State State S                            |                                   |
| Format de papier   | r : A4 (21   | .0 x 297 mm)                                                                                                    |                                   |
|                    |              |                                                                                                    |                                   |
|                    |              | (Annuler) (OK)                                                                                                    |                                   |
|                    |              |                                                                                                    | 1                                 |
|                    |              | 9 O Palette de mise er                                                                                                    | form                              |

|                           |                                                                                                    |                                                                        | Talle 12 * P                                                      |
|---------------------------|----------------------------------------------------------------------------------------------------|------------------------------------------------------------------------|-------------------------------------------------------------------|
| Þ                         | «Enregistrement sulvant»¤<br>Gestionnaire de p                                                                                                    | «Enregistremer                                                         | $ \begin{array}{ c c c c c c c c c c c c c c c c c c c$           |
| ≪Enregistrement suivant»¤ | Nouvel object "Type de fusion :<br>* 2. Sélectionne: la liste des des<br>* Enreg Obsenir la liste *<br>• 3. Insérier des sopaces nierror<br>• 4. Fitrer les destinataires | anem<br>al : Document2<br>(tiquettes de publipostage<br>tinatains<br>% | Bordure et trame     Tableau     Marges de document t SUsymmetrie |
| «Enregistrement suivant»# | «Enregistrement survants»                                                                                                    | (a)<br>«Enregistremer                                                  | nt suivant»#                                                      |
| «Enregistrement suivant»# | «Enregistrement suivant» <sup>12</sup>                                                                                                    | «Enregistremer                                                         | nt suivant» <sup>11</sup>                                         |

| Nouvel objet * | Document principal : Document2              |
|----------------|---------------------------------------------|
|                | Type de fusion : Étiquettes de publipostage |

Voici le découpage des étiquettes qui est proposé ; le document principal s'appelle actuellement document2 et le type de fusion est étiquettes de publipostage.

Il faut aller ouvrir la source des données.

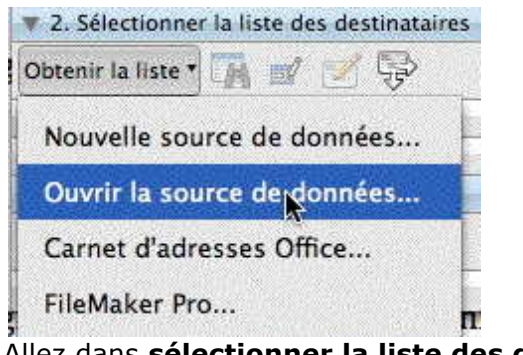

Allez dans sélectionner la liste des destinataires, ouvrir la source de données et sélectionnez le fichier Excel contenant les adresses.

Ici le fichier est revues.xlsx.

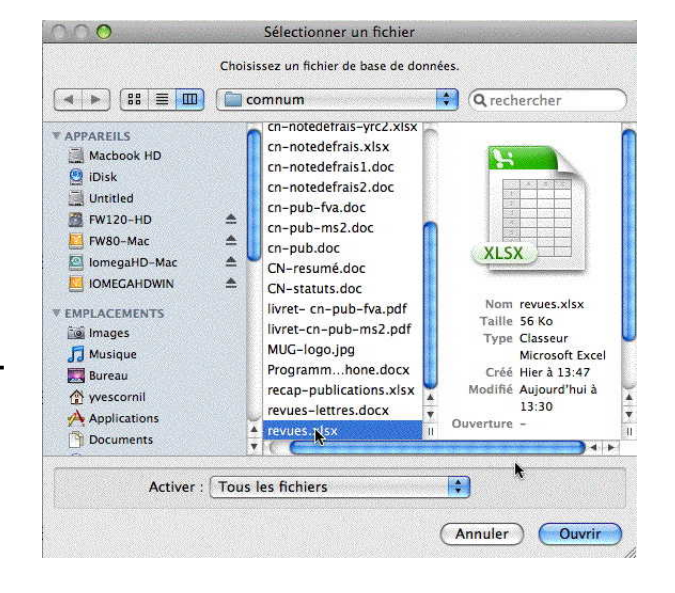

| nsérer un | champ de fusion |               |
|-----------|-----------------|---------------|
| Civ       | quette :        |               |
| Titre 🕟   |                 | 6             |
| Revue     |                 |               |
| adr1      |                 |               |
| adr2      |                 |               |
| СР        |                 | (Annuler) (OK |
| Ville     |                 |               |

Après avoir inséré le dernier champ (ville), l'étiquette sera terminée ; cliquez sur OK.

Il faut maintenant placer les différents champs sur une étiquette.

| vomela d'étiquette : |  |   |
|----------------------|--|---|
| xemple a eliquette . |  |   |
| «Titre»              |  | 1 |

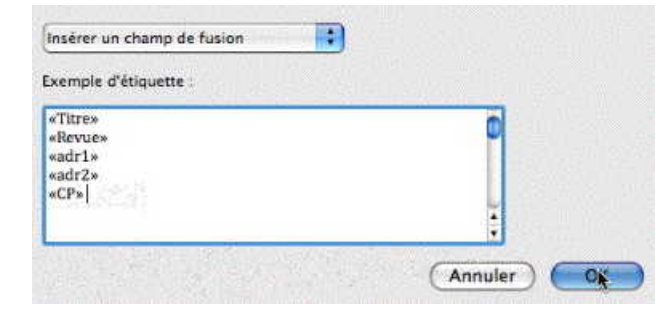

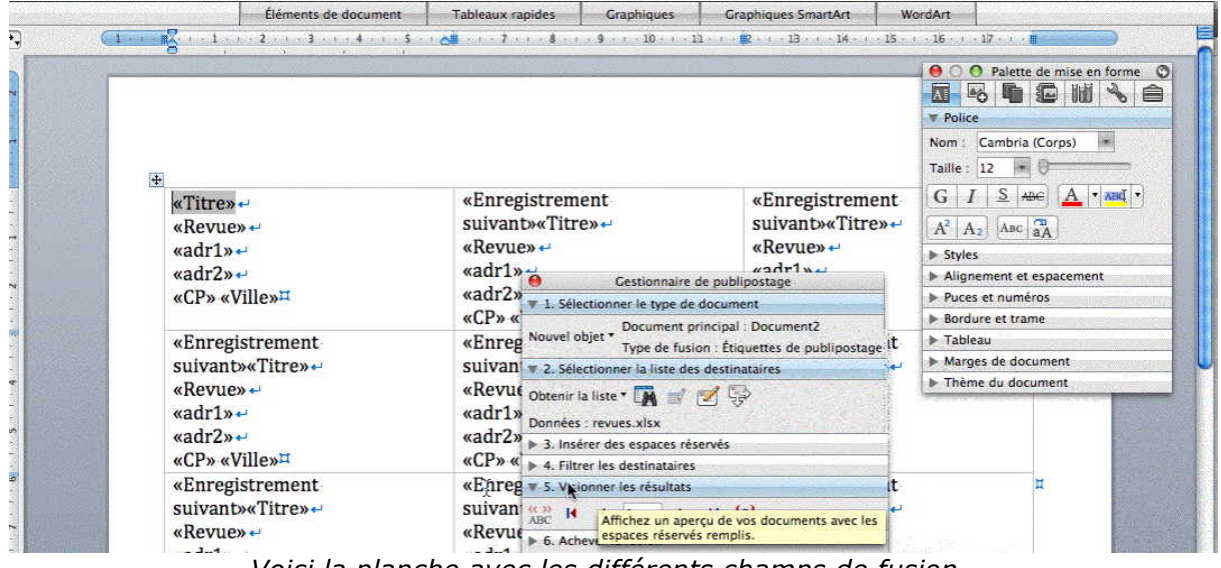

Voici la planche avec les différents champs de fusion.

| 8 ▼ 5. V<br>ABC H<br>6. Ac | <ul> <li>S. Vicionner les résultats</li> <li>ABC</li> <li>Affichez un aperçu de vos documents avec les<br/>espaces réservés remplis.</li> </ul> |                                                                                                    |                                                                | nner les résultats.<br>sionner les étiquettes cliquez s<br>on ABC.                                                                                                    |
|----------------------------|----------------------------------------------------------------------------------------------------|----------------------------------------------------------------------------------------------------|----------------------------------------------------------------|----------------------------------------------------------------------------------------------------|
|                            | Monsieur le Rédacteur en Chef↔                                                                                                    | M. Bernard Le Du                                                                                                    | M. Fernando Miguel                                             | O     Palette de mise en forme       Image: Solution of the solution of the so |
|                            | La Favrère ↔<br>* <sup>2</sup><br>79250 NUEILS-LES-AUBIERS¤                                                                                     | HowtoDo Publishing +<br>114 ru Cestionaire de pub<br>75020 v 1. Sélectionner le type de docum                                                                                                    | 34 rue Jean Jaurè ↔                                            | [A] [A2] [A4] [A]       > Styles       > Alignement et espacement       > Puces et numéros       > Bordure et trame                                                                                                    |
|                            | M. David Côme+<br>Internautes Micro+<br>ID Presse+<br>27 Bd Moretti+<br>13014 MARSEILLE <sup>#</sup>                                            | Mme Iš<br>Nouvel objet * Document principal<br>Version v 2. Sélectionner la liste des destin<br>70 rue<br>94300 benir la liste * A destin<br>Données : revues.xisx<br>94300 benir la liste * A destinatures<br>94300 benir la liste * A destinatures<br>94300 benir la liste * A destinatures<br>94300 benir la liste * A destinatures<br>94300 benir la liste * A destinatures<br>94300 benir la liste * A destinatures | quettes de publipostage /UF+<br>ataires<br>ions<br>iès +-<br>X | Tableau Marges de document Thème du document                                                                                                    |
|                            | Monsieur le Rédacteur en Chef↔<br>Micro Hebdo↔<br>26 rue d'Oradour sur Glane↔<br>↔                                                              | M. Nicc S. Visionner les résultats<br>L'Ordin 14 ( 1 ) H (<br>26 rue ) 6. Achever la fusion                                                                                                    | a}<br>ما<br>کار بند مع اعداد ا                                 | eur en Chef⊷ ¤                                                                                                    |

ur

#### Achever la fusion des étiquettes.

| B 1 | Tout           |  |
|-----|----------------|--|
|     | Chancelon from |  |

Pour terminer cliquez l'icône fusionner vers un nouveau document, ou vers l'imprimante ou vers la messagerie, tout ou partie des pages générées.

#### Sélectionner des fiches.

| Options<br>5 Limitez les résultats à un sous-ensemble de<br>6 destinataires | Options<br>5 Limitez les résultats à un sous-ensemble de<br>6 destinataires. | 4. Filtrer le | es destinataires |
|-----------------------------------------------------------------------------|------------------------------------------------------------------------------|---------------|------------------|
| 5<br>Limitez les résultats à un sous-ensemble de                            | 5<br>Limitez les résultats à un sous-ensemble de<br>6 destinataires.         | Options       |                  |
| destinatanes.                                                               | andr.                                                                        | 5 Main        | - the atomber    |

Vous pouvez sélectionner certains enregistrements en cliquant sur le menu **options...** du menu déroulant **filtrer des destinataires**.

| s réservé<br>lires<br>lats | 5          |          | (Aucune)<br>Civ<br>Titre<br>Revue<br>adr1<br>adr2<br>CP | ptio     | ns de requête                          | ns_]         | Vous pouvez choisir des<br>sélections sur des ru-<br>briques du fichier Excel<br>en utilisant des élé-<br>ments de comparaison                             |
|----------------------------|------------|----------|---------------------------------------------------------|----------|----------------------------------------|--------------|----------------------------------------------------------------------------------------------------|
| -                          | Et         | •        | Ville<br>N<br>C<br>publipostage<br>version              |          | Élément de comparaison :<br>est égal à | Comparer à : | égal, supérieur et en<br>combinant les opéra-<br>teurs <b>et</b> et <b>ou</b> .                                                                            |
| L                          |            | \$<br>\$ |                                                         | \$<br>\$ | ÷                                      |              | Élément de comparaison :                                                                                                    |
| e, ¶<br>- di<br>; Nu       | Effacer to | ÷)<br>÷) |                                                         | ¢        |                                        | Annuler OK   | ✓ est égal à<br>est différent de<br>est inférieur à<br>est supérieur à<br>est inférieur ou égal à<br>est supérieur ou égal à<br>est vide<br>n'est pas vide |

| ſc                      | est egal a         | T                  |      |
|-------------------------|--------------------|--------------------|------|
| Champ :                 | Élément de cor     | mparaison : Compar | erà: |
| <br>Filtrer les enregis | trements Trier les | enregistrements    |      |

Ici comparaisons sur 2 champs.

Il est possible de trier les enregistrements en cliquant sur l'onglet **trier les enregistrements**.

### Création de publipostages avec Office 2007.

*Créer des courriers personnalisés, imprimer des étiquettes, c'est possible avec le couple Microsoft Word et Microsoft Excel.* 

|                                                                                                    | C                                                                                                    | revues - Microsoft Excel                                                                                                    |                                                                                                    |                                                                                                    |                                                                                                    |                                                                           |
|----------------------------------------------------------------------------------------------------|----------------------------------------------------------------------------------------------------|----------------------------------------------------------------------------------------------------|----------------------------------------------------------------------------------------------------|----------------------------------------------------------------------------------------------------|----------------------------------------------------------------------------------------------------|---------------------------------------------------------------------------|
|                                                                                                    | Accueil Insertion Mise en page Formules Donn                                                                                                    | nées Révision Affichage Acrobat                                                                                                    |                                                                                                    |                                                                                                    |                                                                                                    |                                                                           |
|                                                                                                    | 🚰 🕺 Verdana - 10 - A 🛪 🗮 🚍 🐲                                                                                                    | · Standard ·                                                                                                    |                                                                                                    |                                                                                                    |                                                                                                    |                                                                           |
|                                                                                                    |                                                                                                    | 译 田 - 明 - % 000 18 43 Mise en forme                                                                                                    | Mettre sous fo                                                                                                    |                                                                                                    |                                                                                                    |                                                                           |
|                                                                                                    | Presse-papiers 12 Police 12 Alignement                                                                                                    | st 12 Nombre 12                                                                                                    | Style                                                                                                    |                                                                                                    |                                                                                                    |                                                                           |
|                                                                                                    | M1 • _ fr                                                                                                    |                                                                                                    |                                                                                                    |                                                                                                    |                                                                                                    |                                                                           |
|                                                                                                    | A         B         C         D         D           2         1         0         Monicule Méddatticitate         Derei           2         1         0         Monaule Méddatticitate         Derei           3         1         0         Monaule Méddatticitate         Derei           4         1         Michael Gube         Contraduer Infédiate         Derei           5         1         0         Monaisouri le Méddatticitate         Derei           7         0         Monaisouri le Méddatticitate         Derei         Derei           7         0         Monaisouri le Méddatticitation         Derei         Derei         Derei           9         1         Michael Annabelle BOUMiktoro Revue         Por         Derei         Bernault         Derei         Derei         De | E         Jd?         F           Press SAR         27 B4 Movetbi         29 B4 Movetbi           esse         27 B4 Movetbi         29 B4 Movetbi           esse         27 B4 Movetbi         29 B4 Movetbi           ed Gradour und Gane         18 Movetbi         19 Movetbi           Bayard         18 Movetbi         19 Movetbi           Press SA         20 I nue de Paris         19 MolAcitomis           Press SA         34 rue Jean Jaurés         19 MolAcitomis           My Mblactions         34 rue Jean Jaurés         109 Mole Jaurés           109 rue Jean Jaurés         20 ruel de na Jaurés         20 ruel de na Jaurés | 6<br>9<br>93556 N<br>13514 N<br>75504 P<br>75504 P<br>94300 V<br>75393 P<br>94300 V<br>75393 P<br>94300 V<br>92800 P<br>92800 P<br>9280 P<br>9280 P<br>9280 P<br>9280 P<br>9280 P<br>9280 P<br>9280 P<br>9280 P<br>9280 P<br>9280 P<br>9280 P<br>9280 P<br>9280 P<br>9280 P<br>9280 P<br>9280 P<br>9280 P<br>9280 P<br>9280 P<br>9280 P<br>9280 P<br>9280 P<br>9280 P<br>9280 P<br>9280 P<br>9280 P<br>9280 P<br>9280 P |                                                                                                    |                                                                                                    |                                                                           |
|                                                                                                    | 18 1 0 M. Alain Le Hegarat Microsoft France                                                                                                    | 39 Quai Pres. Roosevelt                                                                                                    | 92130 E                                                                                                    |                                                                                                    |                                                                                                    |                                                                           |
| a sine of sugment                                                                                                    | Je voudrais envoyer u                                                                                                    | ın « mailing » à                                                                                                    |                                                                                                    | Mme Aurore Bonnal<br>Microsoft France<br>Communatés Numériques<br>18 avenue du Québec<br>91957 COURTABOEUF 1 cedex | Mme Martine Tipnaine<br>Microsoft France<br>Communautés Numériques<br>18 avenue du Québec<br>91957 COURTABOEUF 1 cedex | M. Joël Chau<br>Microsoft Fra<br>Communauté<br>18 avenue de<br>91957 COUR |
| mps<br>nie Beyard                                                                                                    | des revues et à des c                                                                                                    | orrespondants                                                                                                    |                                                                                                    | M. Monaime Koudia<br>Microsoft France<br>Communautés Numériques                                                    | M. Thibault Tyven<br>Microsoft France                                                                                  | M. Eric Boust<br>Microsoft Fran<br>Président de                           |
| 75393 PARIS cedex 08                                                                                                    | pour les informer du l                                                                                                    | lancement du si                                                                                                    | te                                                                                                    | 18 avenue du Québec<br>91957 COURTABOEUF 1 cedex                                                                   | 18 avenue du Québec<br>91957 COURTABOEUF 1 cedex                                                                       | 18 avenue du<br>91957 COURT                                               |
| Fréjus le 2 juin 2008                                                                                                    | Internet des Commun<br>riques.                                                                                                    | nautés Numé-                                                                                                    |                                                                                                    | M. Marc Jalabert<br>Microsoft France<br>18 avenue du Québec                                                        | M. Philippe Blondet<br>Microsoft France<br>18 avenue du Québec                                                         | M. Franck Ha<br>Microsoft Fran<br>18 avenue du                            |
| Chère Madame,                                                                                                    | •                                                                                                    |                                                                                                    |                                                                                                    | 91957 COURTABOEUF 1 cedex                                                                                          | 91957 COURTABOEUF 1 cedex                                                                                              | 91957 COUR                                                                |
| J'ai le plaisir de vous annoncer le lancement du site Internet de l'<br>Communautés Numériques > sur l'URL :                                                  | 59                                                                                                    |                                                                                                    |                                                                                                    | M. Bertrand Pichot                                                                                                 | Mme Gwenaël Fourré                                                                                                    | M. Benjamin                                                               |
| www.communautes-numeriques.net                                                                                                    |                                                                                                    |                                                                                                    |                                                                                                    | Microsoft France                                                                                                   | Microsoft France                                                                                                    | Microsoft Fran                                                            |
| Ce site, animé par des bénévoles, a pour objectif premier de mettre<br>informatique à la portée du grand public, les plus expérimentés n'étant pas o<br>plus. | la<br>bi                                                                                                    |                                                                                                    |                                                                                                    | 18 avenue du Québec<br>91957 COURTABOEUF 1 cedex                                                                   | 18 avenue du Québec<br>91957 COURTABOEUF 1 cedex                                                                       | 18 avenue du<br>91957 COURT                                               |
| Pa sita comporta sius da 76 films dans différente fremate: das nanas latei et :                                                                               | <u></u>                                                                                                    |                                                                                                    | 1.                                                                                                    |                                                                                                    |                                                                                                    |                                                                           |

La première opération que je vais réaliser, c'est la création d'un fichier avec Microsoft Excel qui contiendra les informations nécessaires à l'impression de lettres personnalisées ainsi que des étiquettes.

#### Création du fichier adresses avec Microsoft Excel.

| 0    |                    | 47 -         | (H ~ ) Ŧ                            |                         |                  |           | revues - Micro | soft Excel                          |                                   |                               |                               |                      |     |
|------|--------------------|--------------|-------------------------------------|-------------------------|------------------|-----------|----------------|-------------------------------------|-----------------------------------|-------------------------------|-------------------------------|----------------------|-----|
|      | A                  | cueil        | Insertion Mis                       | e en page Formules      | Données Rév      | ision     | Affichage A    | crobat                              |                                   |                               |                               |                      |     |
| Pres | Coller<br>se-papie | ¥<br>Èà<br>∛ | Verdana • 14<br>G I S • E<br>Police |                         | nement 5         | Standar   | d •            | Mise en forme f<br>conditionnelle * | Mettre sous<br>de tablea<br>Style | forme Styles de<br>cellules + | G ← Insére<br>Forma<br>Cellul | r +<br>imer +<br>t + | Σ · |
|      | N                  | 11           | - (-                                | fx .                    |                  |           |                |                                     |                                   |                               |                               |                      |     |
|      | A                  | в            | С                                   | D                       | E                |           |                | F                                   | G                                 | H                             |                               | I                    | ]   |
| 1    | Civim              | p Tit        | re                                  | Revue                   | adr1             |           | adr2           |                                     | CP                                | Ville                         |                               | N                    | C   |
| 2    | 1                  | 0 Mc         | onsieur le Rédacte                  | iCreate                 | One Press SARI   | 2         | 261 rue de F   | aris                                | 93556                             | MONTREUIL C                   | edex                          | 9                    | 1   |
| 3    | 1                  | 0 M.         | David Côme                          | Internautes Micro       | ID Presse        |           | 27 Bd Moret    | i                                   | 13014                             | MARSEILLE                     |                               | 4                    | 1   |
| 4    | 1                  | 1 M.         | Nicolas Guvot                       | L'Ordinateur Individuel | 26 rue d'Orado   | ur sur Gl | ane            |                                     | 75504                             | PARIS cedex                   | 15                            | 8                    | 1   |
| 5    | 1                  | 0 M          | onsieur le Rédacte                  | Magazine à Vos Mac      | La Favrère       |           |                |                                     | 79250                             | NUETI S-LES-A                 | UBIERS                        | 1                    | 1   |
| 6    | 1                  | 0 M.         | Ivan Roux                           | Micro Hebdo             | 26 rue d'Orado   | ur sur Gl | ane            |                                     | 75504                             | PARIS cedex                   | 15                            | 7                    | 1   |
| 7    | 2                  | 0 Mr         | ne Annabelle BOU                    | Micro Hebdo             | 26 rue d'Orado   | ur sur Gl | ane            |                                     | 75504                             | PARIS cedex                   | 15                            | 7                    | 1   |
| 8    | 2                  | 0 Mr         | ne Isabelle Goubi                   | Micro Revue             | 70 rue de Stras  | boura     |                |                                     | 94300                             | VINCENNES                     |                               | 5                    | 1   |
| 9    | 2                  | 1 Mr         | ne Geneviève Juro                   | Notre Temps             | 3 rue Bayard     | a call    |                |                                     | 75393                             | PARIS cedex                   | 08                            | 14                   | 1   |
| 10   | 1                  | 0 M.         | Fernando Miquel                     | PC Expert               | 34 rue lean lai  | irès      |                |                                     | 92800                             | PLITEALIX                     |                               | 3                    | 1   |
| 11   | ī                  | 0 M          | le Rédacteur en o                   | PC Solutions            | One Press SA     |           | 261 rue de F   | Paris                               | 93556                             | MONTRELIU                     | edex                          |                      | 1   |
| 12   | 1                  | 1 M          | Datrick Zemour                      | SVM                     | Volnav Publicati | ione      | 34 110 1000    | lauròs                              | 02800                             | DUTEALIY                      |                               | 6                    | 1   |

*Voici les informations qui vont constituer mon fichier:* 

- Civ : ce code permettra de choisir une formule de politesse avec un bon accord.
- Titre : M. le rédacteur en chef ou le Prénom et le nom
- Revue : nom de la revue
- Adr1 : ligne adresse 1
- Adr2 : ligne adresse 2
- CP : code postal.
- Ville

*Ultérieurement j'ajouterai d'autres informations pour effectuer des tris ou sélections ou assurer un suivi de mes courriers.* 

| 💼 🖬 47 + (M + ) =        |                                                                                                    | Enregistrer sous                                                                                                    | ×                                             |
|--------------------------|----------------------------------------------------------------------------------------------------|----------------------------------------------------------------------------------------------------|-----------------------------------------------|
| <b>9</b>                 |                                                                                                    | Mes documents > mailing •                                                                                                    | Rechercher dans : mailing                     |
| Nouveau                  | Enregistrer une copie du document                                                                                              | Organiser - Nouveau dossier                                                                                                    | ≣ • 0                                         |
|                          | Classeur Excel<br>Enregistrer le tichier au format classeur Excel.                                                             | Nom     Bibliothèques     Documents     Images                                                                                                    | Modifié le Type<br>10/11/2009 12:44 Feuille N |
| Enregistrer              | Classeur Excel prenant en charge les macros<br>Enregistre le classeur au format XML prenant en c                               | Vidéos =                                                                                                    |                                               |
| Enregistrer <u>s</u> ous | Classeur Dinaire Excel<br>Enregistre le classeur au format binaire optimisé p<br>chargement et un enregistrement plus rapides. | Shared Folders (\<br>Shared Folders (\<br>Shared Folders (\))<br>Shared Folders (\<br>Shared Folders (\))<br>Shared Folders (\]<br>Shared Folders (\]<br>Shared Folder Folders (\]<br>Shared Fold |                                               |
|                          | Classeur Excel 97-2003                                                                                                    | Nom de fichier : adresses-conum                                                                                                    | •                                             |
|                          | Enregistrer une copie du classeur entièrement cor<br>Excel 97-2003.                                                            | Type : [Classeur Excel<br>Auteurs : Yves Comil Mots-clés : A<br>Enregistrer les<br>miniatures                                                                                                    | joutez un mot-clé                             |
|                          |                                                                                                    |                                                                                                    | Enregistrer Annuler                           |

*Je vais sauver le fichier Excel en format Excel 2007 (extension .xlsx) ; le nom du fichier est adresses-conum.xlsx.* 

## **Création de la lettre avec Microsoft Word et fusion des données.**

| 1                                                                                                    |
|----------------------------------------------------------------------------------------------------|
| 1                                                                                                    |
| Fréjus le 10 novembre 2009 ¶                                                                                                    |
| 1                                                                                                    |
| J'ai·le·plaisir·de·vous·annoncer·le·lancement·du·site·Internet·de·l'association·<br>Communautés·Numériquesº»·sur·l'URLº:¶                                                                                                    |
| www.communautes-numeriques.net¶                                                                                                    |
| Ce· site,· animé· par· des· bénévoles,· · a· pour· objectif· premier· de· mettre· la· micro-<br>informatique·à·la·portée·du·grand·public,·les·plus·expérimentés·n'étant·pas·oubliés·non·<br>plus.¶                                                                                                   |
| Cesite·comporte·plus·de·70·films·dans·différents·formats,·des·pages·html·et·des·textes.·<br>La·plupart·des·présentations·en·format·PowerPoint·(ou·compatible)·sont·disponibles·pour·<br>d'éventuelles· adaptations,· en· particulier· pour· des· animateurs· de· clubs· de· micro·<br>informatique.¶ |
| Pour· que· vous· puissiez· commencer· à· découvrir· notre· réalisation,· je· joins· une· petite·<br>plaquette·qui·vous·donnera,·je·l'espère·l'envie·d'en·découvrir·plus.¶                                                                                                    |
| 1                                                                                                    |
| Dans·l'espoir·que·notre·démarche·aura·retenu·votre·attention,¶                                                                                                    |
| Veuillez-agréer-pos-salutations-distinguées ¶                                                                                                    |

*Voici le texte de la lettre où il faudra incorporer les informations de publipostages venant du fichier Excel adresses-conum.xlsx.* 

| Accueil                 | Insertion Mise en page Référer          | nces Publicostage Révision Affichage Acr                                   | obat                    |                                                          | 0 |
|-------------------------|-----------------------------------------|----------------------------------------------------------------------------|-------------------------|----------------------------------------------------------|---|
| Enveloppes 🔁 Étiquettes | Démarrer la fusion et le publipostage * | Champs de fusion<br>en surbritiance         Uigne de salutation         4) | Aperçu des<br>résultats | Terminer & Fusion et publipostage<br>au format Adobe PDF | e |
| Créer                   | Démarrer la fusion et le publipostage   | Champs d'écriture et d'insertion                                           | Aperçu des résultats    | Terminer Acrobat                                         |   |

*Pour créer des publipostages (mailings dans la langue de l'Oncle Sam), cliquez sur l'onglet Publipostage.* 

*Cliquez ensuite sur Démarrer la fusion et le Publipostage dans le groupe Démarrer la fusion et le publipostage de l'onglet Publipostage. Sélectionnez Lettres.* 

| Accueil      | Insertion Mise en page Références         | Publipostage |
|--------------|-------------------------------------------|--------------|
| Enveloppes   | 🔁 Démarrer la fusion et le publipostage 🛪 | E) D1        |
| 🗄 Étiquettes | Lettres N                                 | E. DI        |
|              | Messages electroniques                    | rillance 1   |
| Créer        | Enveloppes                                | Champs d     |
|              | 🔒 Étiquettes                              |              |

| Accueil      | Insertion            | Mise en page              | Références     | Publipostage |
|--------------|----------------------|---------------------------|----------------|--------------|
| Enveloppes   | Démarrer la          | fusion et le publip       | oostage +      | 3 0          |
| 🚊 Étiquettes | Sélection d          | es destinataires *        | Cheve          |              |
|              | Entrer ur            | ne <u>n</u> ouvelle liste |                | rillance 10  |
| Créer        | Utilis <u>e</u> r la | a liste existante         |                | Champs d     |
|              | Sélection            | nner à partir des Co      | ntacts Outlook |              |

*Cliquez ensuite sur sélection des destinataires, utiliser la liste existante.* 

*Ici je sélectionne mon fichier Excel adresses-conum.xlsx.* 

| Organiser 🔻 Nouveau do:            | er                         |                                |
|------------------------------------|----------------------------|--------------------------------|
| Modifié récemment           Bureau | Bibliothèque Docum         | ···· Organiser par : Dossier 🔻 |
| Emplacements recents<br>Public     | Nom                        | Modifié le                     |
| 🚺 Téléchargements                  | adresses-conum             | 10/11/2009 14:14               |
|                                    | lettres4                   | 10/11/2009 14:35               |
| 浔 Bibliothèques                    | ettres-conum               | 10/11/2009 14:35               |
| Documents                          | imailingCAconum1009-lettre | s 10/11/2009 12:39             |
| 🔚 Images                           | i revues                   | 10/11/2009 12:44               |
| J Musique                          | i revues-etiquettes        | 01/06/2008 17:28               |
| 🔣 Vidéos                           | i revues-etiquettes2       | 10/11/2009 13:02               |
|                                    | revues-lettres             | 08/07/2008 17:09               |
| 🖳 Ordinateur                       | revues-lettres2            | 10/11/2009 13:03               |
| 🏭 Disque local (C:)                | III                        |                                |
|                                    | Nouvelle source            |                                |
| Nom de f                           | nier : adresses-conum 🔹    | Toutes les sources de données  |

Sélectionnez la totalité du fichier Excel et cliquez sur OK.

*La première ligne du fichier Excel contient les noms des rubriques (entêtes de colonnes).* 

| Nom         | Description | Modifiée le           | Créée le              | Type  |   |
|-------------|-------------|-----------------------|-----------------------|-------|---|
| E Feuil 1\$ |             | 11/10/2009 2:14:05 PM | 11/10/2009 2:14:05 PM | TABLE |   |
| (           |             | m                     |                       | 1     | + |

| Accueil                  | Insertion Mise en page Référen          | nces Publipostage Révision Afficha                                          | ige Acro | obat       |                 |                          |             |                                |
|--------------------------|-----------------------------------------|-----------------------------------------------------------------------------|----------|------------|-----------------|--------------------------|-------------|--------------------------------|
| Enveloppes<br>Étiquettes | Démarrer la fusion et le publipostage * | Bloc d'adresse                                                              | 9-<br>11 | Anercu des | Recherche       | r un destinataire        | Terminer &  | Eusion et publipostage         |
| Créer                    | Modifier la liste de destinataires      | en surbrillance Insérer un champ de fus<br>Champs d'écriture et d'insertion | ion =    | résultats  | Apercu des rési | er les erreurs<br>ultats | fusionner * | au format Adobe PDF<br>Acrobat |

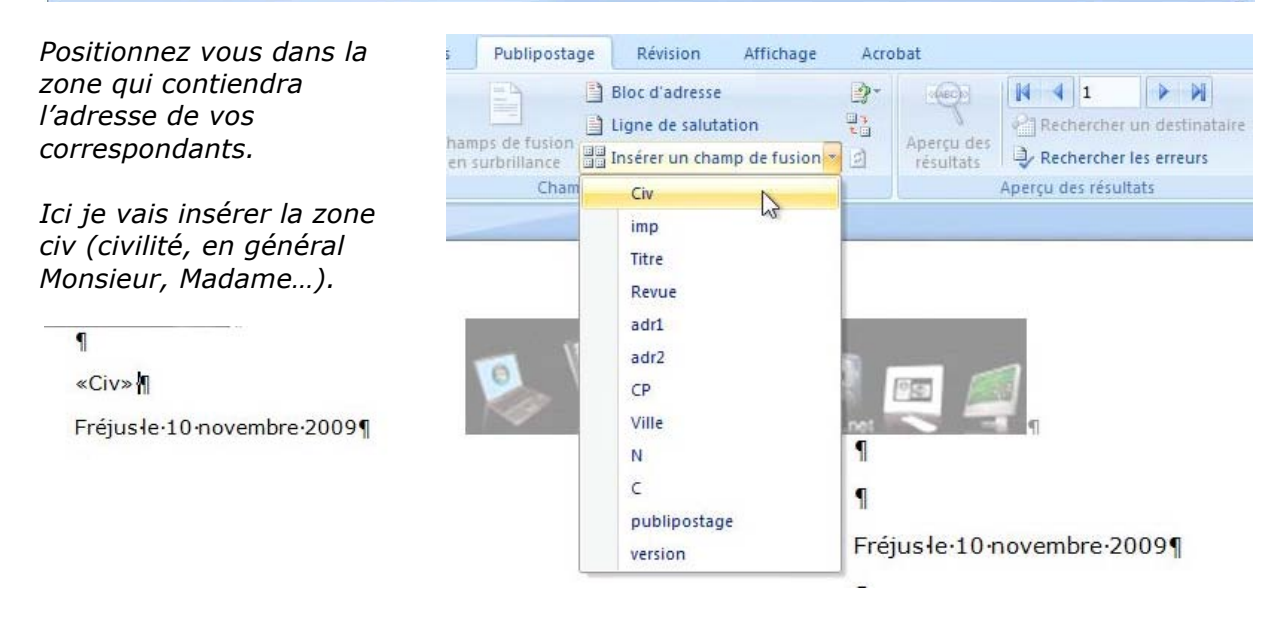

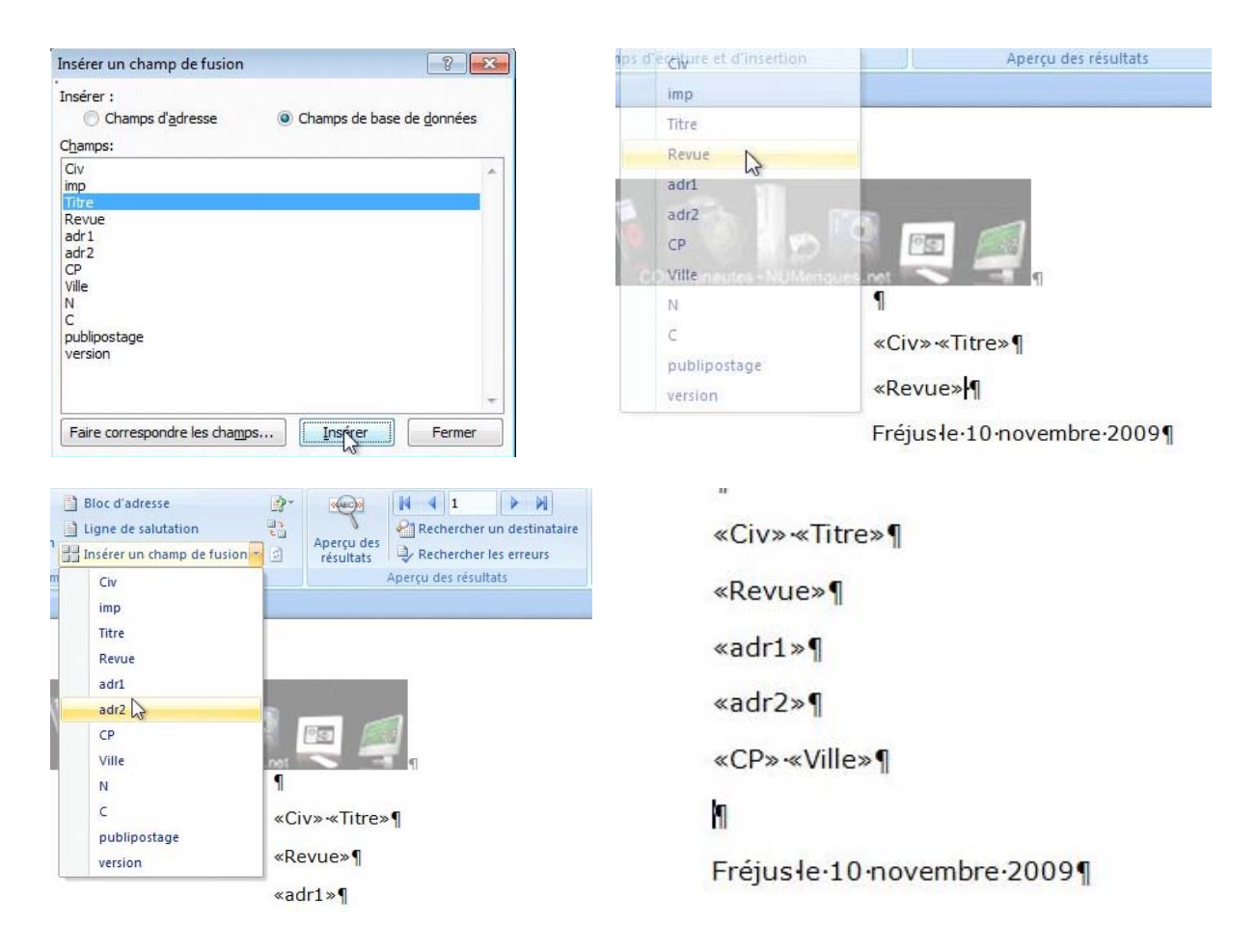

Maintenant les différentes rubriques du fichier Excel sont maintenant dans la partie adresse de la lettre. **NB** : n'oubliez pas d'ajouter une espace entre « Civ » et « Titre « et « CP » et « Ville ».

#### Mettre des conditions.

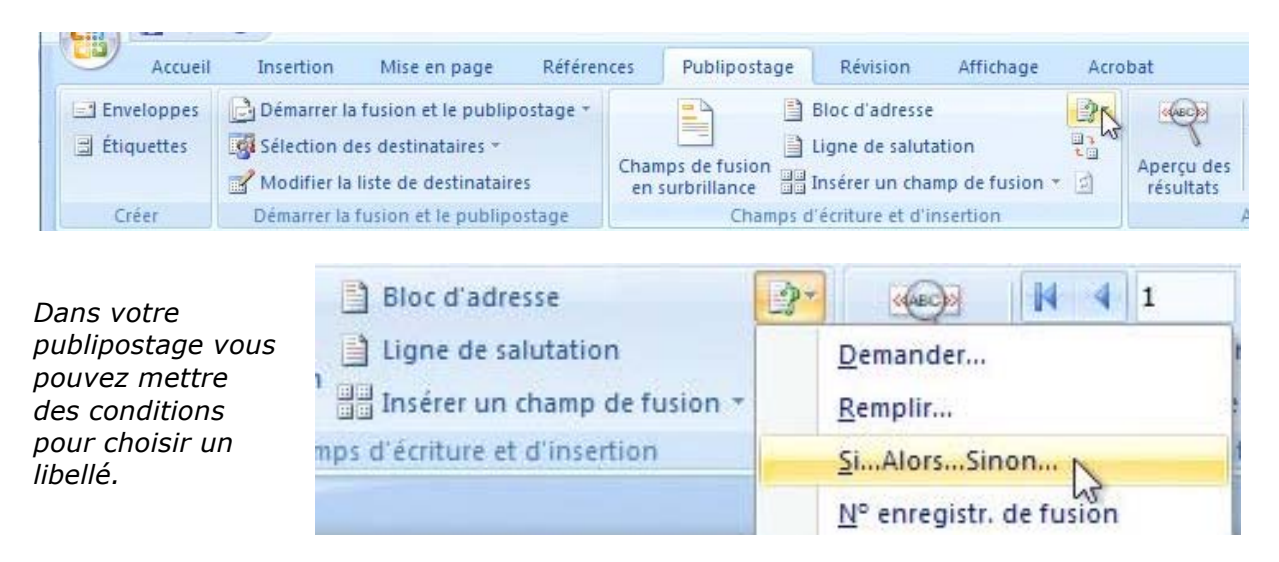

*Positionnez vous à l'endroit voulu dans votre lettre puis allez dans l'onglet publipostage, Bloc d'adresse, du groupe Champs d'écriture et d'insertion. Sélectionnez si... alors... sinon...* 

| Insérer le mot clé : Si      |   |                             |        |                 | ? X     |
|------------------------------|---|-----------------------------|--------|-----------------|---------|
| SI<br><u>N</u> om du champ : |   | Élément de comp <u>a</u> ra | ison : | Comparer avec : |         |
| Civ                          | • | est égal à                  | •      | 1               |         |
| Insérer le texte suivant     | : |                             |        |                 |         |
| Cher Monsieur,               |   |                             |        |                 | *       |
|                              |   |                             |        |                 | -       |
| Sinon, celui-ci :            |   |                             |        |                 |         |
| Chère Madame,                |   |                             |        |                 | *       |
|                              |   |                             |        |                 | +       |
|                              |   |                             |        | X               | Annuler |

#### Vérification du publipostage.

*Pour vérifier votre publipostage, cliquez sur le bouton aperçu des résultats ; cliquez sur le petit triangle pour parcourir vos différents destinataires, si nécessaire.* 

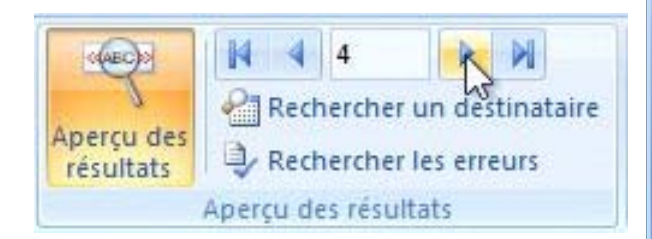

#### vergen; vergen; ver

#### Sélectionner des destinataires.

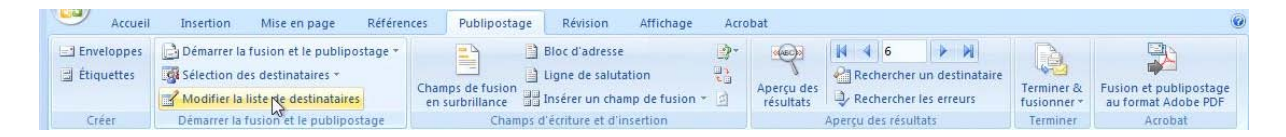

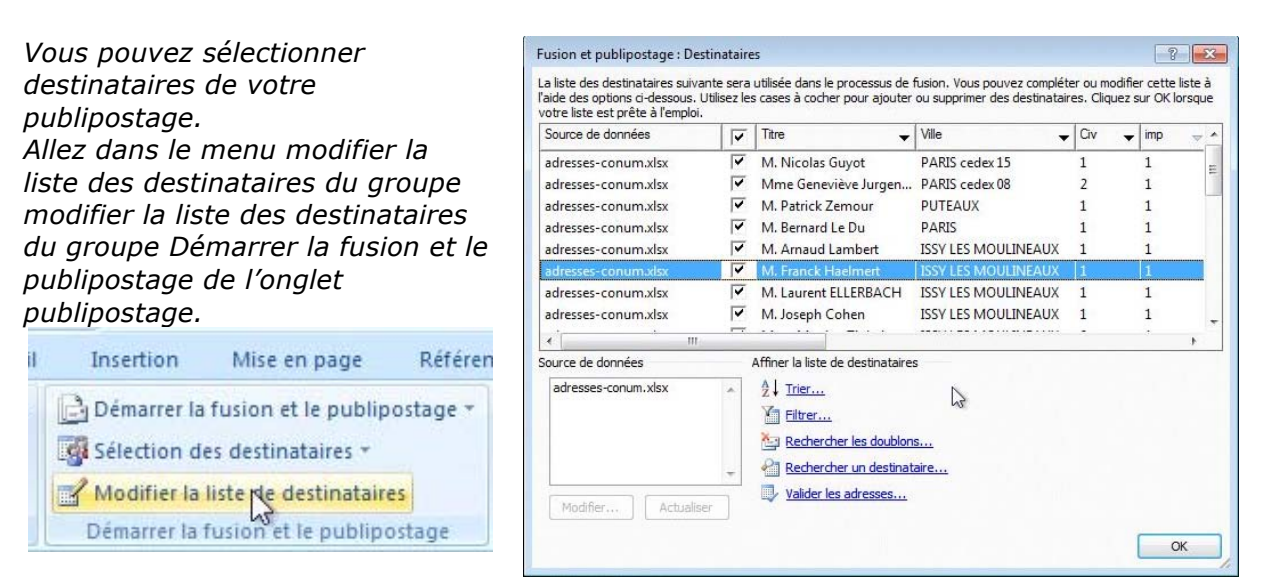

*Vous obtenez une boîte de dialogue pour effectuer d'autres actions ainsi qu'un aperçu du fichier Excel (ou autre base de données).* 

Cher Monsieur,

J'ai· le· plaisir· de· vous· annoncer· Communautés·Numériques<sup>o</sup>»·sur·l'U

*Si le nom du champ Civ est égal à 1, alors insérer Cher Monsieur, sinon mettre Chère Madame.* 

*Vous pourrez aussi insérer une condition pour la formule de politesse.* 

|                                                                                                    | Source de donnée | s          | Affiner la liste de destinataires                                                                                                    |
|----------------------------------------------------------------------------------------------------|------------------|------------|----------------------------------------------------------------------------------------------------|
| Vous pouvez affiner la<br>liste des destinataires<br>de votre publipostage<br>en cliquant sur filtrer. | adresses-conur   | n.xlsx     | Inter         Inter         Inter |
|                                                                                                    | Modifier         | Actualiser | Valider les adresses                                                                                                    |

|    |   | Champ : |   | Comparaison : |          | Comparer à : |   |
|----|---|---------|---|---------------|----------|--------------|---|
|    |   | imp     | - | Égal à        | •        | 1            | 1 |
| Et | • | Civ     | • | Égal à        | -        | 2            |   |
| Et | • |         |   |               |          |              |   |
|    | * |         | * |               |          |              |   |
|    | Y |         | ~ |               | <b>T</b> |              | 1 |
|    | - |         | v |               |          |              |   |

Ici je veux sélectionner les fiches dont imp = 1 et Civ est égal à 2.

| Source de données   |      | Titre 🗸                | Ville 🗸             | Civ | ~ | imp | ~ | T |
|---------------------|------|------------------------|---------------------|-----|---|-----|---|---|
| adresses-conum.xlsx |      | Mme Geneviève Jurgen   | PARIS cedex 08      | 2   |   | 1   |   |   |
| adresses-conum.xlsx | •    | Mme Martine Tiphaine   | ISSY LES MOULINEAUX | 2   |   | 1   |   | 1 |
| adresses-conum.xlsx | ~    | Nathalie JACQUELIN     | POITIERS            | 2   |   | 1   |   |   |
| au esses-conum.xisx |      | Z + <u>Inter</u>       |                     |     |   |     |   |   |
| adresses-conum.xlsx |      | Az↓ Trier              |                     |     |   |     |   |   |
|                     |      | Eltrer                 |                     |     |   |     |   |   |
|                     |      |                        | <u>IS</u>           |     |   |     |   |   |
|                     | 92.2 | Rechercher un destinat | taire               |     |   |     |   |   |

3 Fiches ont été sélectionnées.

#### **Rechercher une fiche.**

*Vous pouvez rechercher des fiches sur une donnée, telle que le nom.* 

| Source de données                       | ~        | Titre 👻                             | Ville              | •   | Civ | - | imp | • |
|-----------------------------------------|----------|-------------------------------------|--------------------|-----|-----|---|-----|---|
| adresses-conum.xlsx                     |          | Monsieur le Rédacteur               | MONTREUIL cedex    |     | 1   |   | 0   |   |
| adresses-conum.xlsx                     | ~        | M. David Côme                       | MARSEILLE          |     | 1   |   | 0   |   |
| adresses-conum.xlsx                     | ~        | M. Nicolas Guyot                    | PARIS cedex 15     |     | 1   |   | 1   |   |
| adresses-conum.xlsx                     | ~        | Monsieur le Rédacteur               | NUEILS-LES-AUBIERS |     | 1   |   | 0   |   |
| adresses-conum.xlsx                     | <b>V</b> | M. Ivan Roux                        | PARIS cedex 15     |     | 1   |   | 0   |   |
| adresses-conum.xlsx                     | ~        | Mme Annabelle BOUA                  | PARIS cedex 15     |     | 2   |   | 0   |   |
| adresses-conum.xlsx                     | ~        | Mme Isabelle Goubier                | VINCENNES          |     | 2   |   | 0   |   |
| adresses-conum.xlsx                     | ~        | Mme Geneviève Jurgen                | PARIS cedex 08     |     | 2   |   | 1   |   |
| • · · · · · · · · · · · · · · · · · · · |          |                                     |                    |     | ÷   |   |     | * |
| ource de données                        | Rech     | ercher une entrée                   | N -8               |     | ×Ì  |   |     |   |
| adresses-conum.xlsx                     | Rech     | ercher : roux                       | 13                 |     |     |   |     |   |
|                                         | Dee      | -                                   |                    |     | -1  |   |     |   |
|                                         | Rega     | arder dans : O <u>T</u> ous les cha | mps                | _   |     |   |     |   |
|                                         |          | Ce champ :                          |                    |     | -   |   |     |   |
|                                         | _        |                                     | Suivant Anni       | ler |     |   |     |   |
|                                         |          |                                     | Summitte and       |     |     |   |     |   |

#### **Trier les fiches.**

*Vous pouvez trier les destinataires du publipostage sur un champ. Cliquez sur Trier, puis choisissez le champ à trier.* 

*Ici tri sur le code postal (CP).* 

| Filtrer les e            | nregistrements                            | Trier les enregistrements         |              | © Croissant                                      | Décroissant                                          |
|--------------------------|-------------------------------------------|-----------------------------------|--------------|--------------------------------------------------|------------------------------------------------------|
| Puis par :<br>Puis par : | Revue<br>adr1<br>adr2<br>CP<br>Ville<br>N | læ                                | -            | <ul> <li>Croissant</li> <li>Croissant</li> </ul> | <ul> <li>Décroissant</li> <li>Décroissant</li> </ul> |
| Effacer tou              | t                                         |                                   |              | ОК                                               | Annuler                                              |
| adresses-c               | onum.xlsx                                 | Mme Isabelle Goubier VIN          | CENNES       | 2                                                | 0                                                    |
| adresses-c               | onum.xlsx<br>III                          | Mme Geneviève Jurgen PAF          | RIS cedex 08 | 2                                                | 1,                                                   |
| ource de do              | onnées                                    | Affiner la liste de destinataires |              |                                                  |                                                      |
| adresses-                | conum.xlsx                                |                                   |              |                                                  |                                                      |
| Modifier.                | Actualis                                  | Rechercher un destinataire        | <u></u>      |                                                  |                                                      |
|                          |                                           |                                   |              |                                                  | ОК                                                   |

#### Lancement du publipostage depuis le fichier lettres.

Un double-clic sur l'icône du fichier contenant la lettre type lancera l'application Microsoft Word.

| 🇿 🔾 🗢 📕 🕨 Bibliothè        | ques 🕨 Documents 🕨 mailing            | • 4)                |
|----------------------------|---------------------------------------|---------------------|
| Organiser 👻 🐻 Ouvr         | ir 🔻 Partager avec 🔻 Imprimer G       | raver Nouveau dossi |
| ☆ Favoris Ø Modifié récemm | Bibliothèque Documents                |                     |
| E Bureau                   | Nom                                   | Modifié le          |
| Emplacements ré<br>Public  | 🗐 adresses-conum                      | 10/11/2009 14:14    |
| Téléchargements            | 🗐 lettres4                            | 10/11/2009 14:35    |
| -                          | R lettres-conum                       | 10/11/2009 15:24    |
| Bibliothèques              | Type : Document Microsoft Office Word | 10/11/2009 12:39    |
| Documents                  | Auteurs : Utilisateur Windows         | 10/11/2009 12:44    |
| Images                     | Taille : 23,7 Ko                      | 01/06/2008 17:28    |
|                            | revues-etiquettes2                    | 10/11/2009 13:02    |

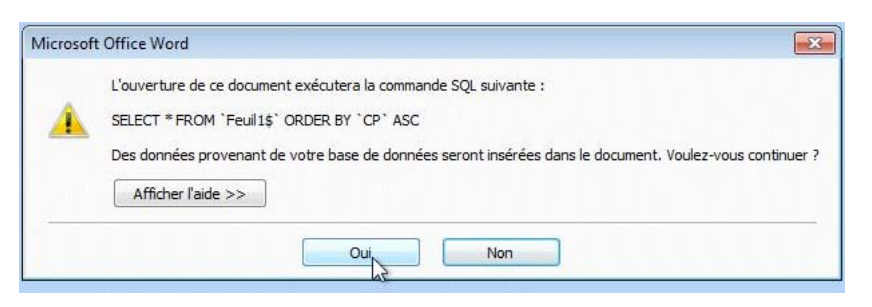

Word fait le lien avec le fichier Excel et vous demande de confirmer le lien.

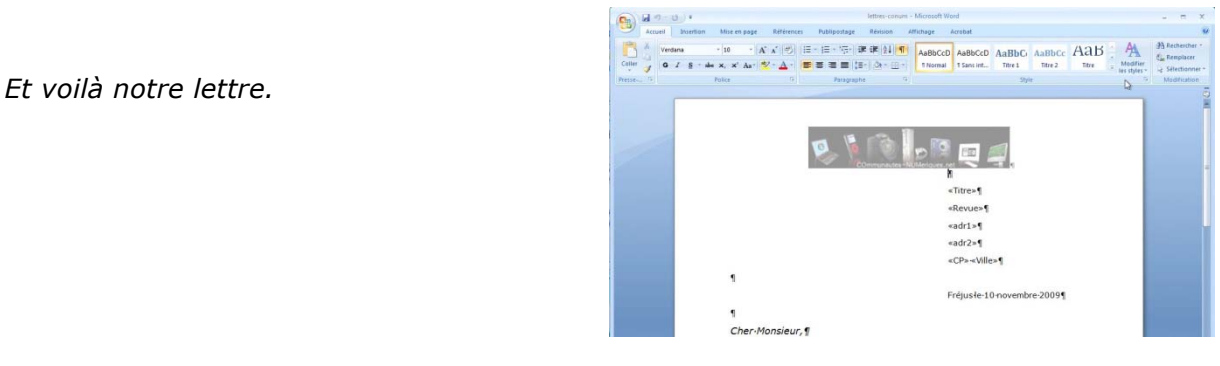

### Exécution du publipostage.

|                       | ) ) •                                                                                                    | recties-contain - Microsoft Won         |                         |                            |                        |                                               |
|-----------------------|----------------------------------------------------------------------------------------------------|-----------------------------------------|-------------------------|----------------------------|------------------------|-----------------------------------------------|
| Accueil               | Insertion Mise en page Référen                                                                                 | ices Publicostage Révision Affichage Ac | obat                    |                            |                        | ۲                                             |
| Enveloppes Étiquettes | Démarrer la fusion et le publipostage *<br>Sélection des destinataires *<br>Modifier la liste de destinataires | Champs de fusion au Ligne de salutation | Aperçu des<br>résultats | Rechercher un destinataire | Terminer & fusionner * | Fusion et publipostage<br>au format Adobe PDF |
| Créer                 | Démarrer la fusion et le publipostage                                                                          | Champs d'écriture et d'insertion        |                         | Aperçu des résultats       | Terminer               | Acrobat                                       |

Cliquez sur l'onglet publipostage pour avoir accès aux commandes.

Cliquez sur le bouton Terminer et fusionner pour garnir les adresses et autres informations venant du fichier Excel adresses.

| D.                    |                                               |                                                                                                    |
|-----------------------|-----------------------------------------------|----------------------------------------------------------------------------------------------------|
| Terminer &            | Fusion et publipostage<br>au format Adobe PDF |                                                                                                    |
| Modifi <u>e</u> r des | documents individuels                         |                                                                                                    |
| Imprimer les          | documents                                     |                                                                                                    |
| Envoyer des r         | mes <u>s</u> ages électroniques               |                                                                                                    |
| 207 L L               |                                               | or one party in the party of the party of th |

| R.         |                        |
|------------|------------------------|
| Terminer & | Fusion et publipostage |
| fusionner  | au format Adobe PDF    |
| Terusner   | Acrobat                |

Pour générer l'ensemble des lettres cliquez sur Modifier des documents individuels... Vous aurez dans un fichier Lettresn, l'ensemble de lettres générées que vous pourrez inspecter et éventuellement modifier.

 Fusion avec un nouv, doc.
 ?
 Cho

 Fusionner les enregistrements
 I'en

 Image: Image: I

Choisissez ensuite le type de fusion, la totalité, l'enregistrement en cours ou une sélection de ... à.

Archivez, si nécessaire votre document et imprimez vos lettres.

#### Création d'étiquettes avec Office 2007.

Imprimer des étiquettes, c'est possible avec le couple Microsoft Word et Microsoft Excel.

#### Création du fichier adresses avec Microsoft Excel.

Nous utiliserons le même fichier Excel vu dans le chapitre sur le publipostage.

| Cn 2 17                  | (J) Ŧ                                                                                             | DocumentI - Microsoft Word                                    | - = X                                         |
|--------------------------|---------------------------------------------------------------------------------------------------|---------------------------------------------------------------|-----------------------------------------------|
| Accueil                  | Insertion Mise en page Référer                                                                    | es Publipostage Révision Affichage Acrobat                    | ۷                                             |
| Enveloppes<br>Étiquettes | Control de la fusion et le publipostage<br>Control des destinataires<br>Control des destinataires | Bloc d'adresse 2 · · · · · · · · · · · · · · · · · ·          | Fusion et publipostage<br>au format Adobe PDF |
| Créer                    | Démarrer la fusion et le publipostage                                                             | Champs d'écriture et d'insertion Aperçu des résultats Termine | r Acrobat                                     |

*Allez dans l'onglet Publipostage et cliquez sur Démarrer la fusion et le publipostage. Dans le menu déroulant choisissez Étiquettes...* 

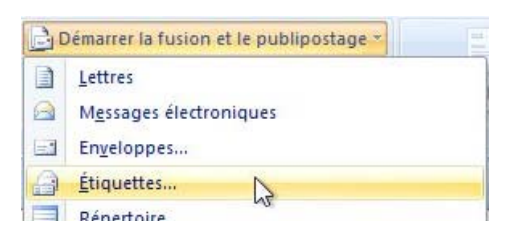

Dans le menu déroulant fournisseurs des étiquettes vérifiez si le modèle correspondant à vos étiquettes existe ; si le modèle n'existe pas il vous faudra créer la topographie de vos étiquettes en cliquant sur le bouton nouvelle étiquette.

| Informations sur l'imprimante  |                                                   |         |                                                |
|--------------------------------|---------------------------------------------------|---------|------------------------------------------------|
|                                | 140                                               |         |                                                |
| Imprimantes à alimentation     | en <u>c</u> ontinu                                |         |                                                |
| Imprimantes feuille à feuille  | Alimentation :                                    | Bac par | oar défaut (Bac par défaut) 🔻                  |
| Description                    |                                                   |         |                                                |
| Eournisseurs des étiquettes :  | Autres/Personnalisé                               | es 💌    |                                                |
| N <u>u</u> méro de référence : | Microsoft<br>Ace Label                            | -       | _n                                             |
| A4 (Portrait)                  | A-ONE<br>APLI                                     | E       | étiquette laser/jet d'encre personn<br>2.96 cm |
|                                | Autres/Personnalisé                               | es      | 6.05 cm                                        |
|                                | Avery A4/A5<br>Avery US Letter<br>Avery Zweckform |         | papier : 21 cm X 29,69 cm                      |
|                                | C-Line Products Inc.                              |         | -                                              |

| Aperçu                                                                                                    |                                                                   |              |                                                                                                    |                              |          |
|----------------------------------------------------------------------------------------------------|-------------------------------------------------------------------|--------------|----------------------------------------------------------------------------------------------------|------------------------------|----------|
| Marge supérieu                                                                                                    | Marges de d                                                       | côté<br>Pa   | as horizontal -+                                                                                                    | quettes (ver                 | t.)      |
| Pas ve                                                                                                    | rtical                                                            | —La          | Hauteur                                                                                                    |                              |          |
| Référence de l'étiquette :                                                                                                    |                                                                   | Nbre         | d'étiquettes (horiz.)                                                                                                    |                              |          |
| <u>Référence de l'étiquette :</u><br><u>M</u> arge supérieure :                                                                 | A4 (Portra<br>2,3 cm                                              | Nbre<br>iit) | d'étiquettes (horiz.)                                                                                                    | 2,96 cm                      | <u>A</u> |
| <u>R</u> éférence de l'étiquette :<br><u>M</u> arge supérieure :<br>M <u>a</u> rge latérale :                                   | A4 (Portra<br>2,3 cm<br>1,2 cm                                    | Nbre<br>iit) | d'étiquettes (horiz.)<br>Hauteur d'étiquette :<br>Largeur d'étiquette :                                                                       | 2,96 cm<br>6,05 cm           |          |
| Référence de l'étiquette :<br>Marge supérieure :<br>Marge latérale :<br>Pas vertical :                                          | A4 (Portra<br>2,3 cm<br>1,2 cm<br>2,98 cm                         | Nbre<br>iit) | d'étiquettes (horiz.)<br>Hauteur d'étiquette :<br>Largeur d'étiquette :<br>Nbre d'étiquettes (horiz.) :                                       | 2,96 cm<br>6,05 cm<br>3      |          |
| Référence de l'étiquette ;<br>Marge supérieure :<br>Marge latérale :<br>Pas vertical :<br>Pas vertical :                        | A4 (Portra<br>2,3 cm<br>1,2 cm<br>2,98 cm<br>6,07 cm              | Nbre<br>iit) | d'étiquettes (horiz.)<br>Hauteur d'étiquette :<br>Largeur d'étiquette :<br>Ngre d'étiquettes (horiz.) :<br>Nbre d'étiquettes (vert.) :        | 2,96 cm<br>6,05 cm<br>3<br>8 |          |
| Référence de l'étiquette :<br>Marge supérieure :<br>Marge latérale :<br>Pas vertical :<br>Pas vertical :<br>Taille de la page : | A4 (Portra<br>2,3 cm<br>1,2 cm<br>2,98 cm<br>6,07 cm<br>A4 (210 x | Nbre<br>iit) | d'étiquettes (horiz.)<br>Hauteur d'étiquette :<br>Largeur d'étiquette :<br>Nbre d'étiquettes (horiz.) :<br>Nbre d'étiquettes (vert.) :<br>mm) | 2,96 cm<br>6,05 cm<br>3<br>8 |          |

Depuis la référence A4 (Portrait), il faut créer les étiquettes à l'aide du schéma fourni par Word.

**NB** : à la place du 2<sup>ième</sup> pas vertical, il faut lire pas horizontal (6,07 cm).

#### Supprimer un modèle d'étiquettes.

*Pour supprimer un modèle d'étiquettes, sélectionnez le nom de l'étiquette dans la liste et cliquez sur supprimer, que vous confirmerez.* 

| Microsoft O | ffice Word          |                    | ×            |
|-------------|---------------------|--------------------|--------------|
| ?           | Êtes-vous sûr de vo | uloir supprimer A4 | (Portrait) ? |
| ſ           | Qui                 | Non                | 1            |

| Options pour les étiquettes                                                  |              |                                                        |                                                              | ? <mark>×</mark>   |
|------------------------------------------------------------------------------|--------------|--------------------------------------------------------|--------------------------------------------------------------|--------------------|
| Informations sur l'imprimante<br>imprimantes à alimentation en <u>c</u> onti | nu           |                                                        |                                                              |                    |
| Imprimantes feuille à feuille Al                                             | imentation : | Bac par défaut (                                       | Bac par défaut)                                              | •                  |
| Description                                                                  |              |                                                        |                                                              |                    |
| Eournisseurs des étiquettes : Autres                                         | Personnalisé | es 🔻                                                   |                                                              |                    |
| Numéro de référence :                                                        | 1            | Description                                            |                                                              |                    |
| A4 (Portrait)<br>A4 (Portrait)                                               | *            | Type :<br>Hauteur :<br>Largeur :<br>Taille du papier : | étiquette laser/je<br>2,96 cm<br>6,05 cm<br>21 cm X 29,69 cm | et d'encre personn |
| Détails                                                                      |              | er                                                     | ОК                                                           | Annuler            |

#### Renommer un modèle d'étiquettes personnalisé.

*Pour renommer un modèle d'étiquettes personnalisé, sélectionnez le nom du modèle dans la case référence de l'étiquette et donnez un nom.* 

Ici l'étiquette va s'appeler MicroApp 5057.

| Marges de côté             |                           |
|----------------------------|---------------------------|
| Marge supérieure : 🛛 🕇 🛀 P | as horizontal +           |
| L +                        |                           |
| T T                        | Nbre d'étiquettes (vert.) |
| Pas vertical               | argeur                    |
| +                          | ↓                         |
| Nbre                       | d'étiquettes (horiz.)     |

| Cm 🖬 🤊 - c                                  | 1.) F.                                                                                                    | Decem                                | enti - Microso                                  | it Word                                                                |                                           |        | Outils                 | de tableau  |                                                    |                                         |                                                        | ж       |
|---------------------------------------------|----------------------------------------------------------------------------------------------------|--------------------------------------|-------------------------------------------------|------------------------------------------------------------------------|-------------------------------------------|--------|------------------------|-------------|----------------------------------------------------|-----------------------------------------|--------------------------------------------------------|---------|
| Accuell                                     | Insertion Mise en page                                                                                                    | Rétérences                           | Publipsstage                                    | Révision                                                               | Attichage                                 | Arreba | e Créat                | ion Oispo   | stion                                              |                                         |                                                        | - 6     |
| 3 Enveloppes ()<br>2 Etiquettes ()<br>Creer | Démarrer la fusion et le publip<br>Sélection des destinataires «<br>Modifier lo liste de destinataire<br>Démarrer la fusion et le publipo | stage *<br>S Champ<br>en to<br>stage | de funden<br>der funden<br>der funden<br>Champs | Disc d'adress<br>Ligne de calul<br>Inséles un che<br>d'écriture et d'i | r<br>ation<br>inp de fúsiún -<br>nsertian | 10 a   | errça des<br>récultats | H - 4  <br> | ( ) - ))<br>run deitmatave<br>ries etreuts<br>forb | Terminer du<br>Turisioner -<br>Terminer | Fusion et publigiosta<br>au format Adobe PD<br>Acrobat | ge<br>F |
|                                             |                                                                                                    |                                      | standa                                          |                                                                        |                                           |        |                        |             |                                                    |                                         |                                                        |         |
|                                             | 1                                                                                                    |                                      |                                                 |                                                                        |                                           |        |                        |             |                                                    |                                         |                                                        |         |
|                                             |                                                                                                    |                                      |                                                 |                                                                        |                                           |        |                        |             |                                                    |                                         |                                                        |         |
|                                             |                                                                                                    |                                      |                                                 |                                                                        |                                           |        |                        |             |                                                    |                                         |                                                        |         |
|                                             |                                                                                                    |                                      |                                                 |                                                                        |                                           |        |                        |             |                                                    |                                         |                                                        |         |
|                                             |                                                                                                    |                                      |                                                 |                                                                        |                                           |        |                        |             |                                                    |                                         |                                                        |         |
|                                             |                                                                                                    |                                      |                                                 |                                                                        |                                           |        |                        |             |                                                    |                                         |                                                        |         |
|                                             |                                                                                                    |                                      |                                                 |                                                                        |                                           |        |                        |             |                                                    |                                         |                                                        |         |
|                                             |                                                                                                    |                                      |                                                 |                                                                        |                                           |        |                        |             |                                                    |                                         |                                                        |         |
|                                             |                                                                                                    |                                      |                                                 |                                                                        |                                           |        |                        |             |                                                    |                                         |                                                        |         |
|                                             |                                                                                                    |                                      |                                                 |                                                                        |                                           |        |                        |             |                                                    |                                         |                                                        |         |
|                                             |                                                                                                    |                                      |                                                 |                                                                        |                                           |        |                        |             |                                                    |                                         |                                                        |         |
|                                             |                                                                                                    |                                      |                                                 |                                                                        |                                           |        |                        |             |                                                    |                                         |                                                        |         |
|                                             | _                                                                                                    |                                      |                                                 |                                                                        |                                           |        |                        |             |                                                    |                                         |                                                        |         |

#### Insérer les données adresses dans les étiquettes.

| Enveloppes | Démarrer la        | fusion et le publipostage               | E        | A 0               | Bloc d'adresse       |             | 134 H | o(ac)o   |            |                | 14       |             |                     |  |
|------------|--------------------|-----------------------------------------|----------|-------------------|----------------------|-------------|-------|----------|------------|----------------|----------|-------------|---------------------|--|
| Étiquettes | Sélection de       | s destinataires *                       |          |                   | Ligne de salutatio   | on          | 23    | Z        | Recher     | rcher un dest  | inataire |             |                     |  |
|            | Entrer un          | e <u>n</u> ouvelle liste                | En ilina | fusion a nillance | Insérer un champ     | de fusion - | P ré  | ésultats | Recher     | rcher les erre | urs      | fusionner * | au format Adobe PDF |  |
| Créer      | Utiliser la        | liste existante                         |          | Champs            | d'écriture et d'inse | ertion      |       |          | Aperçu des | résultats      |          | Terminer    | Acrobat             |  |
|            |                    | 010                                     |          | -                 |                      |             |       |          |            |                |          |             |                     |  |
|            | Sélection          | ner à partir des Contacts C             | utlook   |                   |                      |             |       |          |            |                |          |             |                     |  |
|            | Sélection          | ner à partir des Contacts C             | utlook   |                   |                      |             |       |          |            |                |          |             |                     |  |
|            | Sélection          | ner à partir des Contacts C             | utlook   |                   |                      |             |       |          |            |                |          |             |                     |  |
|            | Sélecti <u>o</u> n | ner à partir des Contacts C             | utlook   |                   |                      |             |       |          |            |                |          |             |                     |  |
|            | Sélection          | میں میں میں میں میں میں میں میں میں میں | utlook   |                   |                      |             |       |          |            |                |          |             |                     |  |
|            | Sélection          | er à partir des Contacts C              | utlook   |                   |                      |             |       |          |            |                |          |             |                     |  |
|            | Selection          | er à partir des Contacts C              | utlook   |                   |                      |             |       |          |            |                |          |             |                     |  |
|            | Selection          | er à partir des Contacts C              | utlook   |                   |                      |             |       |          |            |                |          | [           |                     |  |
|            | Selection          | er à partir des Contacts C              | utlook   |                   |                      |             |       |          |            |                |          | 1           |                     |  |

Et voilà la planche d'étiquettes créée.

Pour insérer les données adresses, positionnez vous dans la première étiquette de la planche d'étiquettes, allez dans l'onglet publipostages sélectionner des destinataires, utiliser la liste existante.

| D   | émarrer la fusion et le publipostage * |
|-----|----------------------------------------|
| Sas | élection des destinataires 🐣           |
|     | Entrer une <u>n</u> ouvelle liste      |
|     | Utiliser la liste existante            |

Sélectionnez ensuite le fichier Excel adresses.

| Nom         | Description | Modifiée le           | Créée le              | Туре  |
|-------------|-------------|-----------------------|-----------------------|-------|
| 🎹 Feuil 1\$ |             | 11/10/2009 2:14:05 PM | 11/10/2009 2:14:05 PM | TABLE |
| •           |             |                       |                       |       |

| Favoris              | Â | Bibliothèque Doo<br>mailing | c <mark>um</mark> <sub>Orgar</sub> | niser par : Dossier 🔻 |
|----------------------|---|-----------------------------|------------------------------------|-----------------------|
| Bureau               |   | Nom                         |                                    | Modifié le            |
| Emplacements récents | _ | i adresses-conum            |                                    | 10/11/2009 14:14      |
| 🎍 Public             |   | and lattered                |                                    | 10/11/2009 14:35      |
| 🚺 Téléchargements    |   | Auteurs : Yves Cornil       | Office Excel                       | 10/11/2009 15:24      |
|                      |   | Taille : 14,0 Ko            |                                    | 10/11/2009 12:39      |
| 😽 Bibliothèques      |   | Modifié le : 10/11/2009 1   | 4:14                               | 10/11/2009 12:44      |
| Documents            |   | i revues-etiquettes         |                                    | 01/06/2008 17:28      |
| 🔚 Images             |   | revues-etiquettes2          |                                    | 10/11/2009 13:02      |
| J Musique            |   | revues-lettres              |                                    | 08/07/2008 17:09      |
| 😸 Vidéos             |   | irevues-lettres2            |                                    | 10/11/2009 13:03      |
|                      | - | ٠ III                       |                                    | 1                     |
|                      |   | Nouvelle source             |                                    |                       |

|                          |                                                                                                    |                                                                                          | Outlis de tableau                                    |                                                                         |
|--------------------------|----------------------------------------------------------------------------------------------------|------------------------------------------------------------------------------------------|------------------------------------------------------|-------------------------------------------------------------------------|
| Accuei                   | I Insertion Mise en page Référen                                                                                                    | nces Publipostage Révision Affichage A                                                   | crobat Création Disposition                          | ۲                                                                       |
| Enveloppes<br>Étiquettes | Démarrer la fusion et le publipostage *         Image: Sélection des destinataires *         Image: Modifier la liste de destinataires | Bloc d'adresse     Ghamps de fusion     en surbrillance     Bisérer un champ de fusion * | Aperçu des<br>résultats                              | Terminer &<br>fusionner * Fusion et publipostage<br>au format Adobe PDF |
| Créer                    | Démarrer la fusion et le publipostage                                                                                                  | Champs d'écriture et d'insertion                                                         | Aperçu des résultats                                 | Terminer Acrobat                                                        |
| 1                        |                                                                                                    | «Enregistrement suivant»<br>Jivant» «Enregistrement suivant»                             | «Enregistrement suivant»<br>«Enregistrement suivant» |                                                                         |

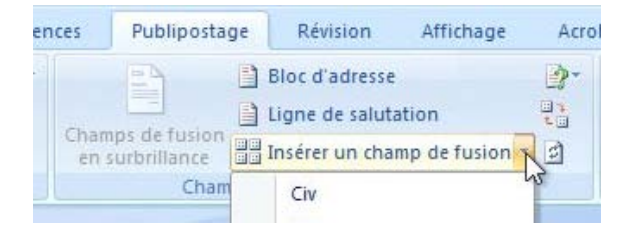

Allez dans le bloc champs d'écriture et d'insertion, insérer un champ de fusion et sélectionnez le premier champ à insérer dans l'étiquette.

| Insérer un champ de fusion                                   | Sélection d | es destinataires ×<br>liste de destinataires | Champs de fusion<br>en surbrillance | Ligne de salutation Insérer un champ de fusion |
|--------------------------------------------------------------|-------------|----------------------------------------------|-------------------------------------|------------------------------------------------|
| Civ<br>imp                                                   | Démarrer la | fusion et le publipostage                    | Cham                                | Civ<br>imp<br>Titre                            |
| Revue                                                        | 1           |                                              |                                     | Revue<br>adr1<br>adr2                          |
| <i>Insérez ensuite les autres<br/>champs de l'étiquette.</i> |             | «Titre»<br>«adr1»<br>                        |                                     | CP<br>Ville<br>N<br>C<br>publipostage          |

|                   |                               | 1                        |
|-------------------|-------------------------------|--------------------------|
| «Titre»<br>«adr1» | «Enregistrement suivant»<br>I | «Enregistrement suivant» |
| «adr2»            |                               |                          |

Les champs ont été insérés dans la première étiquette.

#### Mettre à jour les étiquettes.

| nce | es Publipo                     | ostage    | Révision                         | Affichage      | Acro     |
|-----|--------------------------------|-----------|----------------------------------|----------------|----------|
|     |                                |           | Bloc d'adresse<br>Ligne de salut | ation          | <b>*</b> |
| 3   | Champs de fus<br>en surbrillan | ion<br>ce | Insérer un cha                   | mp de fusion * | R        |
|     | C                              | hamps d   | 'écriture et d'i                 | nsertion       | 13       |

Il faut maintenant répercuter les adresses sur toutes les étiquettes de la planche. Cliquez sur le bouton mettre à jour les étiquettes dans le groupe champs d'écriture et d'insertion.

| «Titre»      | «Enregistrement suivant» «Titre» | «Enregistrement suivant» «Titre» |
|--------------|----------------------------------|----------------------------------|
| «adr1»       | «adr1»                           | «adr1»                           |
| «adr2»       | «adr2»                           | «adr2»                           |
| «CP» «Ville» | «CP» «Ville»                     | «CP» «Ville»                     |

Les adresses ont été répercutées sur la planche d'étiquettes.

### Aperçu des résultats.

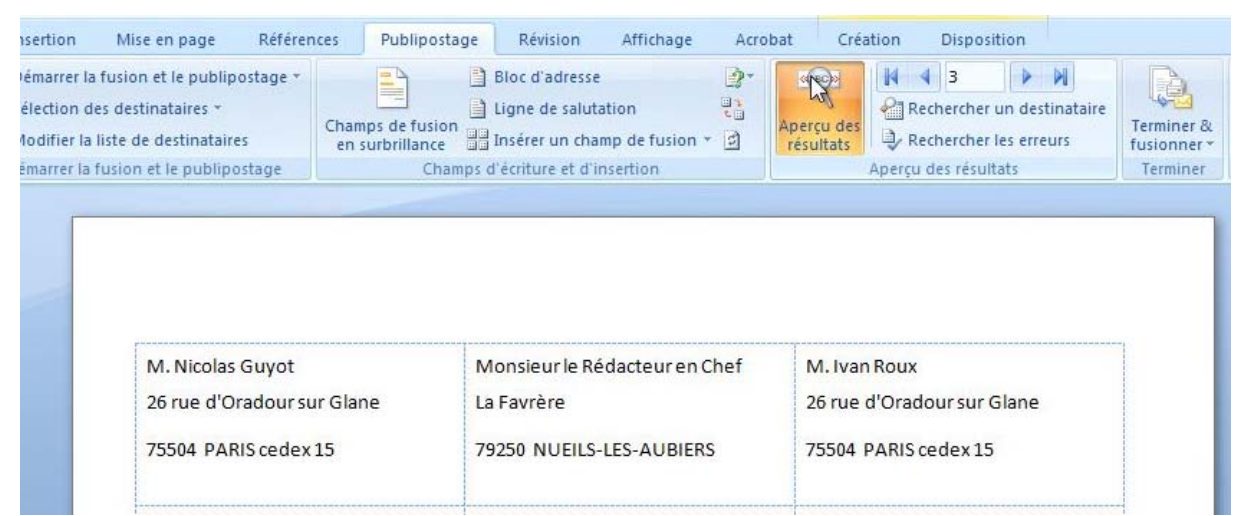

*Pour avoir un aperçu de la planche d'étiquettes, cliquez sur le bouton Aperçu des résultats.* 

#### Terminer et fusionner.

| Accueil               | Insertion Mise en page Référer                                                                                                    | Publipostage                        | Révision Affichage                                                    | Acro                                      | obat Cré                | ation Disposition          |                       |                                               | 0 |
|-----------------------|----------------------------------------------------------------------------------------------------|-------------------------------------|-----------------------------------------------------------------------|-------------------------------------------|-------------------------|----------------------------|-----------------------|-----------------------------------------------|---|
| Enveloppes Étiquettes | <ul> <li>Démarrer la fusion et le publipostage *</li> <li>Sélection des destinataires *</li> <li>Modifier la liste de destinataires</li> </ul> | Champs de fusion<br>en surbrillance | Bloc d'adresse<br>Ligne de salutation<br>Insérer un champ de fusion * | 1<br>1<br>1<br>1<br>1<br>1<br>1<br>1<br>1 | Aperçu des<br>résultats | Rechercher un destinataire | Terminer & fusionner* | Fusion et publipostage<br>au format Adobe PDF |   |
| Créer                 | Démarrer la fusion et le publipostage                                                                                                    | Champs d                            | d'écriture et d'insertion                                             |                                           |                         | Aperçu des résultats       | Terminer              | Acrobat                                       |   |

Pour terminer le publipostage et fusionner avec les données venant du fichier Excel, cliquez sur Terminer et fusionner du groupe terminer de l'onglet Publipostage. Word générera un fichier Etiquettes**n** que vous pourrez

sauvegarder et imprimer, en totalité ou certains enregistrements.

| ements  |
|---------|
| n cours |
| À:      |
| Annuler |
|         |

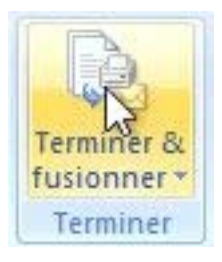

## Création d'une planche d'étiquettes personnelles avec Word 2007.

| Accueil                                                                                                    | Insertion Mise en page Référer                                                                                                    | ces Publipostage Révision Aff                                                     | ichage Acro                                                 | obat                                                                                     |                                         |                                |                            |                                                   |
|----------------------------------------------------------------------------------------------------|----------------------------------------------------------------------------------------------------|-----------------------------------------------------------------------------------|-------------------------------------------------------------|------------------------------------------------------------------------------------------|-----------------------------------------|--------------------------------|----------------------------|---------------------------------------------------|
| Enveloppes<br>Étiquettes                                                                                             | <ul> <li>Démarrer la fusion et le publipostage *</li> <li>Sélection des destinataires *</li> <li>Modifier la liste de destinataires</li> </ul>       | Champs de fusion<br>en surbrillance                                               | 말*<br>같:<br>fusion * 회                                      | Aperçu des                                                                               | Rechercher un des                       | tinataire<br>eurs fusio        | niner &                    | Fusion et publipostage<br>au format Adobe PDF     |
| Créer                                                                                                    | Démarrer la fusion et le publipostage                                                                                                    | Champs d'écriture et d'inserti-                                                   | DIN                                                         | β                                                                                        | Aperçu des résultats                    | Ter                            | miner                      | Acrobat                                           |
| 'ous pou<br>asser pa<br>)ans l'on<br>Etiquette<br>)ans la z<br>nformati<br>l'étiquet                                 | ivez créer des étiq<br>ar un gestionnaire<br>oglet Publipostage<br>s.<br>cone adresse entre<br>ions adresses et cl<br>tes (ici page d'étiq           | uettes sans<br>de fiches.<br>cliquez sur<br>z les<br>noisissez le type<br>uettes  | Enveloppi<br>Agresse<br>Microi<br>Crédit<br>111 ru<br>06708 | es et étiquette<br>bes Étiquett<br>:<br>cam06<br>Agricole<br>e Emile Dec<br>St Laurent c | es<br>es<br>hame BP 250<br>du Var cedex |                                |                            | Expéditeu                                         |
| Options pour les ét<br>Informations sur l'im<br>Imprimantes à<br>Imprimantes fe<br>Description<br>Fournisseurs des é | 2 <b>S).</b><br>iquettes<br>primante<br>alimentation en continu<br>uille à feuille Alimentation : Bac par défa<br>utuettes : Autres/Personnalisées V | ut (Bac par défaut)                                                               | Imprime<br>Pag<br>Étic<br>Lig                               | er<br>ge d'étiquettes<br>quette <u>u</u> nique<br>ne : 1 <del>\$</del>                   | identiques                              | Étiquett<br>Autres,<br>étiquet | e<br>/Personr<br>te laser/ | nalisées, MicroApp<br>jet d'encre personn         |
| Numéro de référence<br>MicroApp 5057                                                                                 | e : Description<br>Type : Hauteur :<br>Largeur :<br>Taile du papie                                                                                   | étiquette laser/jet d'encre personn<br>2,96 cm<br>6,05 cm<br>f : 21 cm X 29,69 cm | Avant l'ir                                                  | mpression, insé<br>mer <u>N</u> ou                                                       | irez les étiquettes dar                 | ns le bac d'alime              | ntation r                  | manuelle.<br>anchissement électronique<br>Annuler |

En cliquant sur options vous pouvez choisir le modèle d'étiquettes. Ici je vais choisir le modèle que j'ai créé précédemment. Cliquez sur nouveau document pour avoir votre planche d'étiquettes personnelles.

| Imprimer | Nouveau document | Options | Affranchissement électronique |
|----------|------------------|---------|-------------------------------|

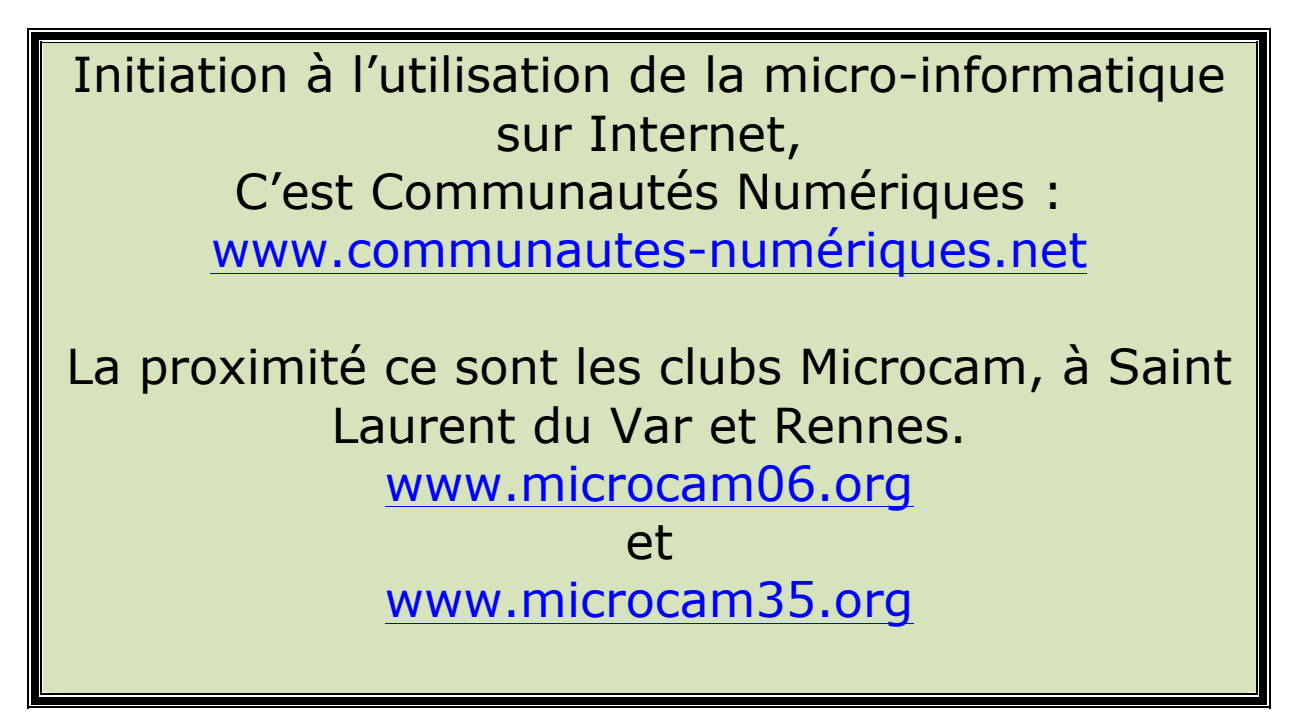

Les Aventuriers du Bout du Monde la revue des clubs Microcam - page 55